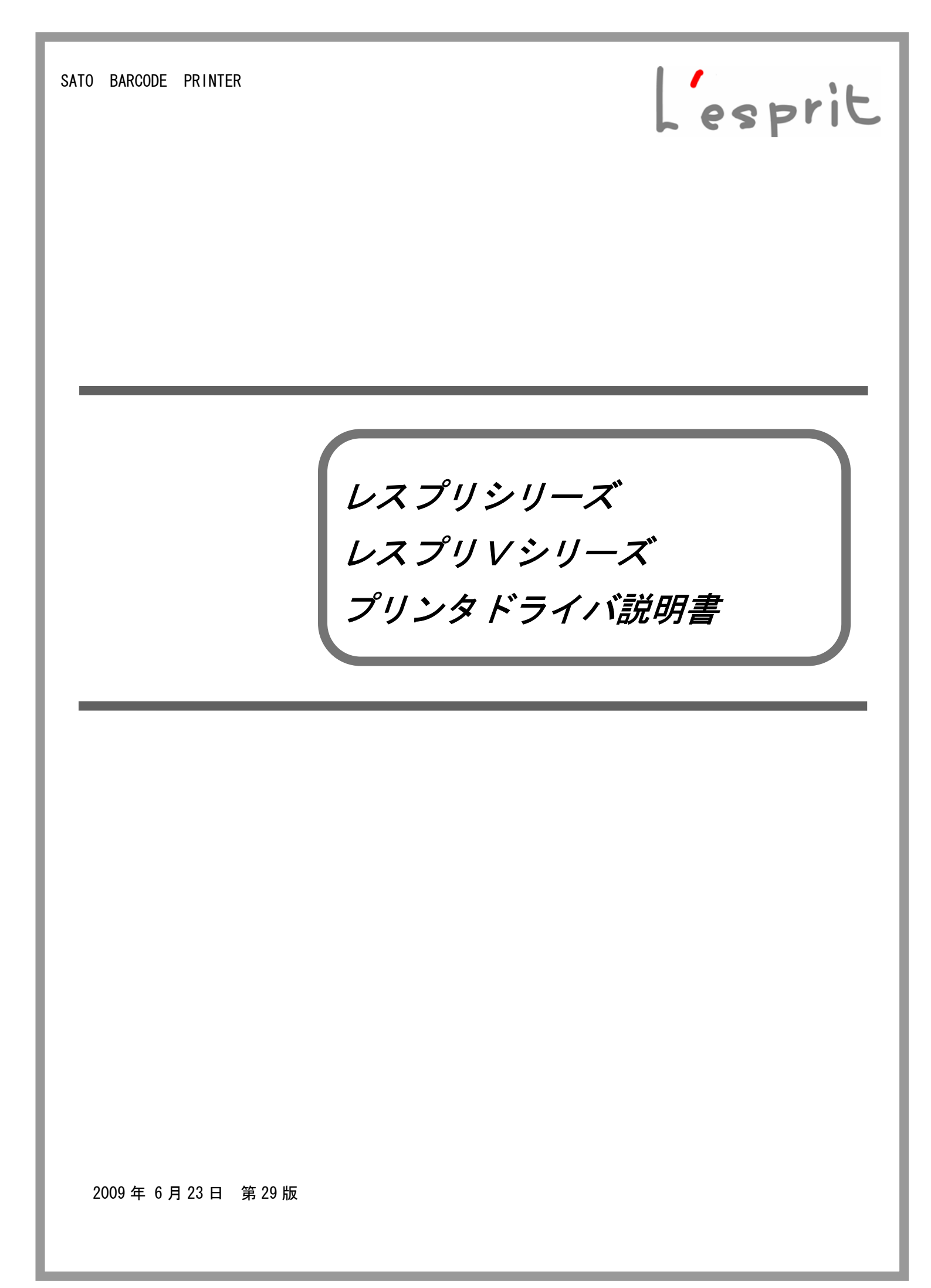

# 目

| 次 |  |
|---|--|
|   |  |

| はじめに1                                                                                                    |  |
|----------------------------------------------------------------------------------------------------|--|
| 1.       プリンタドライバについて.       2         1.1.       プリンタドライバについて.       2         1.2.       バージョン情報.       5         1.3.       用紙.       6         1.4.       動作モード.       13         1.5.       拡張処理設定.       14         1.6.       デバイスの設定.       18         1.7.       クリエイトフォント.       19         1.8.       ダウンロードフォント・ロゴフォント情報.       22         1.9.       設定情報の読みだし・保存.       23         1.10.       テスト印字.       24         1.11.       サトー専用ポートの追加設定手順.       25 |  |
| 2.       インストーラ起動手順                                                                                                    |  |
| 3.       インストール手順                                                                                                    |  |
| 4.1.アンインストール画面.474.2.アンインストール プリンタ選択画面.484.3.アンインストール 終了画面.495.USB 標準印刷サポートのインストール方法.50                                                                                                    |  |
| 5.1.       USB 標準印刷サポートのインストール手順       50         5.2.       インストール情報ファイルについて       63         5.3.       USB 標準印刷サポートインストール時の障害回避方法       65         6.       注意事項       66         6.1.       インストール起動時のエラーメッセージ       66         6.2.       アンインストール時のポート共有メッセージ       67         6.3.       Plug & Play 回避方法       68                                                                                                    |  |

はじめに

本書のプリンタドライバのプロパティ画面は、Windows Vista のレスプリシリーズ、レスプリソシリ ーズを使用しております。Windows2000/XP/Server2003/Server2008 では画面構成が異なる場合がありま すので、ご了承ください。

※1 プリンタドライバは全て、32bit版になります。64bit版は未対応です。

※2 画面の解像度は 1024x768 ピクセル以上を推奨します。それ以下の場合一部表示されない場合があり ます。

## 1. プリンタドライバ

## 1.1. プリンタドライバについて

レスプリシリーズのプリンタドライバは、「印刷設定(<u>1</u>)」として独自に「バージョン情報」、「用紙」、「動作モード」、「拡張処理設定」、「クリエイトフォント」、「ユーティリティ」の6個のタブを 所有しており、各タブにおいて様々な設定が可能です。

Windows Vista で「印刷設定(<u>1</u>)」を設定するためには、<u>管理者権限</u>にて行う必要があります。管理者権限以外で設定値の変更、またはプリンタポートの追加などの処理を行っても、エラー画面が 表示され、反映されません。指定の方法は、「プリンタ」フォルダの中にある、SATO Lesprit408v プリンタを選択し、「ファイル(<u>F</u>)」→「管理者として実行(A)」→「プロパティ(R)」と選択するか、 図 1.1.1 のように SATO Lesprit408v 選択⇒右クリック⇒「管理者として実行(A)」⇒「プロパティ (R)」と選択します。

Windows 2000/XP/Server2003/Server2008 で「印刷設定(<u>1</u>)」を設定するためには、図 1.1.2 に示 すように「プリンタ」フォルダの中にある、SATO Lesprit408v プリンタを選択し、「プリンタ(<u>P</u>)」 ⇒「プロパティ(<u>R</u>)」⇒「全般」タブの「印刷設定(<u>1</u>)」メニューを選択するか、右クリックして「印 刷設定(<u>1</u>)」メニューを選択します。

注意) 「印刷設定」で設定可能な項目には、「プリンタ設定ツール」で設定可能な項目と重複 するものがありますが、プリンタドライバを使用して印字を行う場合は「印刷設定」での 指定が有効となります。またアプリケーションソフトの印刷ダイアログから呼び出すプロ パティでは、一時的な設定変更を目的としており、機能も限定されています。

|                                                                                                    |                                                                                              | ッウフタの名称はトライハセッ<br>没定できます。<br>ドフォルト指定では、レスプリ<br>「SATO レスプリ T8-R8」、レスプリ<br>は「SATO レスプリ T12-R12」、L<br>t「SATO Lesprit408v」、レスプリ<br>esprit412v」となります。 | 下アックフィーセ息に<br>T8/R8/T408/R408 は<br>リT12/R12/T412/R412<br>ノスプリ T408v/R408v<br>T412v/R412v は「SATO |
|----------------------------------------------------------------------------------------------------|----------------------------------------------------------------------------------------------|----------------------------------------------------------------------------------------------------|-------------------------------------------------------------------------------------------------|
| <ul> <li>■ ドキュメント</li> <li>■ ピクチャ</li> <li>詳細 &gt;&gt;</li> <li>フォルダ ×</li> <li>■ パフォーマン: ^</li> <li>▲ フォント</li> </ul> | 開く(O)<br>管理者として実行(A)<br>通常使うプリンタに設定(F)<br>印刷設定(E)<br>一時停止(G)                                 | ▶ 開く(0)<br>一時停止(G)<br>共有(I)<br>プリンタをオフラインで使用する(U)                                                                                                |                                                                                                 |
| ■ プリンタ<br>■ プログラムとまで                                                                                                   | 共有(I)<br>プリンタをオフラインで使用する(U)<br>最新の情報に更新(H)<br>ショートカットの作成(S)<br>削除(D)<br>名前の変更(M)<br>プロパティ(R) | 削除(D)<br>プロパティ(R)                                                                                                    | 5                                                                                               |

図 1.1.1.「プリンタフォルダ」画面 Windows Vista の場合

## <u>※Windows Vistaでの「印刷設定」</u>

Windows Vista でのプロパティに関する設定変更は、全て 管理者権限が必要です。従って、図 1.1.1 のように 「SATO Lesptit408v」を右クリック⇒「管理者として実行(A)」 ⇒「プロパティ(R)」と選択し、プリンタプロパティの「全般」 タブの「印刷設定(1)」から設定します。 管理者権限以外では各種設定値の変更は一切行えません。

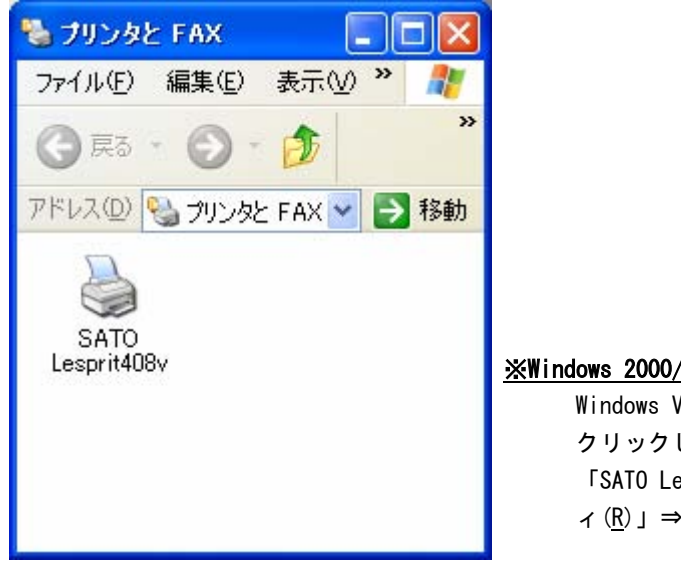

<u>※Windows 2000/XP/Server2003/Server2008 での「印刷設定」</u>

Windows Vista 以外での印刷設定は、「SATO Lesprit408v」を右 クリックし、次に「印刷設定(E)」をクリックします。または、 「SATO Lesprit408v」を選択し、「プリンタ(P)」⇒「プロパテ ィ(R)」⇒「全般」タブの「印刷設定(1)」から設定します。

図 1.1.2.「プリンタフォルダ」画面 Windows 2000/XP/Server2003/Server2008 の場合

| SATO Lesprit408v                                                                                                    | SATO Lesprit408v       所(L):       た)ト(C):       「小(Q):       SATO Lesprit408v       第次(L):       た)ト(C):       「小(Q):       SATO Lesprit408v       第100:       SATO Lesprit408v       第110:       第110:       第111:       第111:       第111:       第111:       第11:       第11:                                                                                                    |                                  | 2 色の管理 セキュリティ バージョン情報                       |
|----------------------------------------------------------------------------------------------------|----------------------------------------------------------------------------------------------------|----------------------------------|---------------------------------------------|
| 新介(L):<br>メント(C):<br>デル(Q): SATO Lesprit408v<br>機能<br>色: いいえ<br>両面: いいえ<br>赤チキス止め: いいえ<br>速度: 不明<br>最高解像度: 203 dpi                                                                                                    | 所(L):                                                                                                    | SATO Lesprit40                   | 8v                                          |
| <ul> <li>メント(©):</li> <li>デル(Q):</li> <li>SATO Lesprit408v</li> <li>機能</li> <li>セ: いいえ</li> <li>両面: いいえ</li> <li>ボチキス上か: (ハいえ)</li> <li>環準ラベル1 115 × 115 mm</li> <li>オチキス上か: (ハンス)</li> <li>環準ラベル2 178 × 115 mm</li> <li>ブリーサイズ</li> <li>す</li> </ul> | Xント(Q):<br>デル(Q): SATO Lesprit408v<br>機能<br>色: いいえ 利用可能な用紙:<br>両面: いいえ 標準ラベル1 115 × 115 mm<br>オチキス止め: いいえ 標準ラベル2 178 × 115 mm<br>フリーサイズ<br>足印刷設定(D                                                                                                    | )fr( <u>L</u> ):                 |                                             |
| デル(Q): SATO Lesprit408v<br>機能<br>色: いいえ 利用可能な用紙:<br>両面: いいえ 標準ラベル1 115 × 115 mm<br>ホチキス止め: いいえ 標準ラベル1 115 × 115 mm<br>支度: 不明<br>最高解像度: 203 dpi                                                                                                    | デル(Q): SATO Lesprit408v<br>数能<br>色: いいえ 利用可能な用紙:<br>両面: いいえ 標準ラベル1 115 × 115 mm<br>素チキス止む: いいえ 標準ラベル2 178 × 115 mm<br>引用可能な用紙:<br>電準ラベル2 178 × 115 mm<br>フリーサイズ<br>印刷設定(D                                                                                                    | ンド( <u>C</u> ): T                |                                             |
| デル(Q): SATO Lesprit408v<br>機能<br>色: (いうえ 利用可能な用紙:<br>両面: (いうえ 福準ラベル1 115 × 115 mm<br>ホチキス.止め: (いうえ 福準ラベル2 178 × 115 mm<br>ブリーサイズ フリーサイズ                                                                                                    | デル(①): SATO Lesprit408v<br>奥能<br>色: (いえ)<br>両面: いいえ 利用可能な用紙:<br>両面: いいえ 福準ラベル1 115 × 115 mm<br>標準ラベル2 178 × 115 mm<br>フリーサイズ<br>東高解像度: 203 dpi<br>印刷設定(① テストページの印刷(①)                                                                                                    |                                  |                                             |
| 課能<br>色: (いえ 利用可能な用紙:<br>両面: (いえ 福準ラベルト115×115 mm<br>ホチキス止め: いいえ 標準ラベルト2178×115 mm<br>支度: 不明 フリーサイズ<br>最高解像度: 203 dpi                                                                                                    | 戦能<br>色: いいえ 利用可能な用紙:<br>両面: いいえ 標準ラベル1 115 × 115 mm<br>ホチキス止む: いいえ 標準ラベル2 178 × 115 mm<br>速度: 不明<br>最高解像度: 203 dpi<br>ED刷設定(D                                                                                                    | ')μ( <u>O</u> ): SATO Lesprit408 | 3v                                          |
| こののの 175751世紀の加払  一両面: いいう  電準ラベル1 115×115 mm  ホチキス止か: いいえ  環準ラベル2 178×115 mm  プリーサイズ  建度: 不明  最高解像度: 203 dpi                                                                                                    | E いいん     Transpire Roman     Transpire Roman     Transpilon     Transpire Roman     Transpire Roman     Transpire Roma |                                  | 利田可能な田純・                                    |
| ホチキス止め: いいえ 標準ラベル2 178 × 115 mm<br>速度: 不明 フリーサイズ<br>最高解像度: 203 dpi マ                                                                                                    | ホチキス止め: いいえ 標準 ラベル2 178 × 115 mm<br>速度: 不明<br>最高解像度: 203 dpi<br>印刷設定() テスト ページの印刷(①                                                                                                    | ニー いっしん<br>両面: いいえ               | 11/0713-1 HEXA/TOLLA<br>標準ラベル1 115 × 115 mm |
| 2本度: 179月<br>最高解像度: 203 dpi                                                                                                    | <sup>125</sup> 度: 1 <sup>-194</sup><br>最高解像度: 203 dpi<br>印刷設定(D テストページの印刷(D)                                                                                                    | トチキス止め: いいえ<br>★毎. 万明            | 標準ラベル2 178 x 115 mm<br>フリーサイズ               |
|                                                                                                    | 印刷設定(I) テスト ページの印刷(I)                                                                                                    | 素度: 1>9月<br>最高解像度: 203 dpi       |                                             |
|                                                                                                    |                                                                                                    |                                  | TAPERALLY TXFX-YULIAN(1)                    |
|                                                                                                    |                                                                                                    |                                  |                                             |
|                                                                                                    |                                                                                                    |                                  |                                             |

図 1.1.3.「プロパティ」の「全般タブ」画面 Windows 2000/XP/Server2003/Vista/Server2008の場合

| 帚 SATO Lesprit408v 印刷設定                                                                      |
|----------------------------------------------------------------------------------------------|
| 「バージョン情報」用紙 動作モード 拡張処理設定 クリエイトフォント ユーティリティ                                                   |
| L'esprit V                                                                                   |
| Printer Driver Version Information                                                           |
| L'espritV Printer Driver Version 0.0.00.00<br>For Windows2000/XP/Server2003/Vista/Server2008 |
| Copyright(C) 2007-2009 SATO Corporation All Rights Reserved                                  |
|                                                                                              |
| OK         キャンセル         適用(A)                                                               |

図 1.1.4.「印刷設定」画面

Windows 2000/XP/Server2003/Vista/Server2008の場合

※ Version の表示が 0.0.00.00 になっておりますが、実際に表示した際は対応した Version が表示されます。

# 1.2. バージョン情報

図1.2.1に「バージョン情報」画面を示します。ここではドライバのバージョン情報が表示されます。

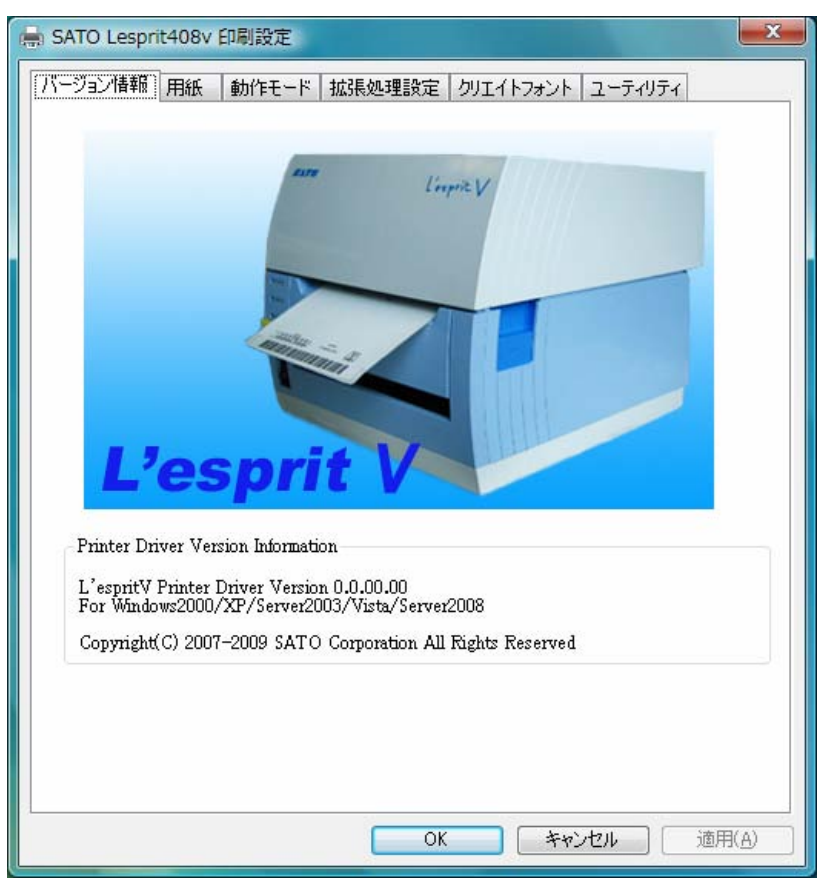

図 1.2.1.「バージョン情報」画面 Windows 2000/XP/Server2003/Vista/Server2008

※ Version の表示が 0.0.00.00 になっておりますが、実際に表示した際は対応した Version が表示され ます。

## 1.3. 用紙

図1.3.1に「用紙」画面を示します。ここでは使用する用紙に関する各種設定を行います。

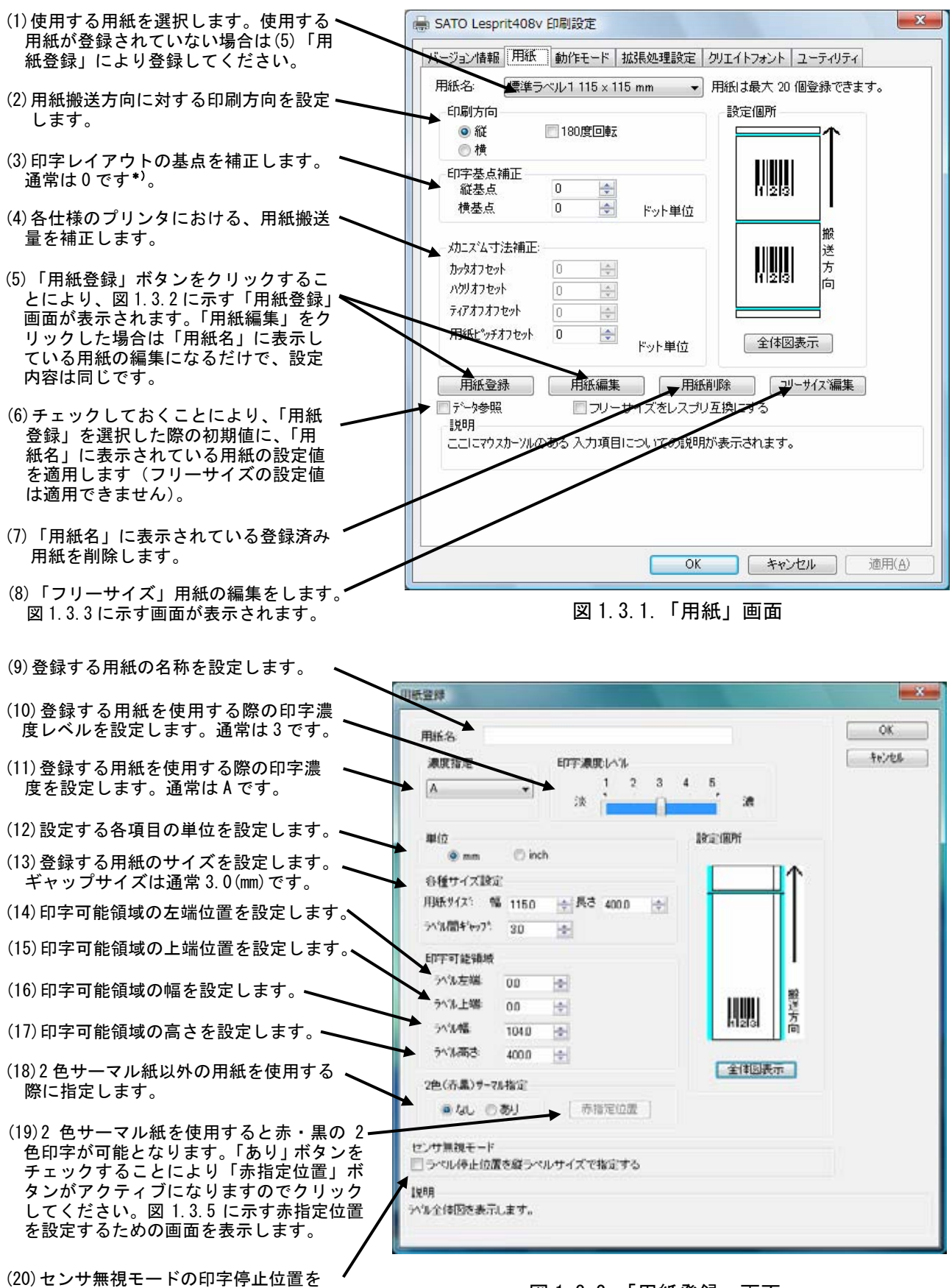

設定します。

図 1.3.2.「用紙登録」画面

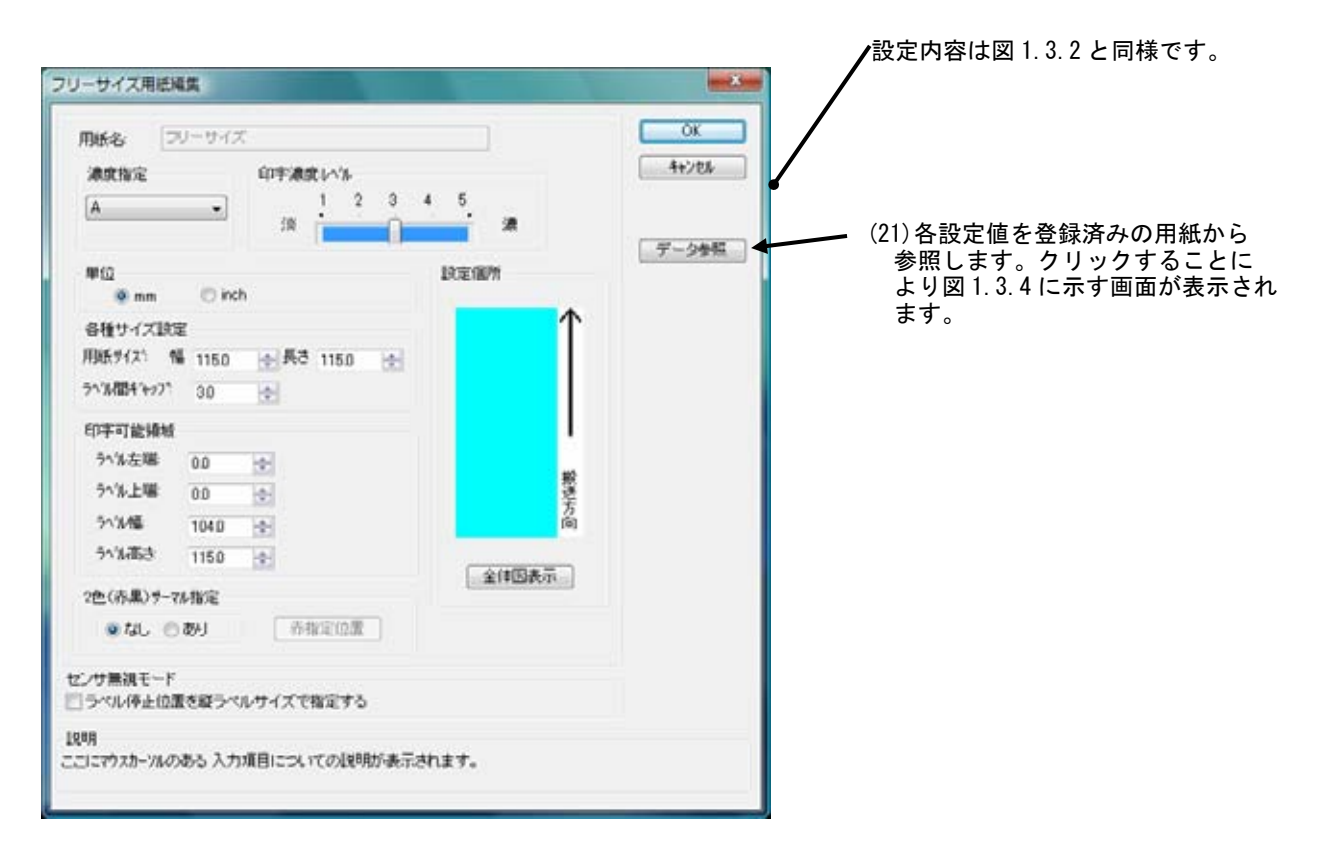

図 1.3.3.「フリーサイズ用紙編集」画面

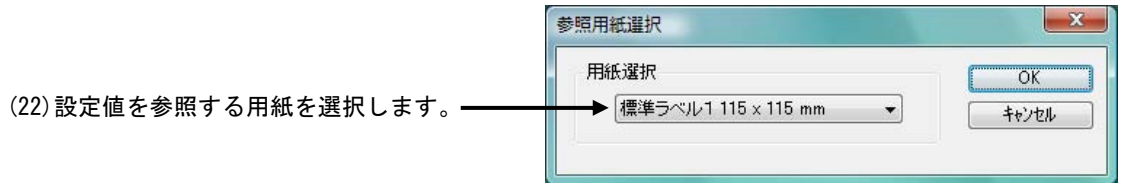

図 1.3.4.「参照用紙選択」画面

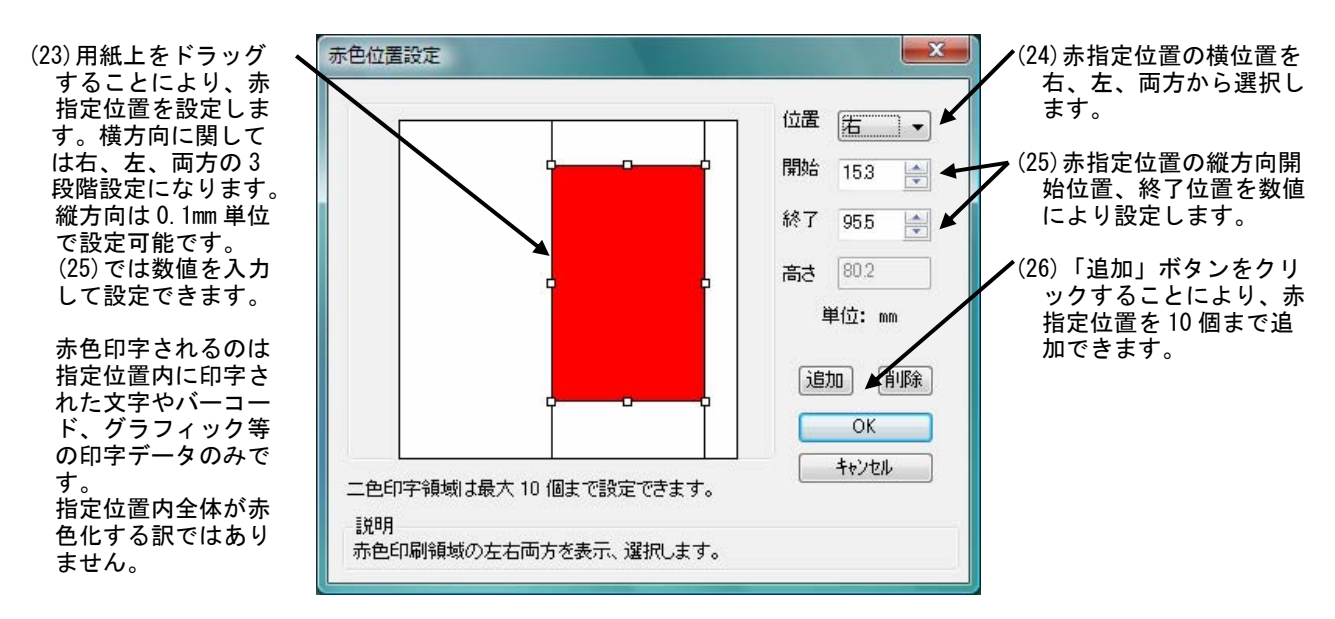

図 1.3.5.「赤色位置設定」画面

## \*) 用紙の規格

## ①用紙のサイズ

本プリンタで使用できる用紙タイプは3タイプあり、それぞれのタイプにおける幅および長 さは図 1.3.6に示すようになります。

1)のりなしタグ・裏アイマーク

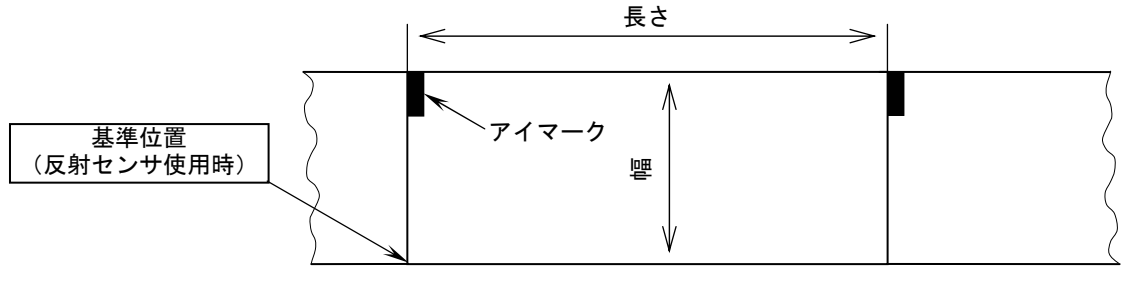

🗕 ラベル搬送方向

2)のりつきラベル・裏アイマーク

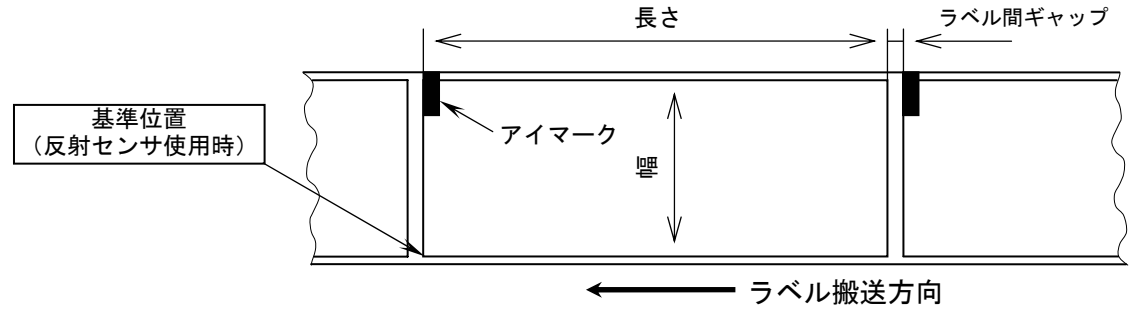

3)のりつきラベル・ギャップ

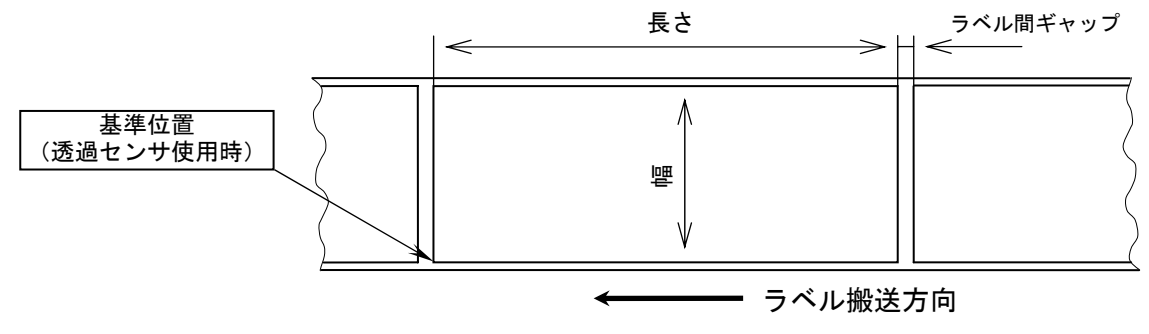

#### 図 1.3.6. 用紙種とサイズ

用紙サイズの規格はプリンタの動作モードにより異なります。

単位(mm)

| 用紙タイプ | のりつ    | きラベル    | のりな    | しタグ    |
|-------|--------|---------|--------|--------|
| 動作モード | 幅      | 長さ      | 幅      | 長さ     |
| 連続    | 25~115 | 15~397  | 25~118 | 15~400 |
| ティアオフ | 25~115 | 27~397  | 25~118 | 27~400 |
| カッタ   | 25~115 | 20~397  | 25~118 | 20~400 |
| ハクリ   | 25~115 | 20~120* |        |        |

\*使用条件により異なります。

#### ②基準位置

ラベルに印字する時に、基準となる点を基準位置といいます。図1.3.6に示す様に基準位置の 横位置は用紙の左端、縦位置は使用するセンサによって変わり、反射センサ使用時はアイマー クの先頭、透過センサ使用時はラベルの先頭になります。ただし使用する用紙の幅がサーマル ヘッドの幅 104 (mm)よりも大きい場合は、図1.3.7に示すようにサーマルヘッドの左端が基準位 置の横位置になります。

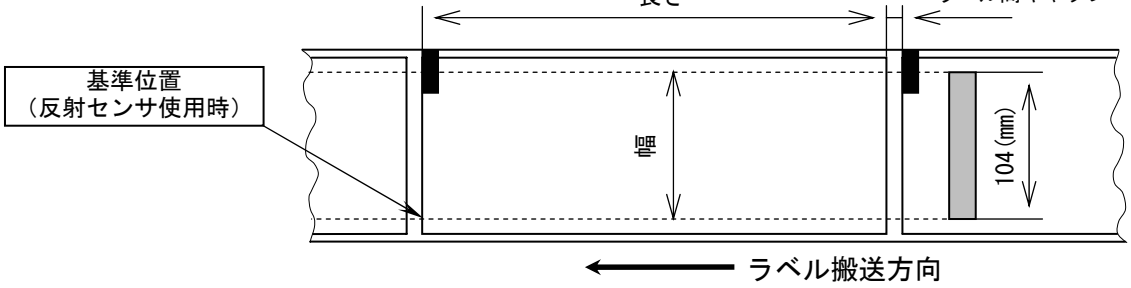

図 1.3.7. 用紙幅が 104 (mm) 以上の時の横基準位置

#### ③基点

基点は印字位置を決めるための原点であり、基準位置から基点補正により設定された位置のこ とです。基点補正を行わない場合は基準位置が基点となります。

基点補正を行うと図 1.3.8 に示すように、レイアウト全体の印字位置が移動します。

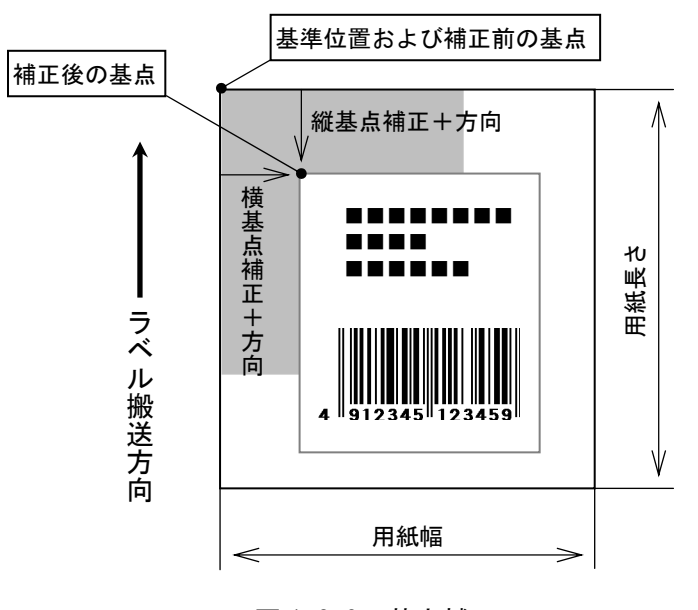

図 1.3.8. 基点補正

④印字可能領域

印字可能領域の最大値を以下に示します(幅×長さ)。 レスプリ T8/R8/T408/R408/T408v/R408v 【ヘッド密度 8 本/mm】: 104×400 (mm) 832×3200 (ドット) レスプリ T12/R12/T412/R412/T412v/R412v 【ヘッド密度 12 本/mm】: 104×400 (mm) 1248×4800 (ドット)

最大印字領域はレスプリT8/R8/T408/R408/T408v/R408v, レスプリT12/R12/T412/R412/T412v /R412v 共に同サイズですが、ヘッド密度が異なるため、ドット換算すると最大印字領域も上記 のように数値が異なります。

標準機における用紙規格の最大幅は 118 (mm) ですが、サーマルヘッドの幅が 104 (mm) である ため、印字可能領域の最大幅は 104 (mm) となります。本プリンタではラベルセンター合わせ方 式を採用しているため、幅が 104 (mm) 以上の用紙を使用した場合、用紙両端に印字不可能領域 が生じます。

例えば幅 118 (mm)の用紙を使用した場合は、図 1.3.9 に示すように用紙両端に 7 (mm)の印字不可能領域が生じます。

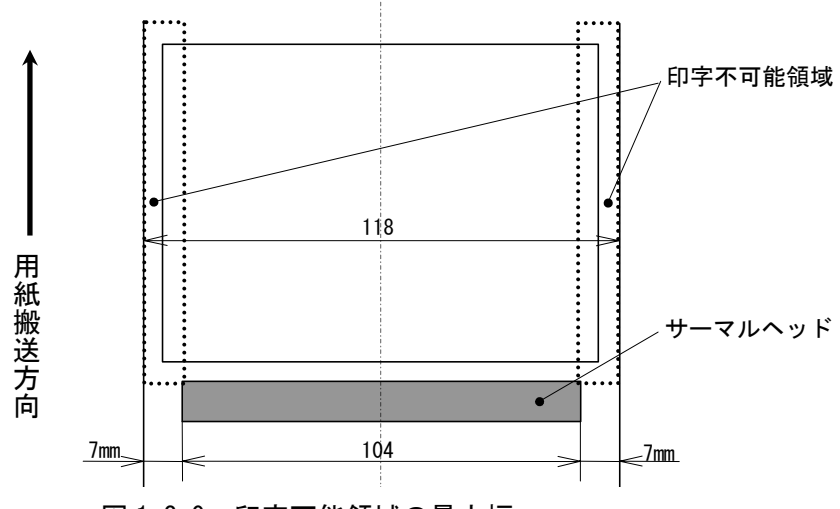

図 1.3.9. 印字可能領域の最大幅

プロパティの「用紙登録」における「印字可能領域」(図 1.3.2 参照)では、最大印字可能領 域および使用する用紙の範囲内において、図 1.3.10 に示すように実際に印字される領域を自由 に設定することができます(図 1.3.2 中の用語は図 1.3.2 の設定項目に対応しています)。 通常は印字可能領域と用紙サイズは等しく設定します。

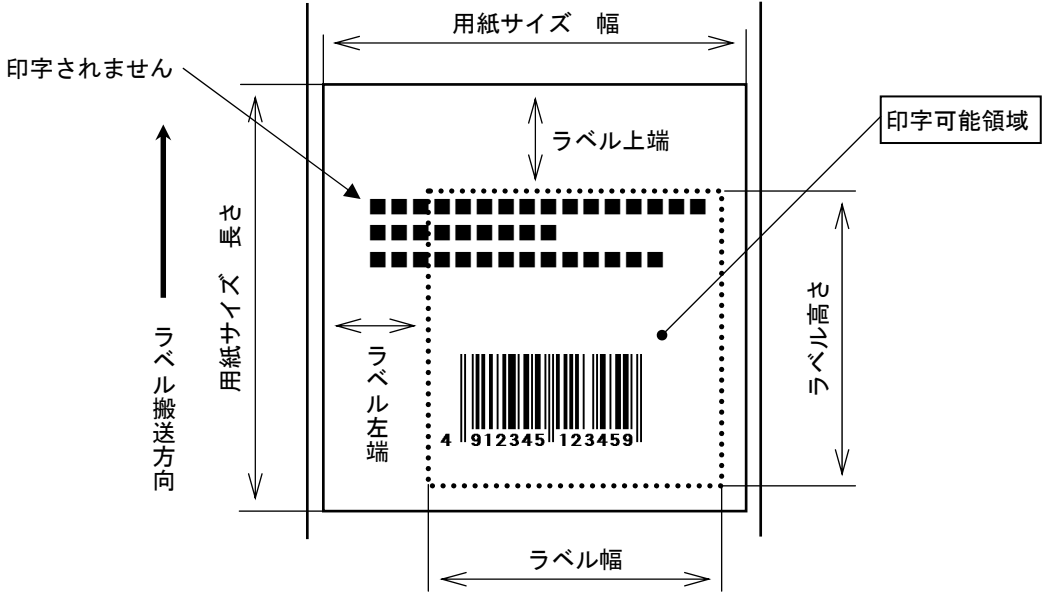

図 1.3.10. プロパティにおける印字可能領域設定

## ⑤用紙上の印字推奨領域

印字推奨領域は用紙の種類・サイズによって異なります。図 1.3.11 に示すように、のりつき ラベルの周り 1.5 (mm)、のりなしタグの周り 3 (mm) (アイマーク側 1.5 (mm)) への印字は推奨 していません。

実際に印字レイアウトを作成する際には、用紙搬送に伴うピッチ方向の累積誤差や蛇行によ る印字ズレを考慮する必要があります。

太線部:ラベル、タグ 回路:印字推奨領域 単位:mm

◆のりつきラベル◆
◇アイマーク◇

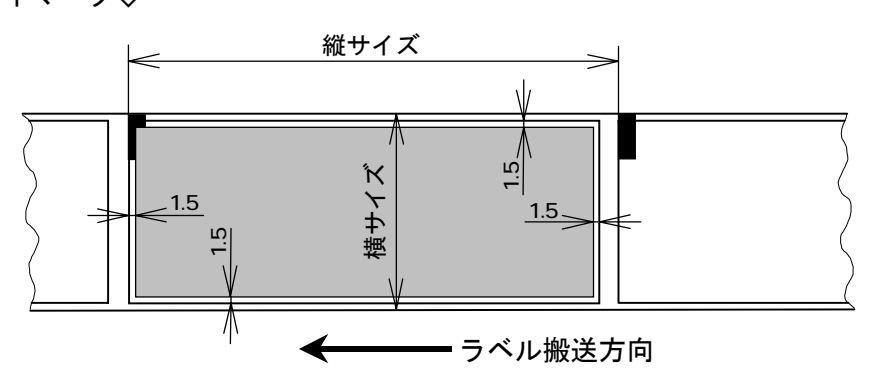

◇ラベル間ギャップ◇

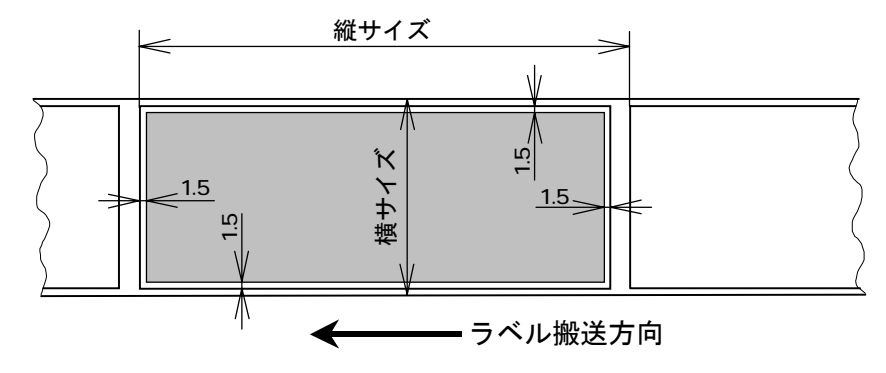

◆のりなしタグ◆

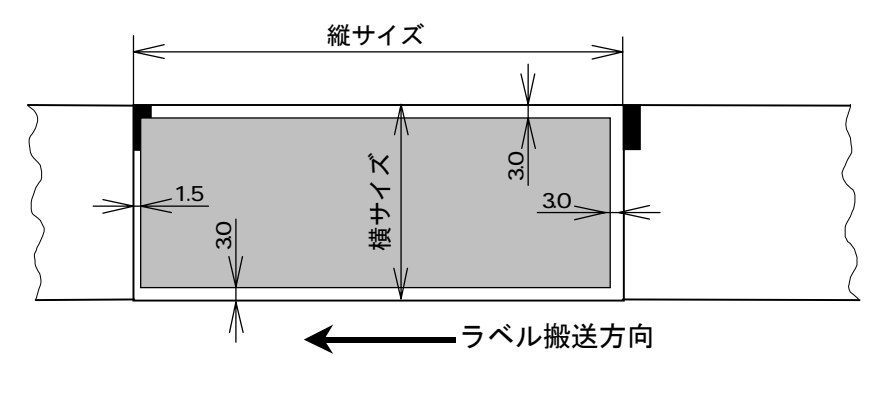

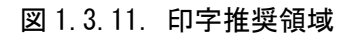

## 1.4. 動作モード

図1.4に「動作モード」画面を示します。ここでは以下の設定を行います。

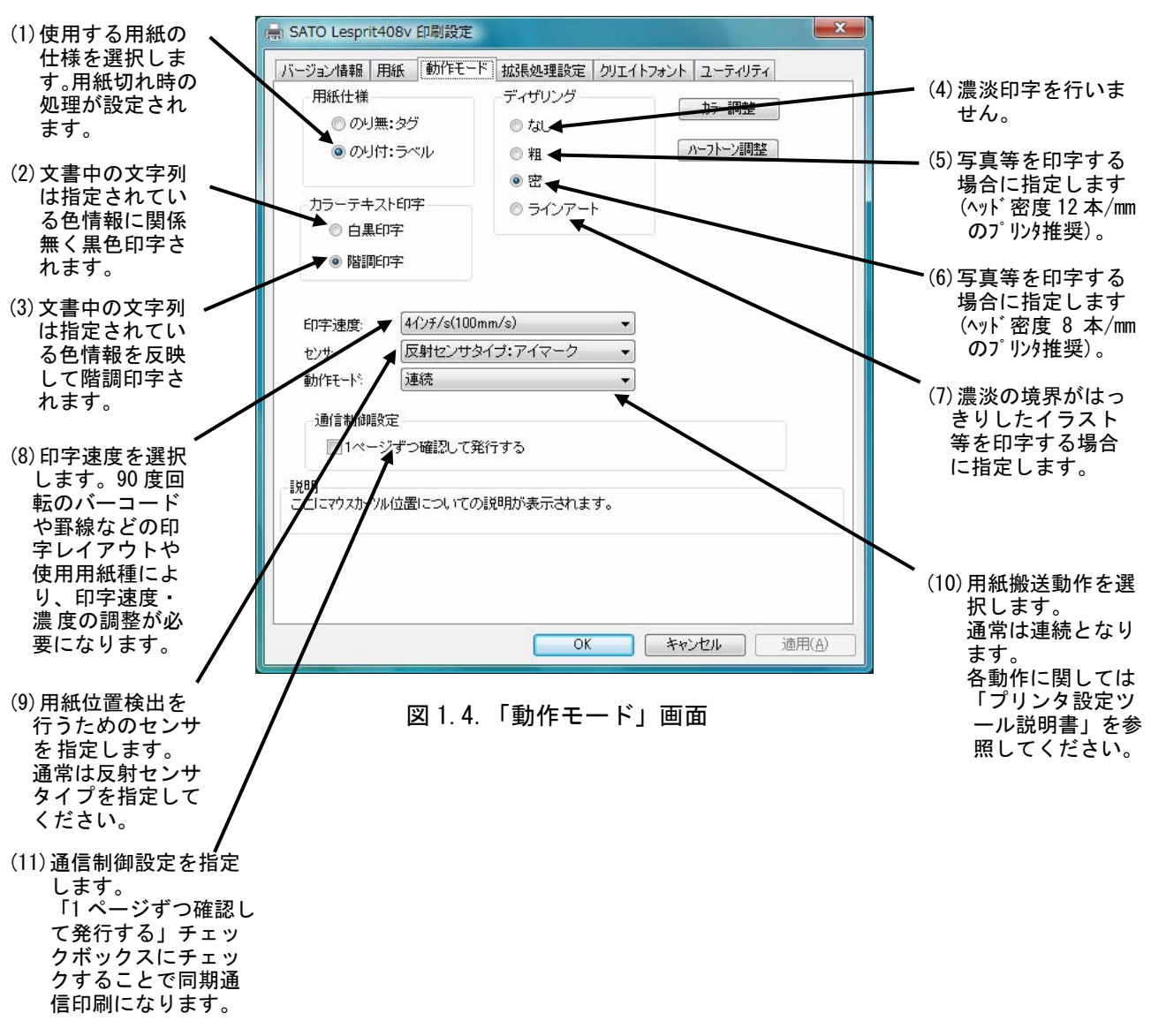

※1.通信制御設定

ラベルの印字完了を1枚(1アイテム)ごとに確認しながら出力します。

※2. レスプリシリーズのプリンタドライバをレスプリ V シリーズのプリンタで使用した場合 動作モードの「パーシャルカット(バックフィードなし)」、「パーシャルカット(印字中カット)」は使用できなくなります。

# 1.5. 拡張処理設定

# 1.5.1. レスプリシリーズの場合

図1.5.1に「拡張処理設定」画面を示します。ここでは以下の設定を行います。

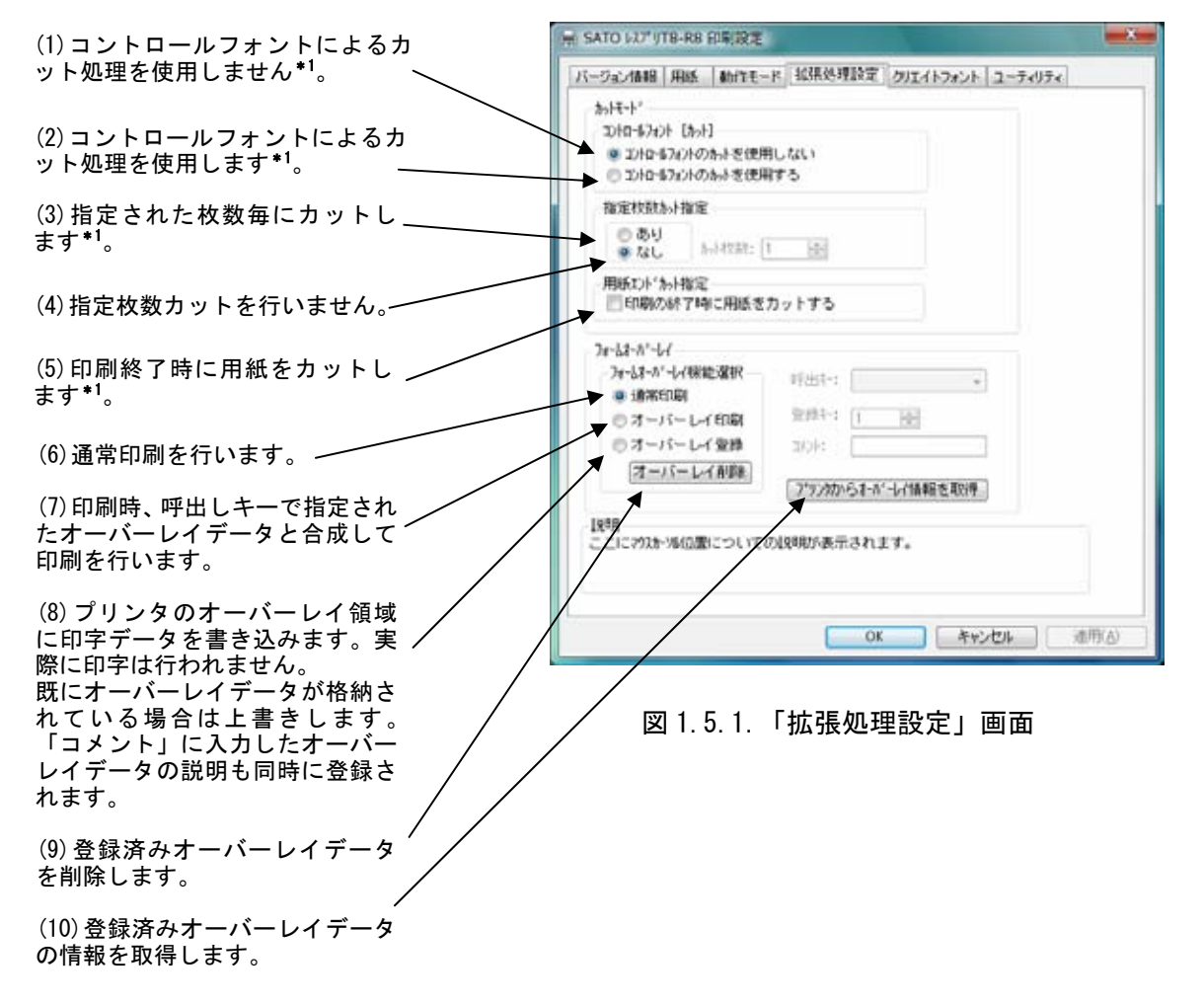

※1. レスプリシリーズのプリンタドライバをレスプリVシリーズプリンタで使用した場合 レスプリVシリーズプリンタの機能である「用紙エンドカット指定」の「動作モードに従う」、「全 カットモード」、「パーシャルカットモード」、「ティアオフモード」の「印刷終了時にティアオフ動 作をさせる」は使用できなくなります。

# 1.5.2. レスプリ V シリーズの場合

図1.5.2に「拡張処理設定」画面を示します。ここでは以下の設定を行います。

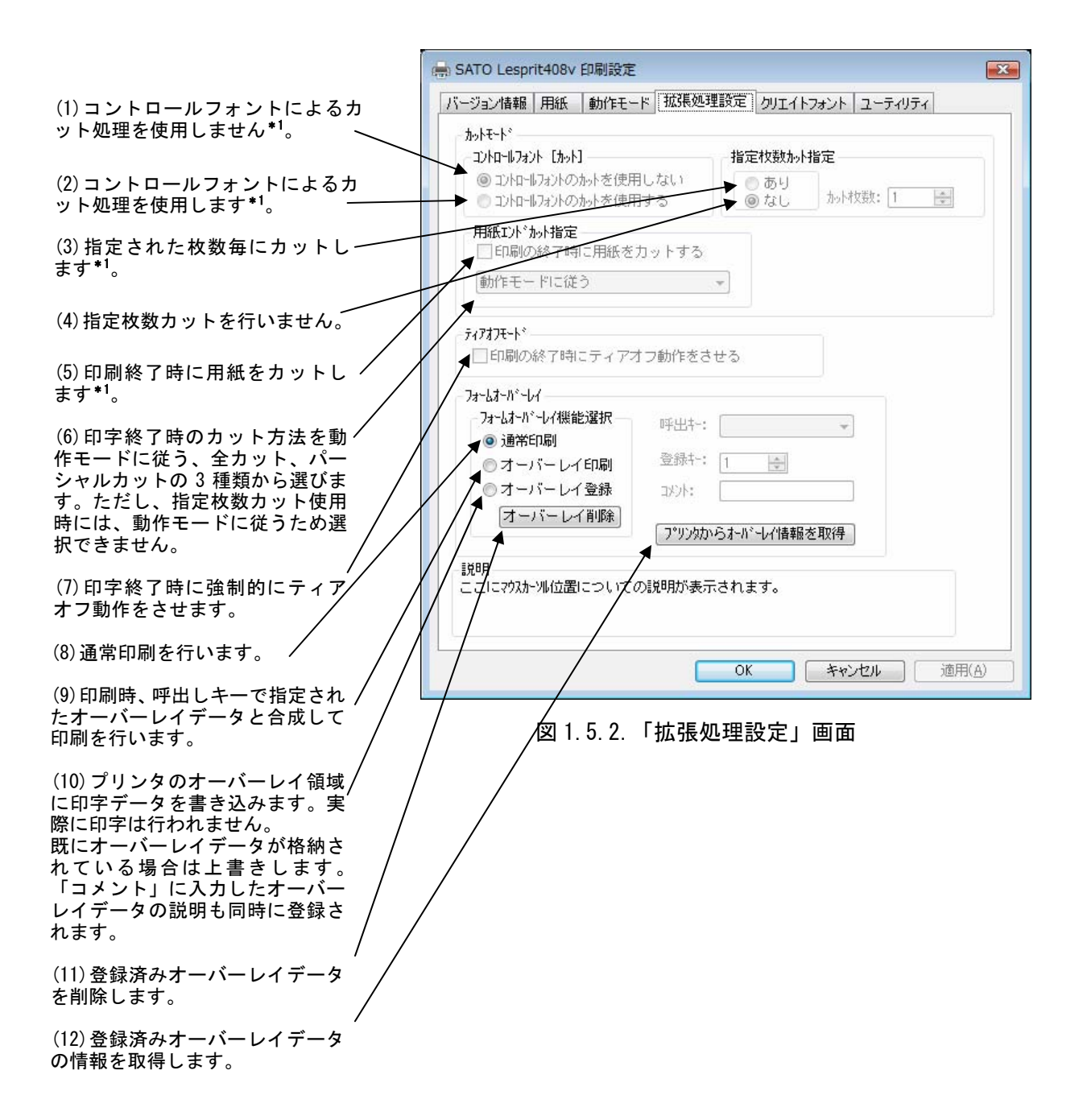

## \*1) コントロールフォント

コントロールフォントのカットを使用すると、アプリケーションソフトにより印字レイアウト を作成するのと同時に、そのレイアウトを印字する際のカット動作も指定することができます。 カット指定コマンドには「CT」と「<sup>~</sup>」の2種類があり、コントロールフォント自体もコマン ドの指定方法に応じて2種類あります。

①「CT」および「<sup>~</sup>」のカット動作

両コマンド共に何枚毎にカットするのかを指定するものですが、印刷枚数に対する動作が 次のように異なります。

例)指定カット枚数2、印刷枚数3を指定した場合

◇「CT」コマンドによるカット動作◇

2枚毎にカットし、全部で3枚発行します。

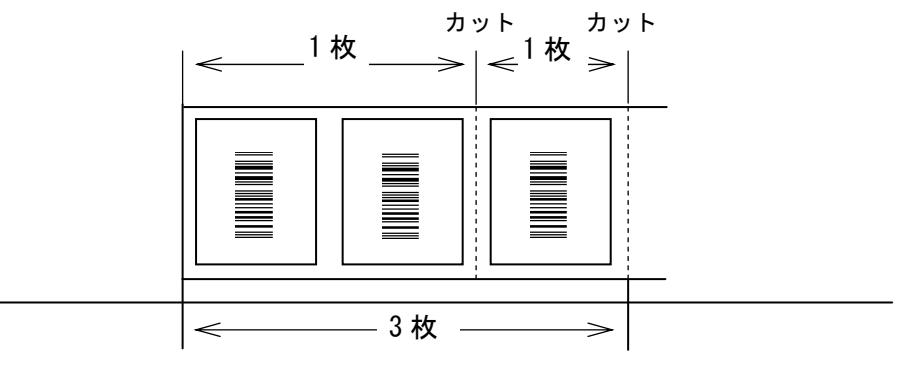

図 1.5.3.「CT」コマンドによるカット動作

◇「~」コマンドによるカット動作◇

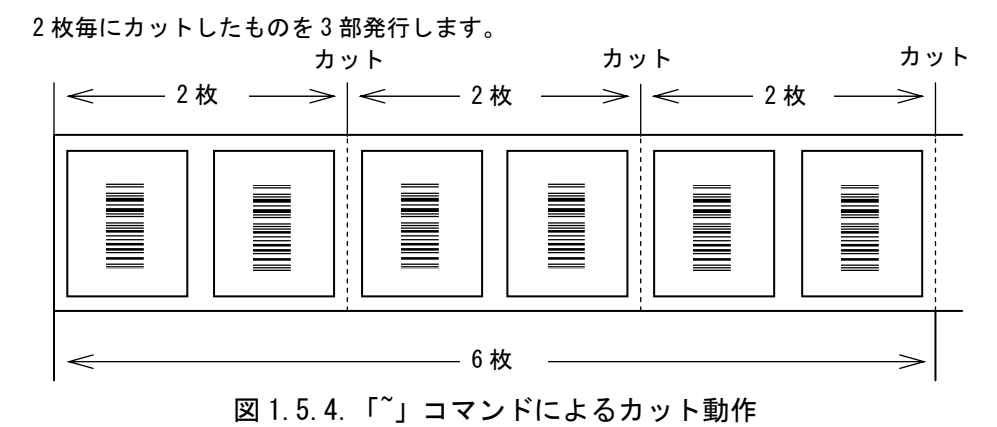

## ②コントロールフォントの種類

コントロールフォントはコマンドの指定方法に応じて2種類あります。

◇プリンタコントロール(コマンド)による指定◇

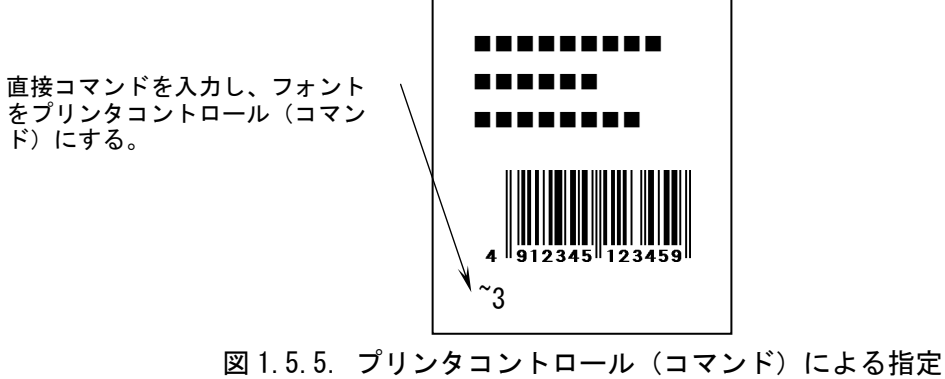

◇プリンタコントロール(ファイル)による指定◇

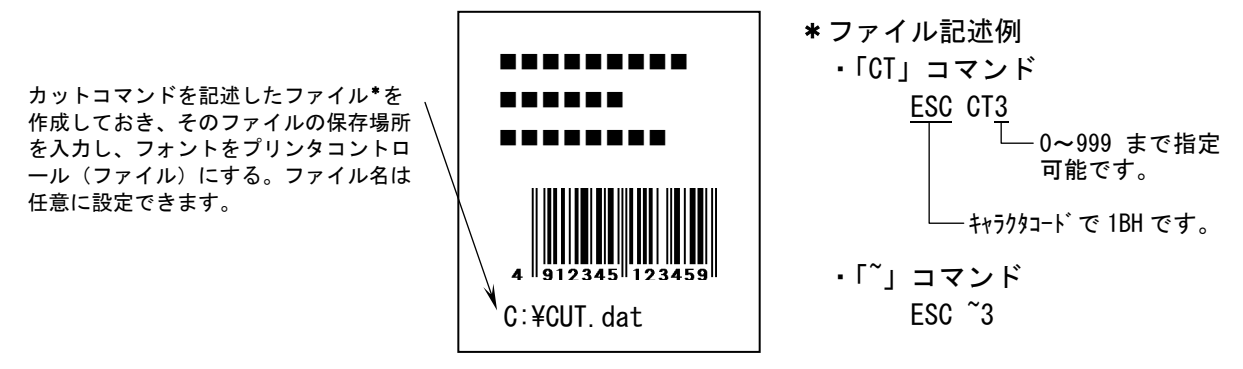

図 1.5.6. プリンタコントロール (ファイル) による指定

| AND THE MORE THE WIRKS | TRE 011(1742) 1-74774 |  |
|------------------------|-----------------------|--|
| 9143.0 <b>4</b> 18     | 7.21487               |  |
| 182108045652-1843      | 17:0-17:01-0270/108   |  |
|                        |                       |  |
|                        |                       |  |
|                        |                       |  |
|                        |                       |  |

「ユーティリティ」タブの「デバイスの設定」をクリックします。

図 1.6.1. 「ユーティリティ」画面

図1.6.2に「デバイスの設定」画面を示します。ここでは以下の設定を行います。

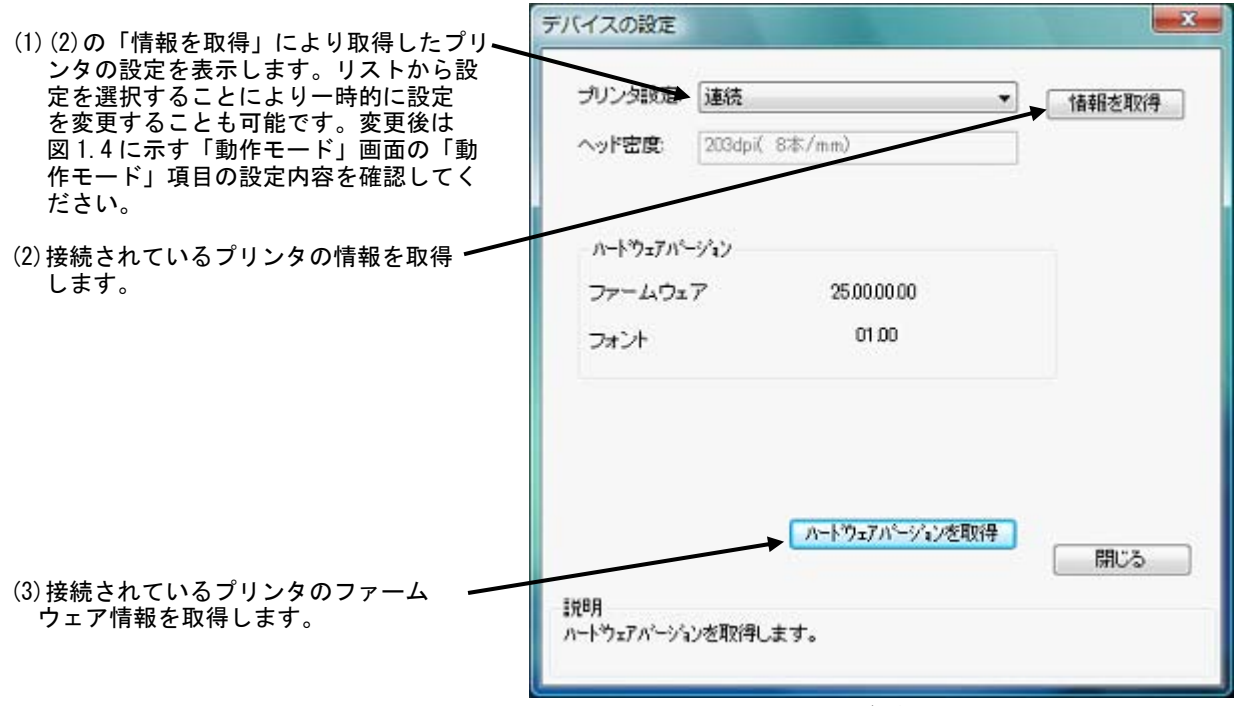

図 1.6.2.「デバイスの設定」画面

※1. レスプリシリーズのプリンタドライバをレスプリ V シリーズのプリンタで使用した場合 「プリンタ設定」の「パーシャルカット」は使用できなくなります。また、「情報取得」を行った 際も「プリンタ設定」の「パーシャルカット」は使用できません。

## 1.7. クリエイトフォント

図 1.7.1 に「クリエイトフォント」画面を示します。ここでは「装飾フォント」と「バーコード フォント」の設定を行います。

「装飾フォント」とは、レジデントフォントに対して倍率や回転角度、連番機能等を任意に設 定し、それらの設定を反映させた状態のフォントを1つのフォントとして登録したものです。ア プリケーションソフトの書類上にデータを入力し、そのデータのフォントを装飾フォントにする ことにより、印字結果には倍率や回転角度、連番等の設定が反映されます(アプリケーションソ フトの編集画面上には反映されません)。「バーコードフォント」とは、アプリケーションソフト の書類上に入力したデータのフォントをバーコードフォントにすることにより、印字の際にはそ のデータがバーコード化されるというものです。

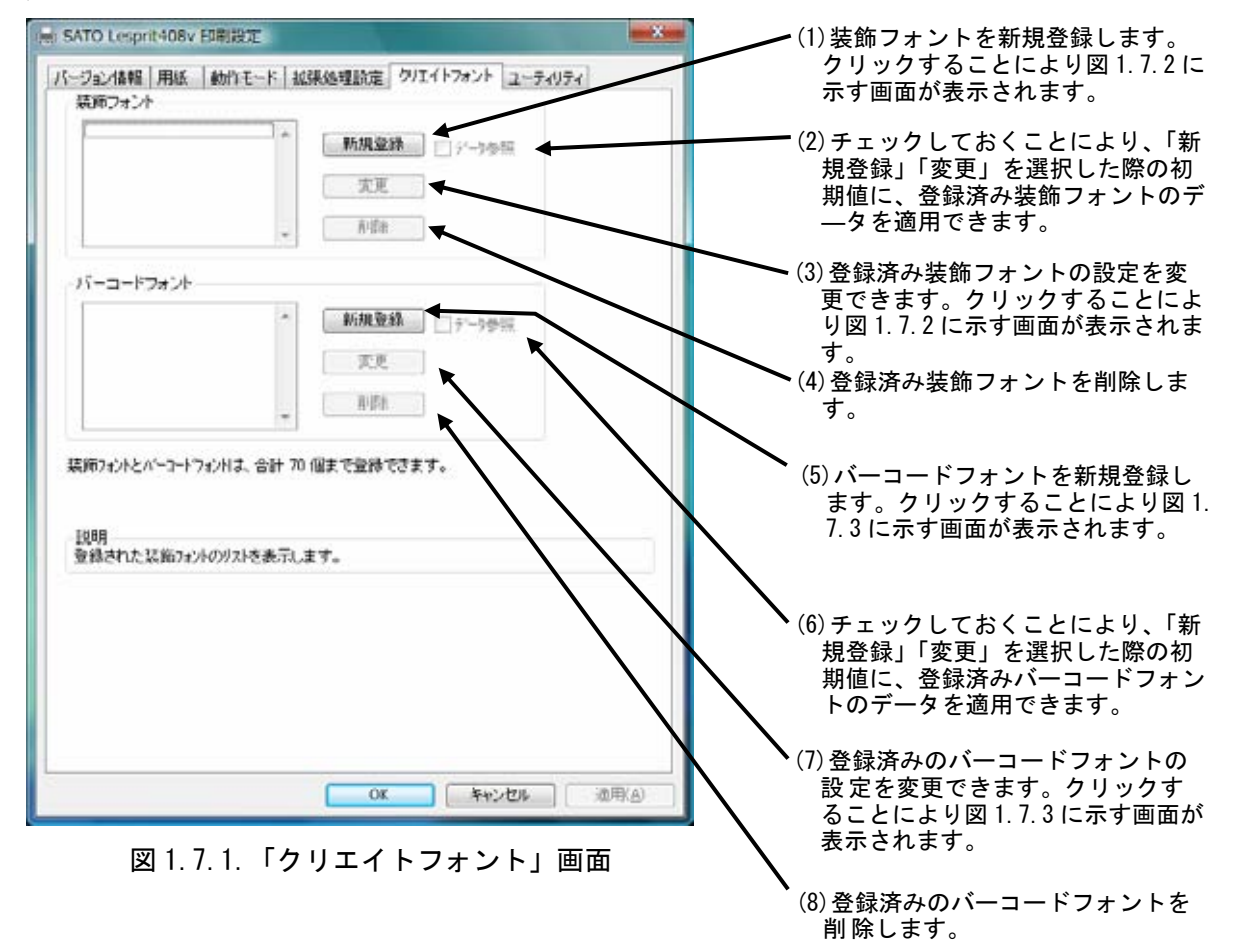

装飾フォントとバーコードフォントは合計70個まで登録可能です。

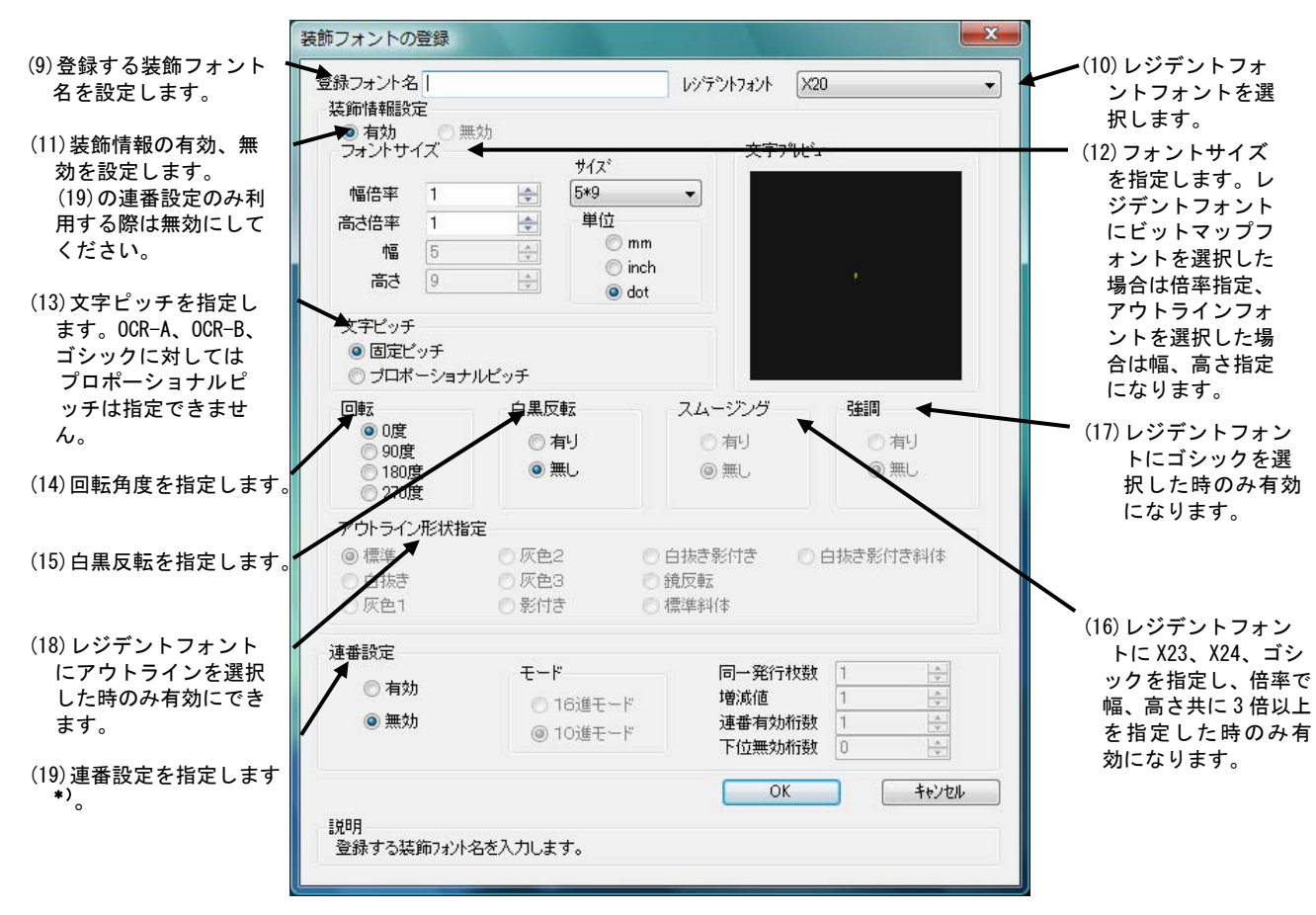

#### 図 1.7.2.「装飾フォントの登録」画面

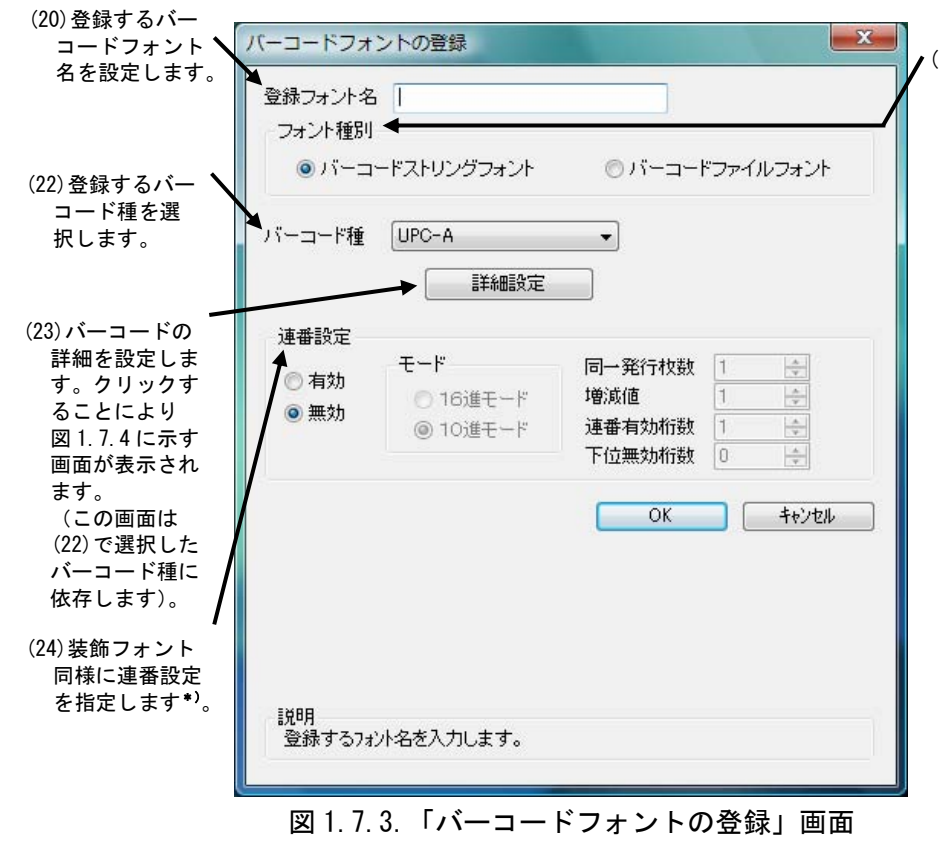

(21)ストリングフォントとして登録するか、ファイルフォントとして登録するか、選択します。ストリングフォントとファイルフォントの違いは、バーコードデータの指定方法にあります。ストリングフォントの場合、バーコードデータは直接ストリングフォントを利用するアプリケーションの書類上に入力してください。

例) <u>491234512345</u>

下線部のフォント種をストリング フォントにしてください。

ファイルフォントの場合、バーコー ドデータは別途作成したデータファ イルに記述し、ファイルフォントを 利用するアプリケーションの書類上 にはそのデータファイルの絶対パス 名を入力してださい。

例) <u>C:¥bar.dat</u>

バーコードデータを記述した 「\*.dat」というデータファイル をテキスト形式で作成し、下線部の フォント種をファイルフォントにし てください。

両フォントともチェックデジットの 値は自動計算されます。

| <ul> <li>● <u>をリメートル</u></li> <li>● インチ</li> <li>● ブリンク経免疫(ドット)</li> </ul> | 回転角度        |
|----------------------------------------------------------------------------|-------------|
| ○ インチ ○ ゴリンク解像度(ドット)                                                       | 回転角度        |
| ◎ プリンク解像度(ドット)                                                             |             |
| 0.5.5.5.5.1.1.1.5.1.5.1.5.1.5                                              | 0 🔹         |
| ¥説文字/ガイドバー                                                                 | バー幅(細バー)    |
| ) 解説文字あり/ガイドバーあり                                                           | 2L( 2dot) 👻 |
| ) 解説文字なし/ガイドバーあり                                                           |             |
| ● 解説文字なし/ガイドバーなし                                                           | バーコードの天地    |
| ●解説文字あり/ガイドバー先頭桁と最終桁を伸ばす                                                   | 10.0 🔶 (mm) |
| ) 解説文字なし/ガイドバー先頭桁と最終桁を伸ばす                                                  |             |

✔図1.7.3の(22)「バーコード種」で選択した バーコードに対応した詳細設定ダイアログが 表示されます。以下に登録可能なバーコード の種類を示します。

```
UPC-A
UPC-E
JAN-8/ENA-8
JAN-13/ENA-13
CODE39
CODE93
CODE128 (128A, 128B, 128C)
GS1-128 (UCC/EAN-128)
ITF
インダストリアル 2of5
マトリックス 2of5
CODABAR (NW-7)
カスタマバーコード
QR コード(モデル 1)
QR コード(モデル 2)
QRコード(マイクロQR)
PDF417
MAXI J-1
GS1 データマトリックス (ECC200)
マイクロ PDF
合成シンボル
UPC アドオンコード
```

## \*) 連番設定例

図 1.7.2(19)、図 1.7.3(24)の連番設定における各項目の内容を以下に示します。

```
有効・無効
```

増減値

:連番設定を有効にするか無効にするか選択します。無効にする際は図1.7.2 (11)の装飾情報設定が有効になっている必要があります。 16 進モード・10 進モード:連番の対象を16 進数とみなすか10 進数とみなすか設定します。 同一発行枚数 : 何枚発行する度に連番させるか設定します。 :連番毎の加算値または減算値を設定します。 連番有効桁数 :連番させる桁数を設定します。

```
:連番させる最小桁以下の桁数を設定します。
下位無効桁数
```

モード:16 進モード 同一発行枚数:2 増減値:5 連番有効桁数:2 下位無効桁数:3 印字データの初期値:00F8001 とした場合 連番有効桁は図1.7.5に示すようになります。

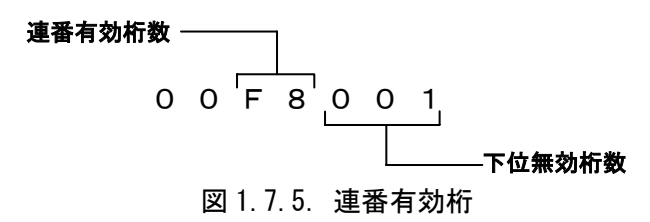

連番動作は図 1.7.6 に示すようになります。

| 発行枚数                   | 印字データ             |          |
|------------------------|-------------------|----------|
| 1 枚目 · · · · · · · ·   | 00 <u>F8</u> 001  | ᇢᇮᄼᅶᄣᇲ   |
| 2 枚目 · · · · · · · · · | 00 <u>F8</u> 001_ | 向一充行权致 Z |
| 3 枚目 · · · · · · · · · | 00 <u>FD</u> 001  |          |
| 4 枚目 · · · · · · · · · | 00 <u>FD</u> 001_ |          |
| 5 枚目 · · · · · · · · · | 00 <u>02</u> 001  |          |
| 6 枚目 · · · · · · · · · | 00 <u>02</u> 001_ |          |
| 7 枚目 · · · · · · · ·   | 00 <u>07</u> 001  |          |
| 8 枚目 · · · · · · · · · | 00 <u>07</u> 001_ |          |
| 図 1.7.6. 退             | 툍番動作              |          |

# 1.8. ダウンロードフォント・ロゴフォント情報

「ユーティリティ」タブの「ダウンロードフォント・ロゴフォント情報」をクリックします。

|           | -    |            |             | Í. |
|-----------|------|------------|-------------|----|
| 9/162688  |      | .930       | 1018        |    |
| REBRARAS. | -111 | - 9704-976 | -02142-1984 |    |
|           |      |            |             |    |
|           |      |            |             |    |
|           |      |            |             |    |
|           |      |            |             |    |
|           |      |            |             |    |

図 1.8.1. 「ユーティリティ」画面

図1.8.2に「ダウンロードフォント・ロゴフォント情報」画面を示します。

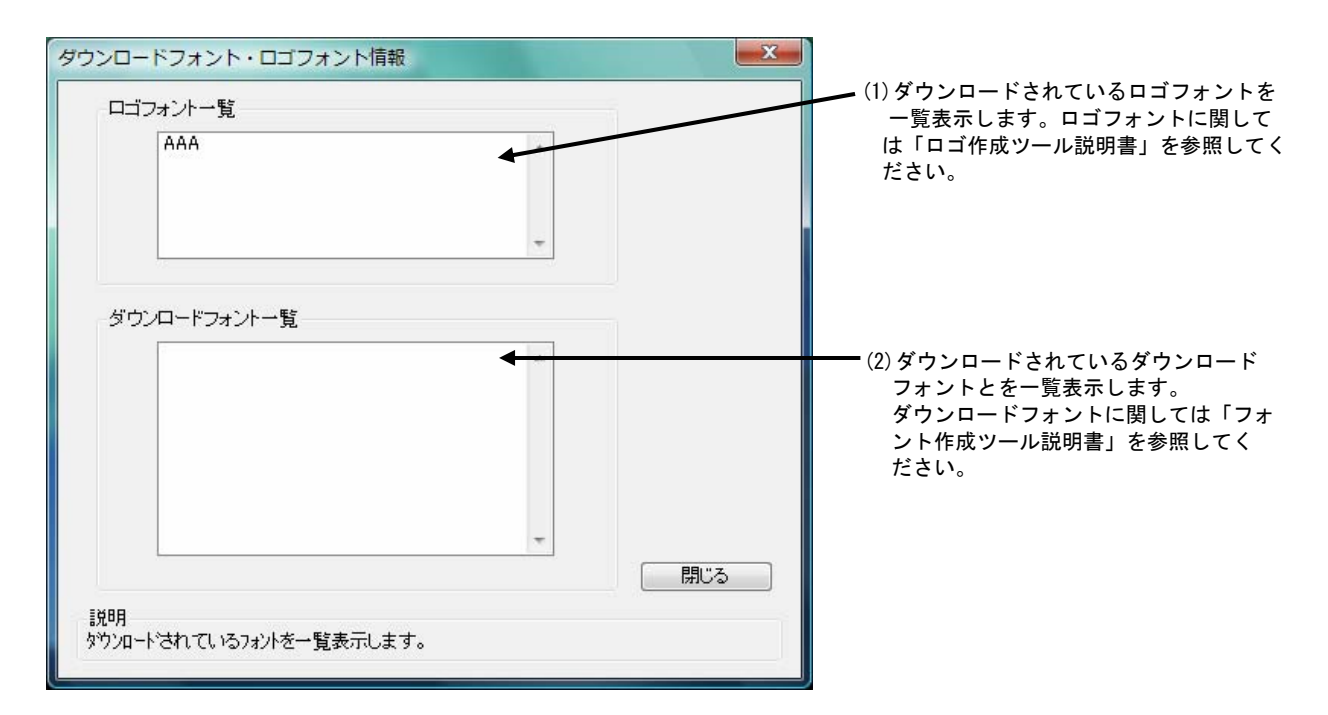

図 1.8.2.「ダウンロードフォント・ロゴフォント情報」画面

# 1.9. 設定情報の読みだし・保存

「ユーティリティ」タブの「設定情報の読みだし・保存」をクリックします。

| SATO Lespreades Billion         |                      |
|---------------------------------|----------------------|
| 11-92.4MB 1885 80/31-F 2014.038 | は第 クリエイトフォント ユーティリティ |
| 7111304PE                       | 92H09                |
| 12236016650-90                  | 17/8-476-1276/488    |
|                                 |                      |
|                                 |                      |
|                                 |                      |
|                                 | 01 ( 4625 ) ano      |

図 1.9.1. 「ユーティリティ」画面

図 1.9.2 に「設定情報の読みだし・保存」画面を示します。ここではプロパティの各タブで設定 した値をイニシャルファイルとして保存したり、保存されたイニシャルファイルを読込むことによ り、各設定を一括設定することができます。

| 設定情報の読みだし・保存<br>ドライバプロパティの保存<br>ファイル名 |     | (1) イニシャルファイルとして保存するファ<br>イルの保存先を直接指定します。拡張子<br>は「ini」にしてください。                  |
|---------------------------------------|-----|---------------------------------------------------------------------------------|
|                                       | ●照  | <ul> <li>(2) ファイル参照画面を利用して保存先を指定します。</li> <li>(3) 保存先指定後にクリックしてください。</li> </ul> |
| ドライバブロパティの読み込み<br>ファイル名<br>読み込み ・     | ◆照● | ●● (4) 読込むイニシャルファイルを直接指定します。<br>●● (5) 読込むイニシャルファイルを、ファイル<br>参照画面を利用して指定します。    |
| 説明<br>ここにマウスカーツル位置についての説明が表示されます。     | 開じる | ━━ (6) 読込むイニシャルファイルを指定後にク<br>リックしてください。                                         |

図 1.9.2.「設定情報の読みだし・保存」画面

「ユーティリティ」タブの「テスト印字」をクリックします。

| 92360F             |
|--------------------|
| 1720-1701-82701988 |
|                    |
|                    |
|                    |
|                    |

図 1.10.2 に「テスト印字」画面を示します。ここでは以下の設定を行います。

| ファイルハウーン選択                                                                        | <i>%-'</i> /3                           | (1) テス       | ト印字のパターンを選択し      |
|-----------------------------------------------------------------------------------|-----------------------------------------|--------------|-------------------|
|                                                                                   | 美行 ———————————————————————————————————— | (2)クリ<br>ます。 | ックするとテスト印字が実<br>。 |
| ファイル情報<br>プリンタ内蔵フォントをテスト印字することが<br>できます。<br>ラベルサイズは、「P115 x W115 mm」を使用<br>して下さい。 | <sup>6</sup><br>刊                       |              |                   |
|                                                                                   |                                         | 閉じる          |                   |

図 1.10.2.「テスト印字」画面

## 1.11. サトー専用ポートの追加設定手順

「印刷先のポート」に「サトー専用ポート」を選択すると、各ポートに対して詳細な設定が可能 となります。以下にサトー専用ポートの追加手順と各ポートの設定手順を示します。

## <u>※本章では「SATO レスプリT12-R12」プリンタを使用して説明します。</u>

# 1.11.1. サトー専用ポートの追加手順

図 1.11.1.1 に「ポート」画面を示します。

|                                             | SATO レスプ リT12-R:                                                                | 12のプロパティ                                       |                                                     | <b>X</b>                    |  |
|---------------------------------------------|---------------------------------------------------------------------------------|------------------------------------------------|-----------------------------------------------------|-----------------------------|--|
|                                             | 全般 共有 ポート                                                                       | 詳細設定 色の管理                                      | セキュリティ   バージョン情                                     | 辑                           |  |
|                                             | SATO 6279T12-R12                                                                |                                                |                                                     |                             |  |
|                                             | E印刷するポート( <u>P)</u><br>ドキュメントは、チェック ボックスがオンになっているポートのうち、最初に利用可能なもので<br>E印刷されます。 |                                                |                                                     |                             |  |
|                                             | *                                                                               | ii 兑8月                                         | プリンタ                                                | *                           |  |
| (1)「ポートの追加( <u>T</u> )…」をクリックして <del></del> | COM4:                                                                           | シリアル ボート<br>ファイルへ出力                            |                                                     |                             |  |
|                                             | SATO_USB:     USB004     USB001     USB001                                      | SATO ET-ER USB<br>USB の仮想プリンタボ<br>USB の仮想プリンタボ | SATO L279T12-<br>SATO Lesprit412<br>SATO Lesprit408 | -R12 =<br>V<br>V<br>2000 DP |  |
|                                             | → ポートの追加(①)                                                                     |                                                | シートの構                                               |                             |  |
|                                             | <ul> <li></li></ul>                                                             |                                                |                                                     |                             |  |
|                                             |                                                                                 |                                                | )K キャンセノ                                            | ル<br>道用( <u>A</u> )         |  |

図 1.11.1.1.「ポート」画面

| <ul> <li>(2)「SATO ET-ER … Port Monitor」の中からご使用になる<br/>接続先デバイスに対応したものを選択し「新しいポート(P)…」<br/>ボタンをクリックしてください。</li> <li>図 1. 11. 1. 3~図 1. 11. 1. 6 に示すように、追加するポートに対<br/>応した画面が表示されます。</li> </ul> | ブリンタ ポート<br>利用可能なポートの種類( <u>A</u> ):                                                                                                    |
|----------------------------------------------------------------------------------------------------|----------------------------------------------------------------------------------------------------|
| 接続先デバイスが COM ポートのとき選択してください。<br>接続先デバイスが LAN ポートのとき選択してください。                                                                                                    | Local Port         SATO ET-ER COM Port Monitor         SATO ET-ER LPT Port Monitor         SATO ET-ER LPT Port Monitor         SATO ET-ER LPT Port Monitor         SATO ET-ER LPT Port Monitor         SATO ET-ER LPT Port Monitor         SATO ET-ER LPT Monitor         SATO ET-ER LPT Monitor |
| 接続先デバイスが LPT ポートのとき選択してください。<br>接続先デバイスが USB ポートのとき選択してください。                                                                                                    | 新しいボートの種類(い) 新しいボート(P) キャンセル                                                                                                    |
| ※レスプリ V シリーズは USB Port Monitor を選択することはで<br>きません。                                                                                                    | 図 1. 11. 1. 2. 「ポート追加」画面                                                                                                    |

# シリアルポート (レスプ リシリース\*、レスプ リ 400 シリース\*: SATO ET-ER COM、レスプ リ V シリース\*: SATO Lesprit400v COM)

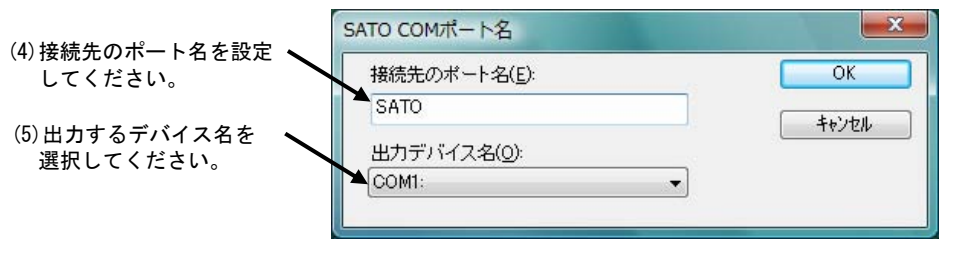

※COM ポートの設定はレスプ リシリーズ、レスプリ 400 シリーズは COM1 ~ COM9 まで、レスプリ V シ リーズは COM1 ~ COM20 までと なります。

図 1.11.1.3.「SATO COM ポートの追加」画面

② IEEE1284 ポート

(レスフ゜リシリース・、レスフ゜リ 400 シリース・: SATO ET-ER LPT、レスフ゜リ V シリース・: SATO Lesprit400v LPT)

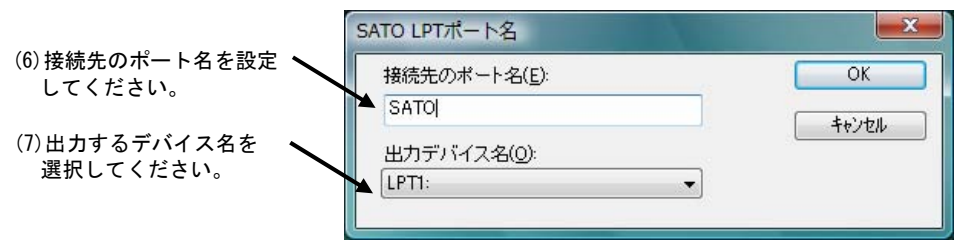

図 1.11.1.4.「SATO LPT ポートの追加」画面

# ③ LAN ポート

(レスフ<sup>°</sup>リシリース<sup>\*</sup>、レスフ<sup>°</sup>リ 400 シリース<sup>\*</sup>: SATO ET-ER LAN、レスフ<sup>°</sup>リ V シリース<sup>\*</sup>: SATO Lesprit400v LAN)

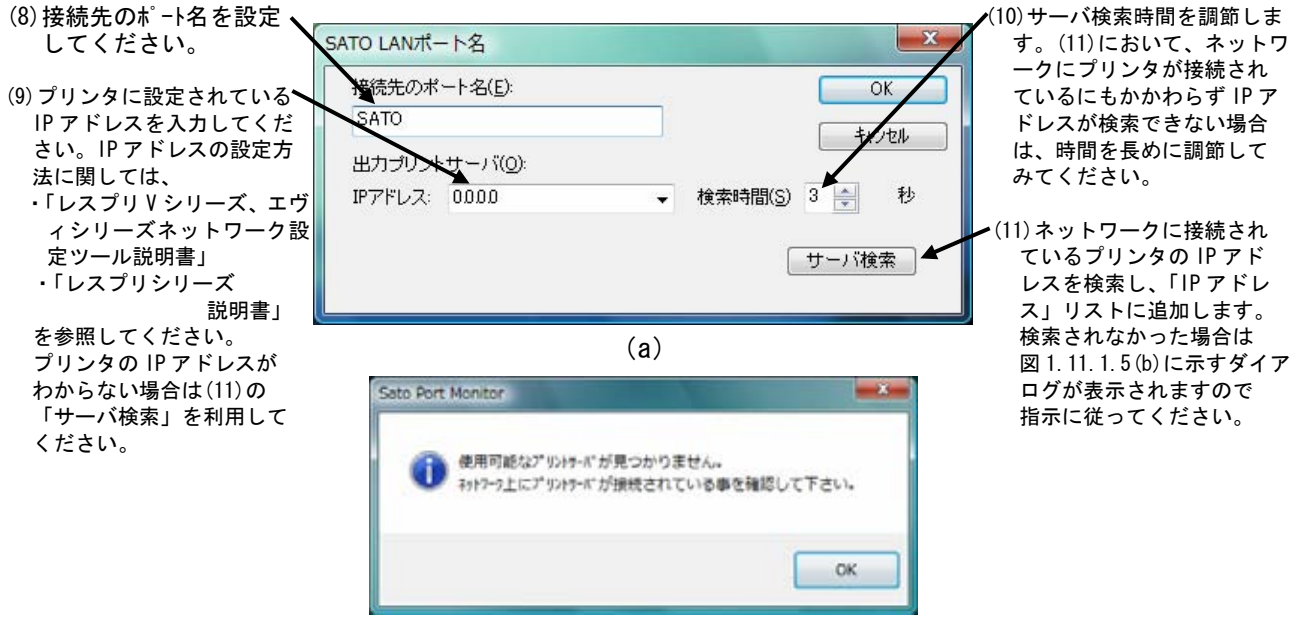

(b)

図 1.11.1.5.「SATO LAN ポートの追加」画面

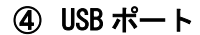

(レスプリシリーズ、レスプリ 400 シリーズ: SATO ET-ER USB、レスプリ V シリーズ: OS 標準 USB ポート) 「USB インタフェースマニュアル」も参照してください。

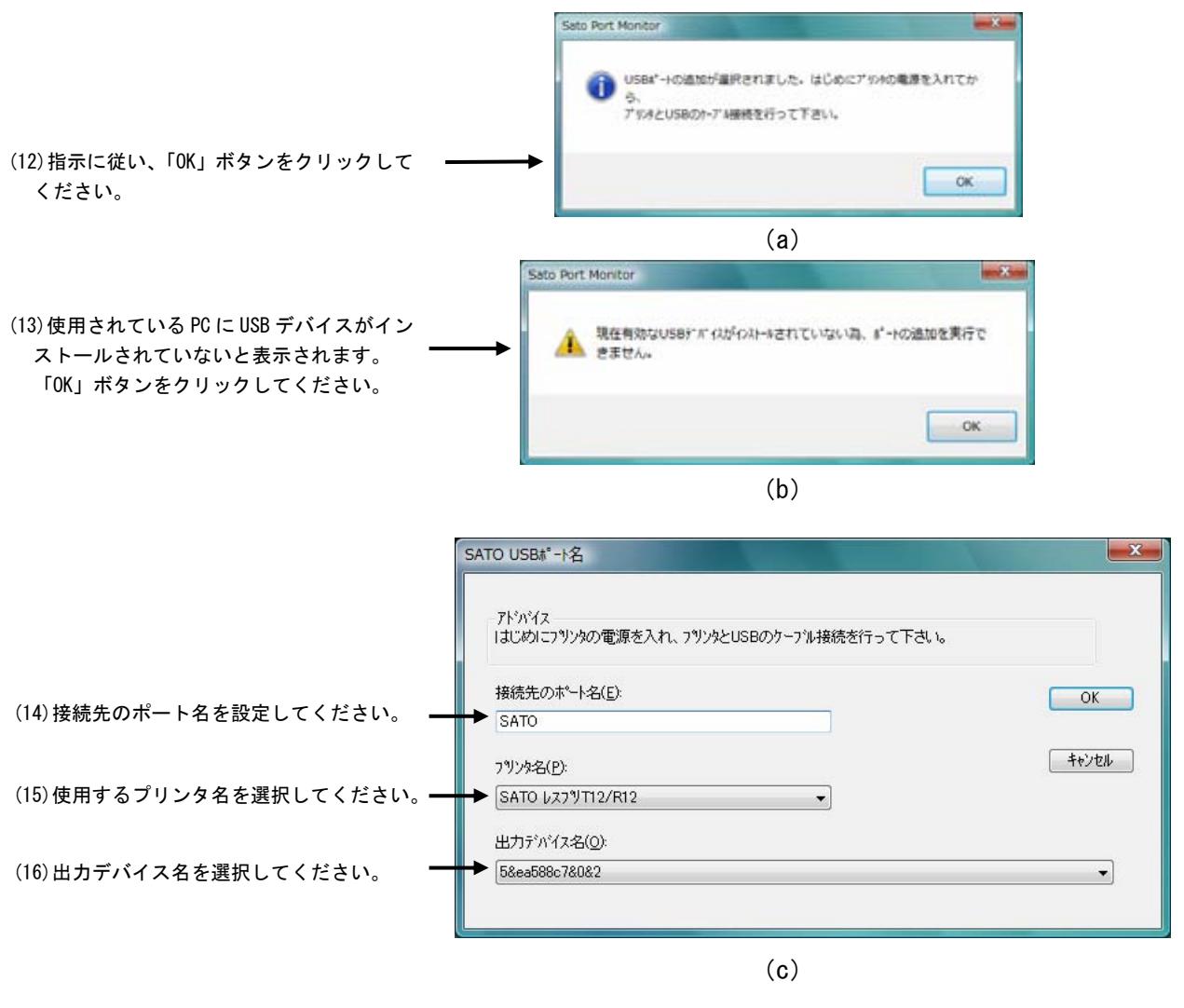

図 1.11.1.6.「SATO USB ポートの追加」画面

※0S 標準の USB ポートには、設定画面はありません

# 1.11.2. サトー専用ポートの設定手順

図 1.11.2.1 に「ポート」画面を示します。

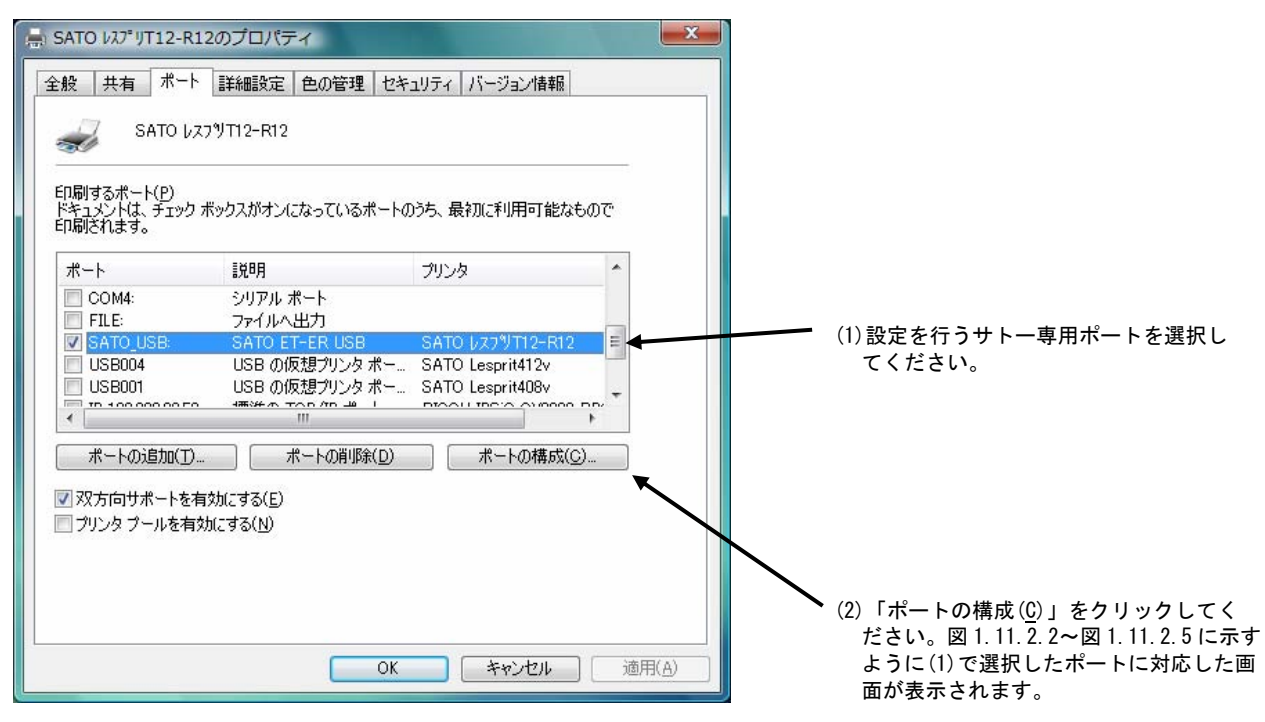

図 1.11.2.1.「ポート」画面

## ① シリアルポート

(レスプリシリーズ、レスプリ 400 シリーズ: SATO ET-ER COM、レスプリ V シリーズ: SATO Lesprit400v COM) 図 1.11.2.2 に「SATO COM ポートの設定」画面を示します。

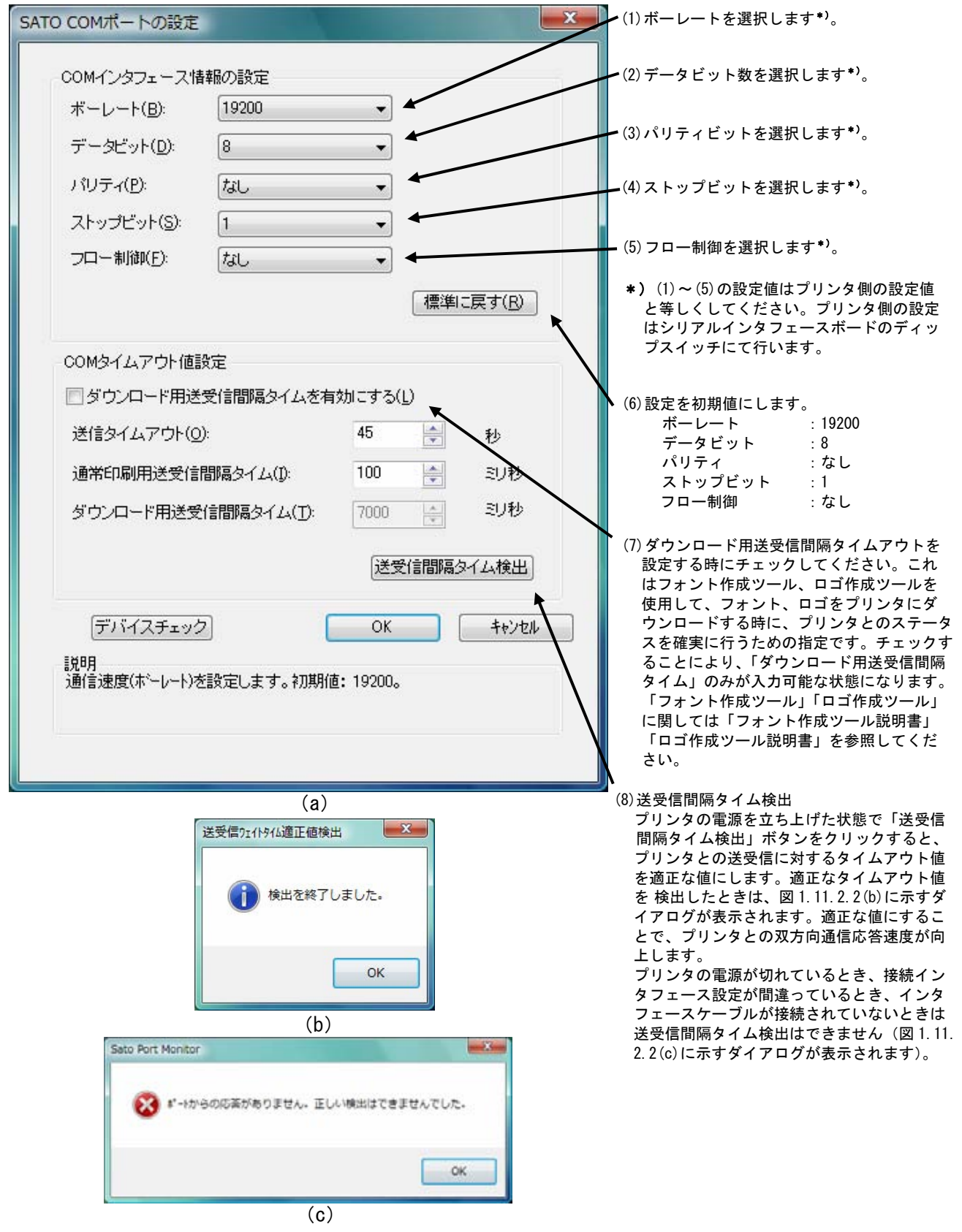

図 1.11.2.2.「SATO COM ポートの設定」画面

② IEEE1284 ポート

(レスプリシリーズ、レスプリ 400 シリーズ: SATO ET-ER LPT、レスプリ V シリーズ: SATO Lesprit400v LPT) 図 1.11.2.3 に「SATO LPT ポートの設定」画面を示します。

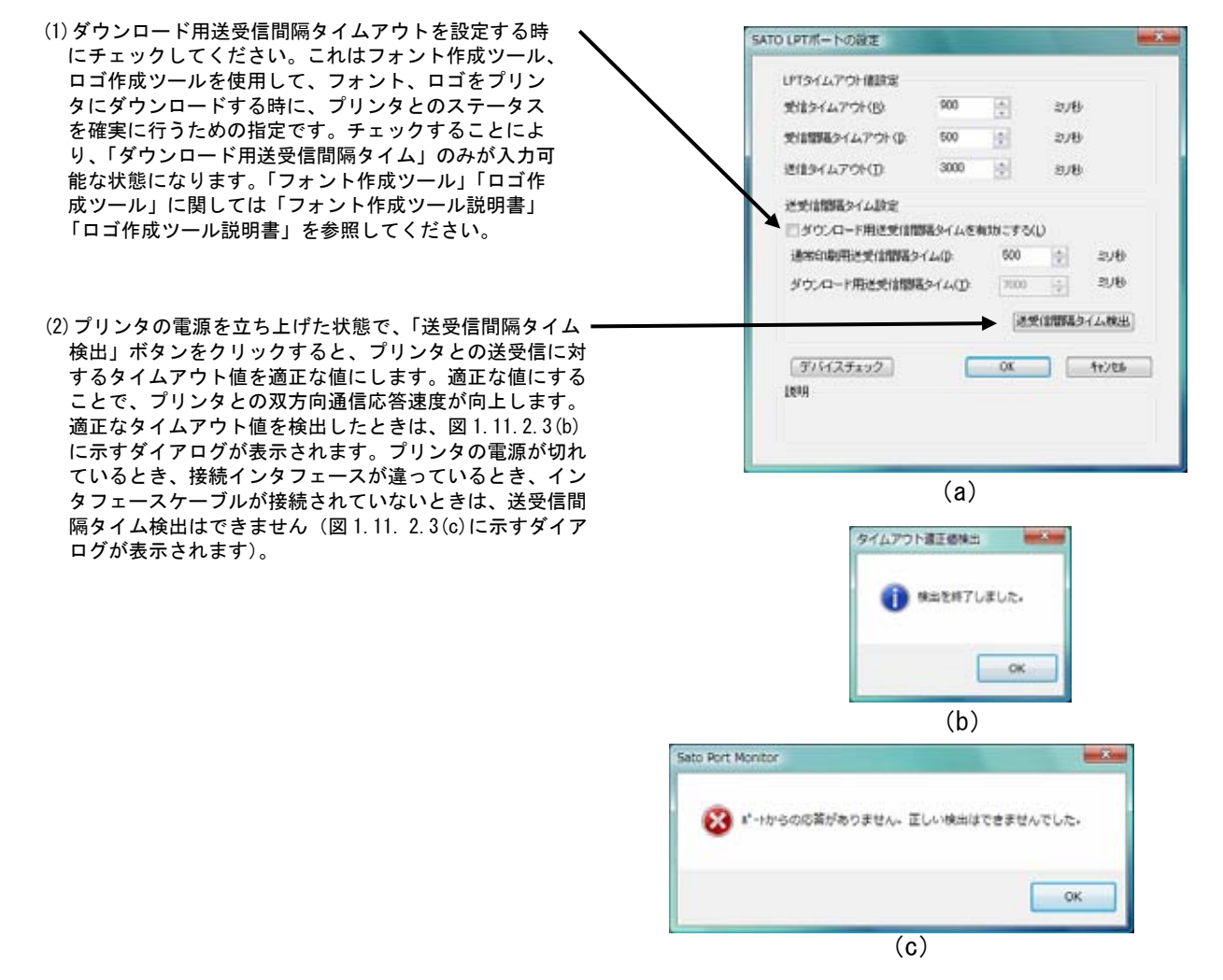

図 1.11.2.3.「SATO LPT ポートの設定」画面

## ③ LAN ポート

(レスプリシリーズ、レスプリ 400 シリーズ: SATO ET-ER LAN、レスプリ V シリース<sup>\*</sup>: SATO Lesprit400v LAN) 図 1.11.2.4 に「SATO LAN ポートの設定」画面を示します。

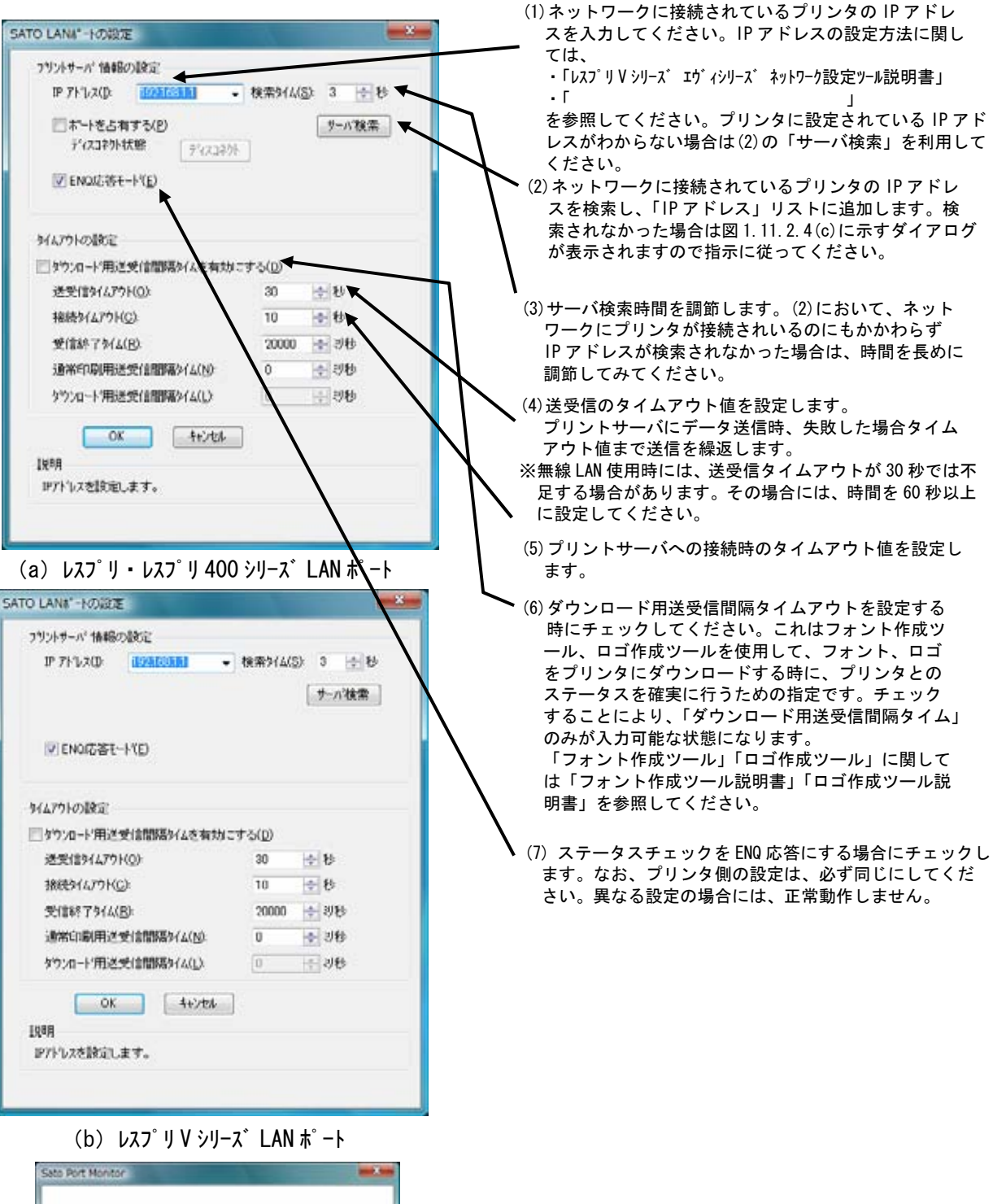

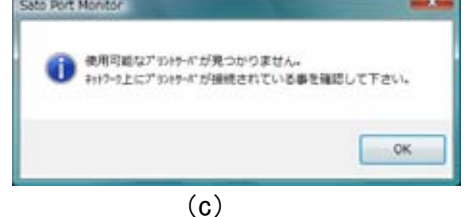

図 1.11.2.4.「SATO LAN ポートの設定」画面

④ USB ポート

(レスプリシリーズ、レスプリ 400 シリーズ: SATO ET-ER USB、レスプリ V シリーズ: OS 標準 USB ポート) 「USB インタフェースマニュアル」も参照してください。 図 1. 11. 2. 5 に「SATO USB ポートの設定」画面を示します。

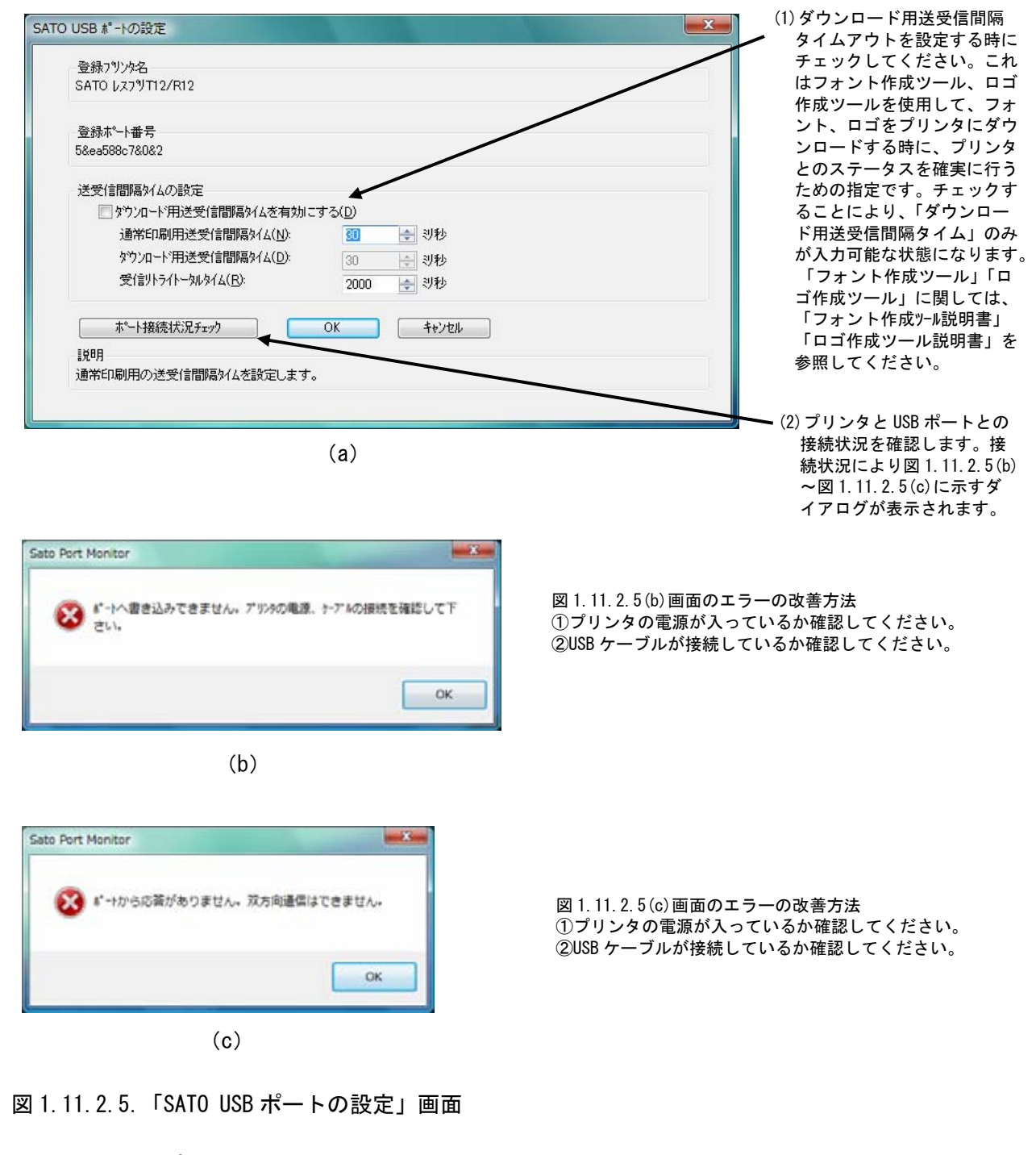

※OS標準のUSBポートには、設定画面はありません。

# 2. インストーラ起動手順

# 2.1. メインメニュー画面

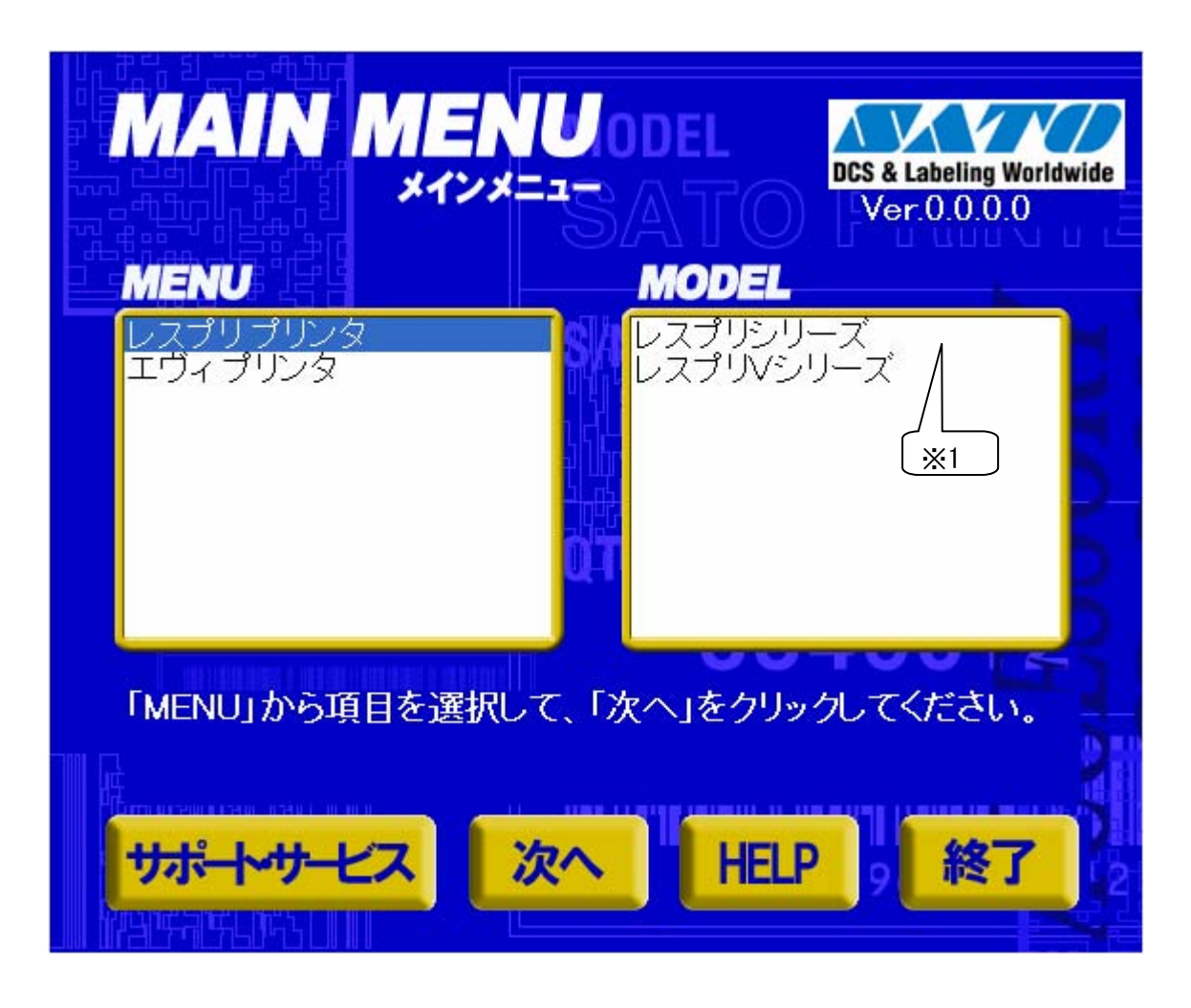

# 図 2.1 メインメニュー画面

「SATO アクセサリ CD-ROM」を CD-ROM ドライブにセットしてください。自動的<sup>2</sup>に図 2.1 に示す画面が表示されますので、画面中「MENU」で「レスプリプリンタ」を選択し、「次へ」をクリックします。

- 1 「MODEL」に表示されている機種をダブルクリックすることにより、対応するプリンタドライバのインスト ール方法選択画面を起動することができます(「2.4 プリンタドライバのインストール方法選択画面」 を参照してください)。
- 2 図 2.1 の画面が自動的に表示されない場合は、アクセサリ CD-ROM 内の「AccInstall. exe」をダブル クリックしてください。

# 2.2. プリンタメニュー画面

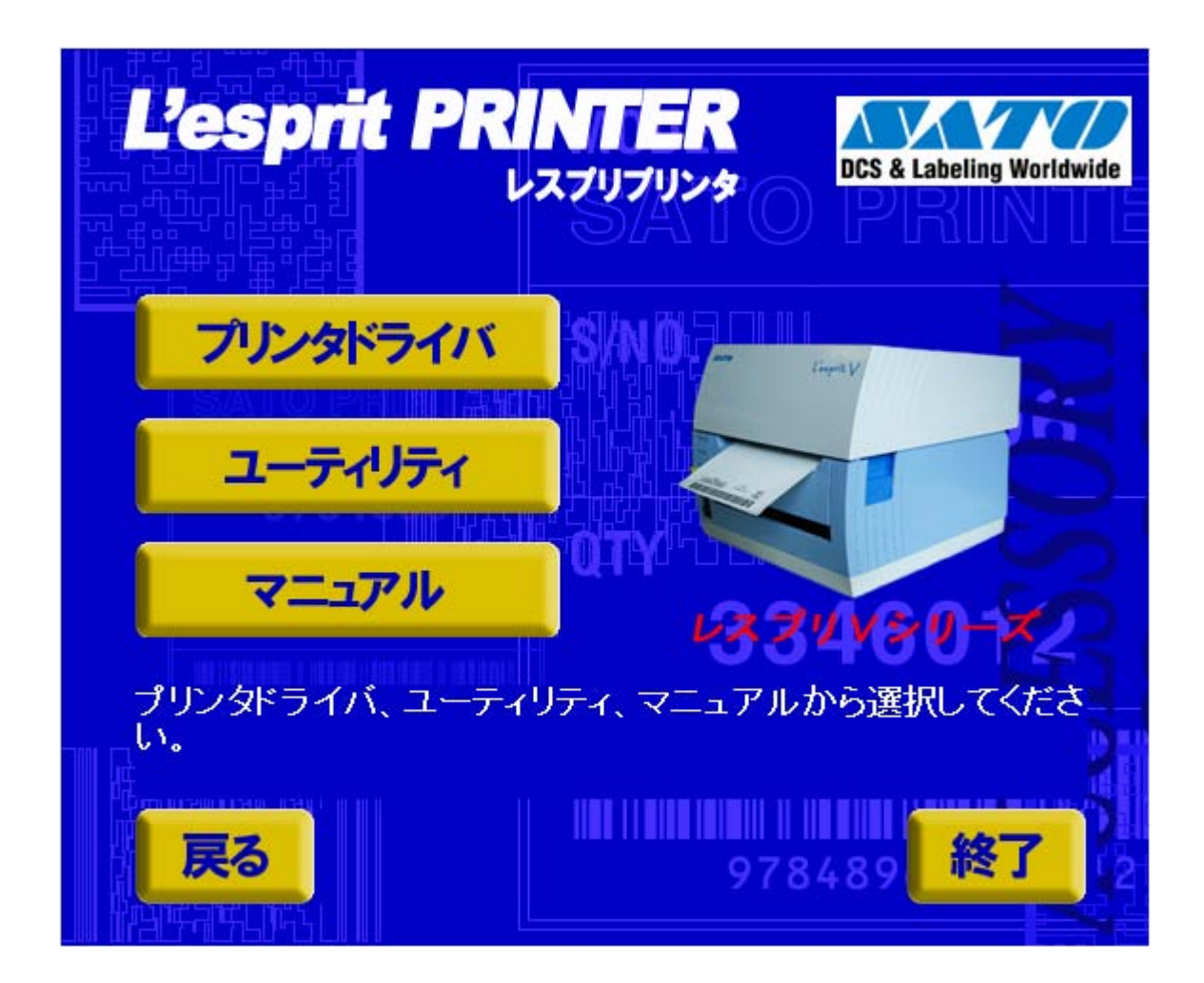

# 図 2.2 プリンタメニュー画面

「図 2.2 プリンタメニュー画面」で「プリンタドライバ」をクリックします。
# 2.3. プリンタドライバ画面

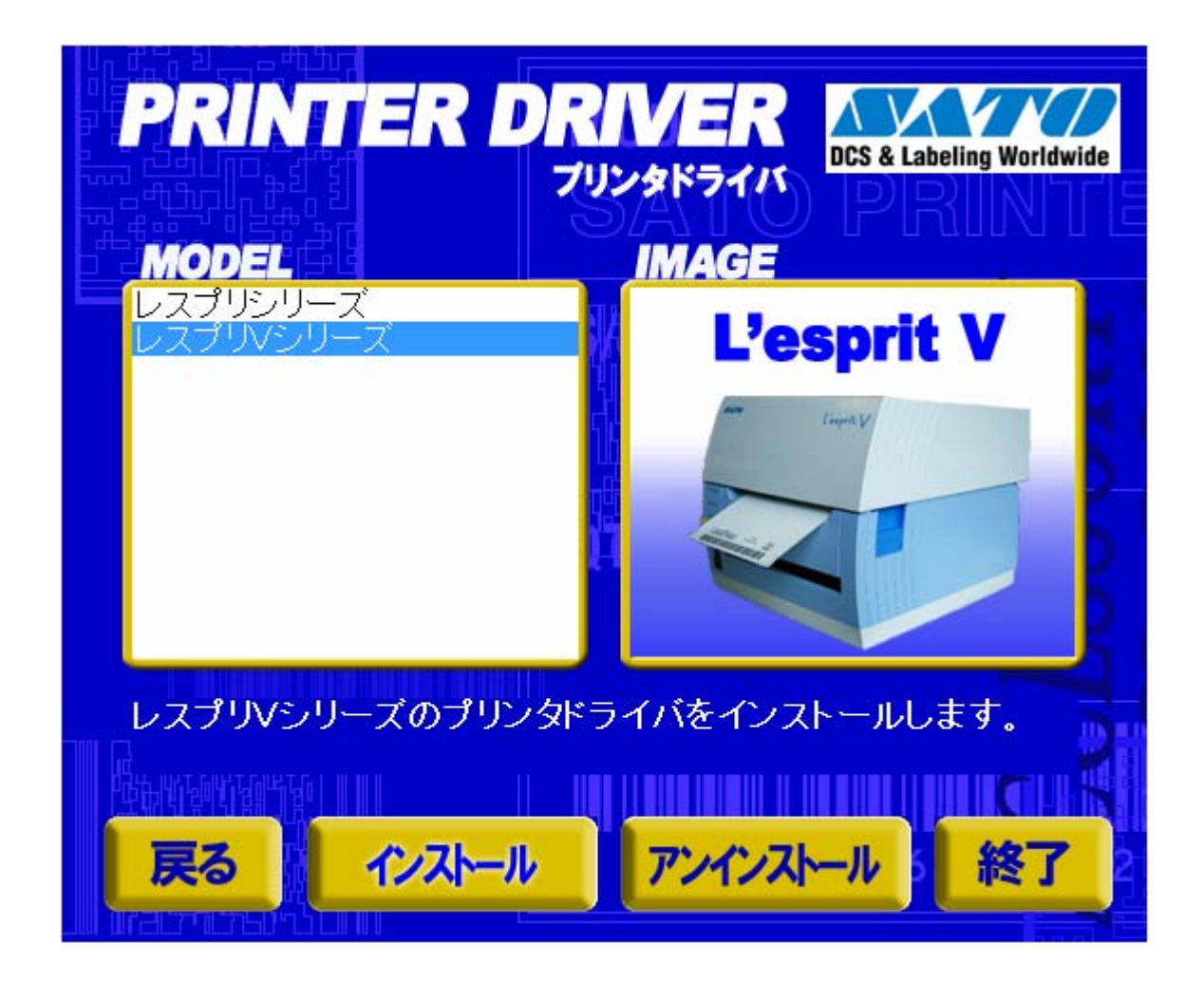

### 図 2.3 プリンタドライバ画面

「図 2.3 プリンタドライバ画面」の「MODEL」で「レスプリVシリーズ」または「レスプリシリーズ」を選択し、

「インストール」をクリックすると、「3. インストール手順」 「アンインストール」をクリックすると、「4. アンインストール手順」

に進みます。

# 2.4. プリンタドライバのインストール方法選択画面

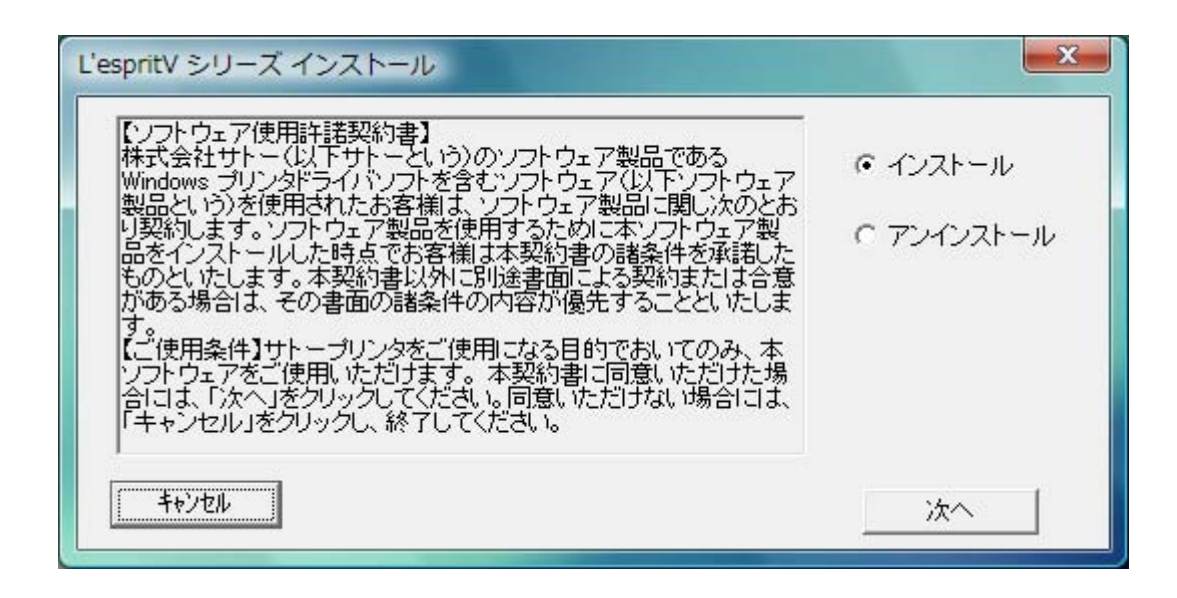

図2.4 プリンタドライバのインストール方法選択画面

- 「2.1 メインメニュー画面」でプリンタ名をダブルクリックすることにより、本画面が表示されます。
  - 「次へ」 「インストール」選択時は、「3.インストール手順」へ進みます。 「アンインストール」選択時は、「4.アンインストール手順」へ進みます。 「キャンセル」 処理を中止し、本画面を閉じます。

### 3. インストール手順

3.1. プリンタドライバ インストール画面

| 🛶 WindowsVista用プリンタドライバのインストールを行いま                             | g. X       |
|----------------------------------------------------------------|------------|
| プリンタの選択<br>SATO Lesprit408v<br>SATO Lesprit412v                |            |
| 0%<br>キャンセル                                                    | 100%<br>次へ |
| プリンタの名称 SATO Lesprit408v                                       |            |
| □ ブリンタステータス監視モニタをスタートアップに登録する<br>説明<br>インストールするブリンタのモデルを選択します。 | 特殊設定       |

図 3.1.1 インストール画面

「プリンタの選択」でインストールするプリンタを選択し、「プリンタの名称」にプリンタ名称を入力してください。 「次へ」をクリックするとインストール処理を開始します。

「次へ」をクリックすると、Windows Vista では「図 3.1.2.1 セキュリティ警告(Windows Vista) 画面」が表示されますので、「このドライバソフトウェアをインストールします(<u>1</u>)」を選択してください。(Windows XP/Server2003/Server2008 ではメッセージ内容が異なります。インストール継続を選択してください。)

「キャンセル」をクリックするとインストール処理をキャンセルします。

プリンタを選択した時点で「プリンタの名称」に選択したプリンタの名称がコピー表示されます。 本画面での他の機能については以下の通りです。

「プリンタステータス監視モニタをスタートアップに登録する」

ステータス監視モニタをスタートアップに登録する場合にチェックします。

「特殊設定」

インストールの条件を指定します。詳細は「3.5 特殊設定画面」を参照してください。 「バージョン表示」

タイトルバー上でマウスを右クリックしてバージョンを表示することができます。

1 「次へ」をクリックするとインストール処理を開始しますが、Windows Vista の場合 OS の 動作状況により、「3.2 接続先ポート指定画面」への移行に時間がかかる場合があります。

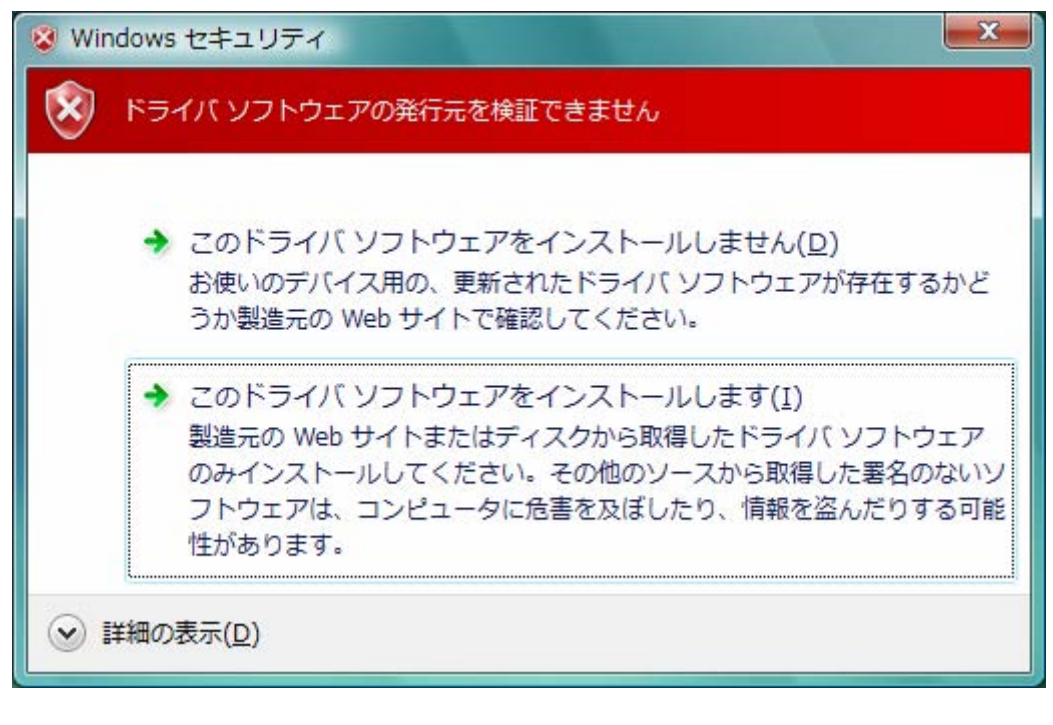

<u>図 3.1.2.1 セキュリティ警告(Windows Vista)画面</u>

# 3.2. 接続先ポート指定画面

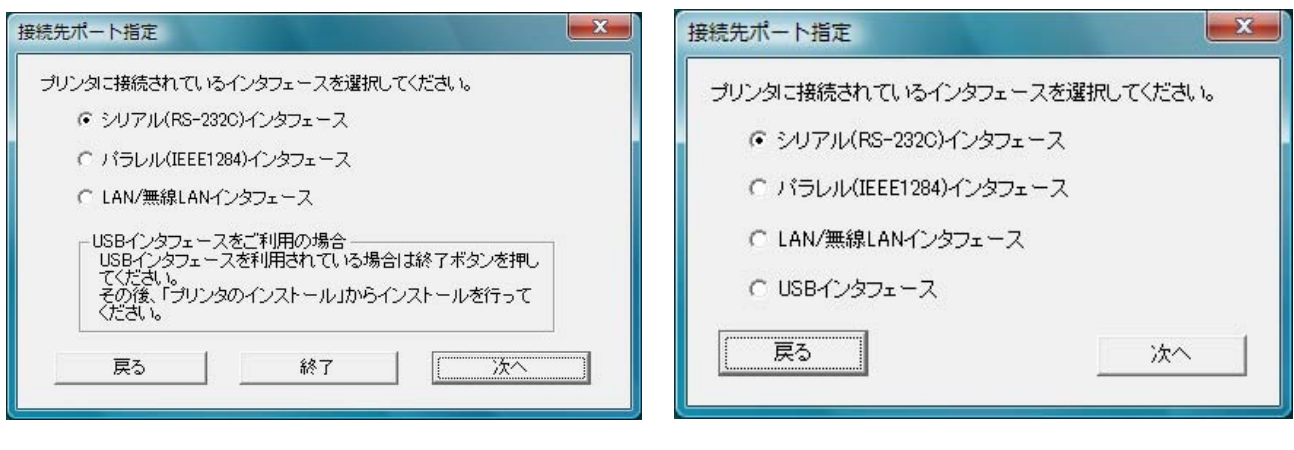

<u>図 3.2.1 接続先ポート指定画面</u> レスプリソシリーズの場合

プリンタに接続されているインタフェースを選択し、「次へ」をクリックすると

#### レスプリVシリーズ(図 3.2.1)の場合は、

- ·「シリアル(RS-232C)インタフェース」選択の場合
- ·「パラレル(IEEE1284)インタフェース」選択の場合
- ・「LAN/無線 LAN インタフェース」 選択の場合
- ·「USB インタフェース」選択の場合

- 「3.3.1 シリアルポート選択画面」
- 「3.3.3 IEEE1284 ポート選択画面」
- 「3.3.5 SATO LAN ポート登録画面」

「終了」をクリックし、プリンタドライバインストール を終了さてください。

#### 注意事項を参照してください。

#### レスプリシリーズ(図 3.2.2)の場合は、

- ・「シリアル(RS-2320)インタフェース」選択の場合 ・「パラレル(IEEE1284)インタフェース」選択の場合
- ・「LAN/無線 LAN インタフェース」選択の場合
- ・「USB インタフェース」選択の場合

- 「3.3.1 シリアルポート選択画面」
- 「3.3.3 IEEE1284 ポート選択画面」
- 「3.3.5 SATO LAN ポート登録画面」
- 「3.3.6 SATO USB ポート登録画面」

へ進みます。

「戻る」をクリックすると「3.1 プリンタドライバ インストール画面」へ戻ります。

#### 注意事項

レスプリVシリーズはUSBインタフェースを使用する場合、標準印刷サポートのみの対応となっています。 USB標準印刷サポートを使用する場合は、本画面(図3.2.1)にて「終了」をクリックしてプリンタドライバイン ストール処理を終了させ、Windowsのインストール処理を実施してください。インストール方法は「5.USB標準 印刷サポートのインストール方法」で説明します。

図 3.2.2 接続先ポート指定画面 レスプリシリーズの場合

## 3.3. ポート選択画面

3.3.1. シリアルポート選択画面

| ポート選択       |       |
|-------------|-------|
| ☞ SATOポート(推 | 獎)    |
| ○ 標準ポート     |       |
| OK          | キャンセル |

シリアルポートを「SATO ポート(推奨)」、「標準ポート」のいずれかを選択し、「OK」をクリックします。「SATO ポ ート(推奨)」を選択した場合は「3.3.2 SATO COM ポート登録画面」へ進みます。

「キャンセル」をクリックすると「3.1 プリンタドライバ インストール画面」へ戻ります。

ここでは「SATO ポート(推奨)」を選択してください。

# 3.3.2. SATO COM ポート登録画面

|       | COM ポートの設定はレスプ          |
|-------|-------------------------|
| OK    | リシリース゛、レスプリ 400 シリース゛は  |
| キャンセル | COM1 ~ COM9 まで、レスプリ V シ |
|       | リーズは COM1 ~ COM20 までと   |
|       | なります。                   |
|       | ОК                      |

図 3.3.2 SATO COM ポート登録画面

「接続先のポート名」に登録する COM ポート名を入力して、「OK」をクリックしてください。「OK」をクリック後、インストール処理を再開し、「3.4 インストールの終了画面」へ進みます。

「キャンセル」をクリックすると、「3.1 プリンタドライバ インストール画面」へ戻ります。

# 3.3.3. パラレルポート選択画面

| ポート選択 ———   |     |
|-------------|-----|
| ☞ SATOポート(排 | (授) |
| ○ 標準ポート     |     |

図 3.3.3 パラレルポート選択画面

パラレルポートを「SATO ポート(推奨)」、「標準ポート」のいずれかを選択し、「OK」をクリックします。「SATO ポート(推奨)」を選択した場合は「3.3.4 SATO LPT ポート登録画面」へ進みます。

「キャンセル」をクリックすると「3.1 プリンタドライバ インストール画面」 へ戻ります。

ここでは「SATO ポート(推奨)」を選択してください。

## 3.3.4. SAT0 LPT ポート登録画面

| 接続先のポート名(E): | ОК    |
|--------------|-------|
| 出力デバイスタ(0):  | ++>セル |
| LPT1:        | -     |

図 3.3.4.1 SATO LPT ポート登録画面

「接続先のポート名」に登録する LPT ポート名を入力して、「OK」をクリックしてください。「OK」をクリック後、インストール処理を再開し、「3.4 インストールの終了画面」へ進みます。

「キャンセル」をクリックすると、「3.1 プリンタドライバ インストール画面」へ戻ります。

1 IEEE1284 ケーブルをプリンタと PC に接続後、プリンタの電源を入れると図 3.3.4.2 「新しいハードウェ アが見つかりました」表示画面が表示されることがあります。その際は「キャンセル」、「このデバイスに ついて再確認は不要です(<u>D</u>)」、「X」のいづれかを選択してください。

| त्र<br>व | JLESPIN406V のドライバ シノドウエアをインストール y る必要があり                                                |
|----------|-----------------------------------------------------------------------------------------|
| ۲        | ドライバ ソフトウェアを検索してインストールします (推奨)( <u>L</u> )<br>このデバイスのドライバ ソフトウェアをインストールする手順をご案<br>内します。 |
| +        | 後で再確認します(A)<br>次回デバイスをプラグ インするときまたはデバイスにログオンすると<br>きに、再度確認メッセージが表示されます。                 |
| 1        | このデバイスについて再確認は不要です( <u>D</u> )<br>このデバイスは、ドライバ ソフトウェアをインストールするまでは動作しません。                |
|          | キャンセル                                                                                   |

## 3.3.5. SATO LAN ポート登録画面

| 接続光の不   | 一下名(日):            |   |         | OK     |
|---------|--------------------|---|---------|--------|
| 出力プリント  | ーサーノヾ( <u>O</u> ): |   |         | 477214 |
| IPアドレス: | 0000               | • | 検索時間(S) | 3 🛃 秒  |

図 3.3.5 SATO LAN ポート登録画面

「サーバ検索」をクリックすると、SATO LAN ポートの登録対象である IP アドレスを検索し、「IP アドレス」に表示します。印刷対象の IP アドレスを選択して「接続先のポート名」に登録する LAN ポート名を入力してください。 「OK」をクリックすると SATO LAN ポートを登録して、インストール処理を再開し、「3.4 インストールの終了画面」 へ進みます。

「キャンセル」をクリックすると、「3.1 プリンタドライバインストール画面」へ戻ります。

# 3.3.6. SATO USB ポート登録画面

| アドバイス<br>まじめにブリンタの電源を入れ、ブリンタとUSBのケーブル持 | 統を行って下さい。 |
|----------------------------------------|-----------|
| 接続先のポート名(E):                           | ОК        |
| 7リンダ名(P):                              | キャンセル     |
| SATO レスフツT12/R12 🗸                     | ]         |
| 出力デバイス名(①):                            |           |
| 5&ea588c7&0&1                          | *         |

図 3.3.6.1 SATO USB ポート登録画面

「接続先のポート名」に登録する USB ポート名を入力して、「OK」をクリックしてください。「OK」をクリック後、インストール処理を再開し、「3.4 インストールの終了画面」へ進みます。

「キャンセル」をクリックすると、「3.1 プリンタドライバインストール画面」へ戻ります。

1 USB ケーブルをプリンタと PC に接続後、プリンタの電源を入れると図 3.3.6.2「新しいハードウェアが見 つかりました」表示画面が表示されることがあります。その際は「キャンセル」、「このデバイスについて 再確認は不要です(<u>D</u>)」、「X」のいづれかを選択してください。

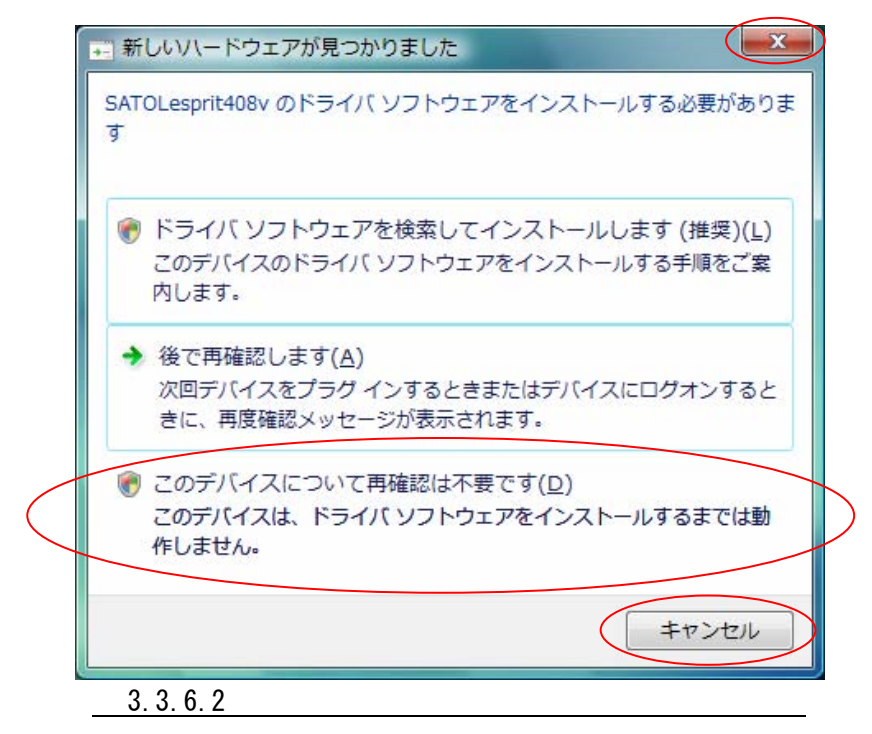

# 3.4. インストールの終了画面

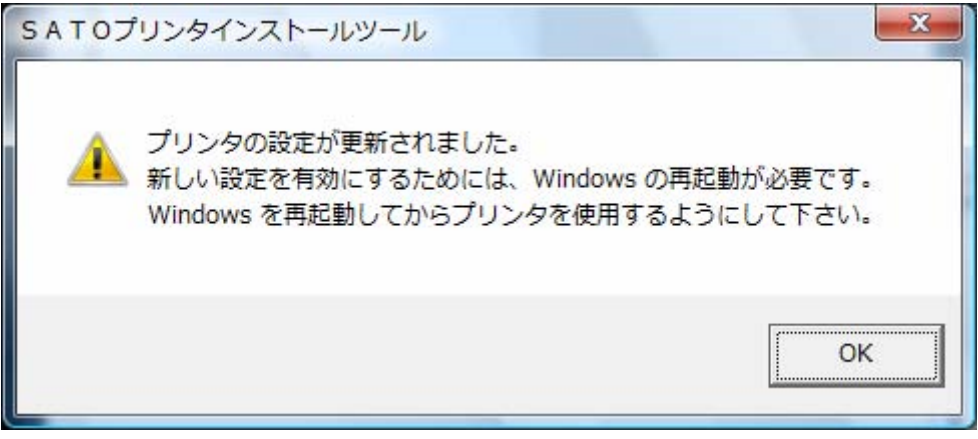

図 3.4 インストールの終了画面

インストールの処理を終了すると、本画面が表示されます。「OK」をクリックして処理を終了させてください。

### 3.5. 特殊設定画面

| インストールするプリンタ数  | Γ      | 1      | OK OK     |
|----------------|--------|--------|-----------|
|                |        |        | キャンセル     |
| □ 言語モニタをインストーノ | しない    |        |           |
| 10A8           |        |        |           |
| 通常は、言語モニタをイン。  | ストールしま | す。     |           |
| 以方向を使用しない境境の   | りみチェック | ホックスをい | いにしてくたきい。 |

図 3.5.1 特殊設定画面

「3.1 プリンタドライバ インストール画面」で「特殊設定」をクリックすると表示される画面です。

「インストールするプリンタ数」

インストールするプリンタ数を入力します。

指定範囲は1~100です。

初期値は1となっていますが、ここで複数のプリンタ数を指定すると、インストールされるプリンタ名 は、

SATO Lesprit408v\_001, SATO Lesprit408v\_002, ······

と、入力されたプリンタ名に、自動でシーケンス番号を付加して登録します。

「言語モニタをインストールしない」

通常は双方向通信を行なうため、 <u>チェックボックスを OFF のままとしてください</u>。

双方向通信を使用しない環境の場合のみ、チェックボックスを ON としてください。

4. アンインストール手順

4.1. アンインストール画面

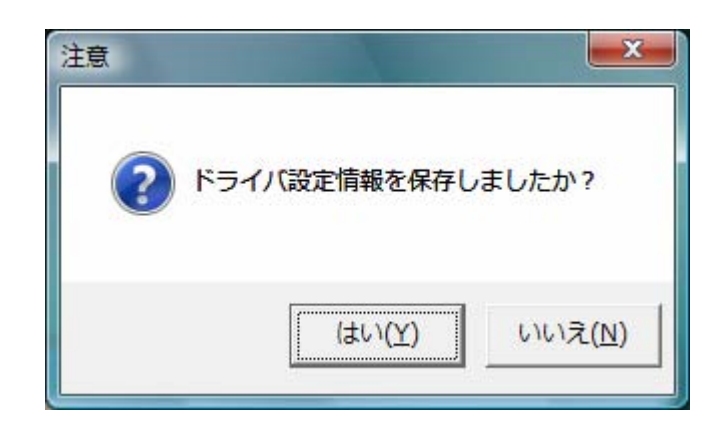

#### 図 4.1 アンインストール ドライバ設定情報保存確認画面

アンインストール起動直後に図 4.1 が表示されます。既にドライバ設定情報を保存している場合は、「はい (Y)」をクリックしてください。ドライバ情報を保存していない場合は、「いいえ (N)」をクリックして、アンインスト ール作業を中止させてください。

ドライバ情報を保存せずにアンインストールを実行すると、ドライバ使用時に独自に追加した「用紙」や「ク リエイトフォント」に関する設定情報も同時に削除されます。ドライバを再インストールした際に、これらの設定 を復元するためには、ドライバ設定情報を保存しておく必要があります。

ドライバ情報の保存方法については、「1.9 設定情報の読みだし・保存」を参照してください。

# 4.2. アンインストール プリンタ選択画面

| SATO Lesprit408v_0008                                                   |      |
|-------------------------------------------------------------------------|------|
| CATO L MOD TODOC                                                        |      |
| SATO Lesprit408v_0005<br>SATO Lesprit408v_0005<br>SATO Lesprit408v_0004 |      |
| 0%                                                                      | 100% |

図 4.2 アンインストール プリンタ選択画面

表示されているプリンター覧より、アンインストールしたいプリンタを選択します(1台も選択しない場合は全 プリンタがアンインストール対象となります)。

「次へ」をクリックするとアンインストール処理が開始されます。 「キャンセル」をクリックすると作業を中止します。

- 注1 インストール処理が途中で失敗した場合や、アンインストールではなくプリンタプロパティ上でプリン タ削除を行なった場合は、インストールされたファイルがシステムフォルダに残ったり、レジストリに 情報が残ったままとなります。その場合、プリンター覧にプリンタ名が表示されないことがあります が、「次へ」をクリックし、アンインストール処理を行なうことによりインストールされたシステムファイ ルを削除することができます。
- 注2 複数のプリンタが表示された場合、全てのプリンタを削除しなければ、インストールされたプリンタド ライバ関連のファイルは削除されません(その際はプリンタ名の削除のみとなります)。 プリンタドライバ関連のファイルは、対象となるプリンタ全てを削除した場合に、完全に削除します。

# 4.3. アンインストール 終了画面

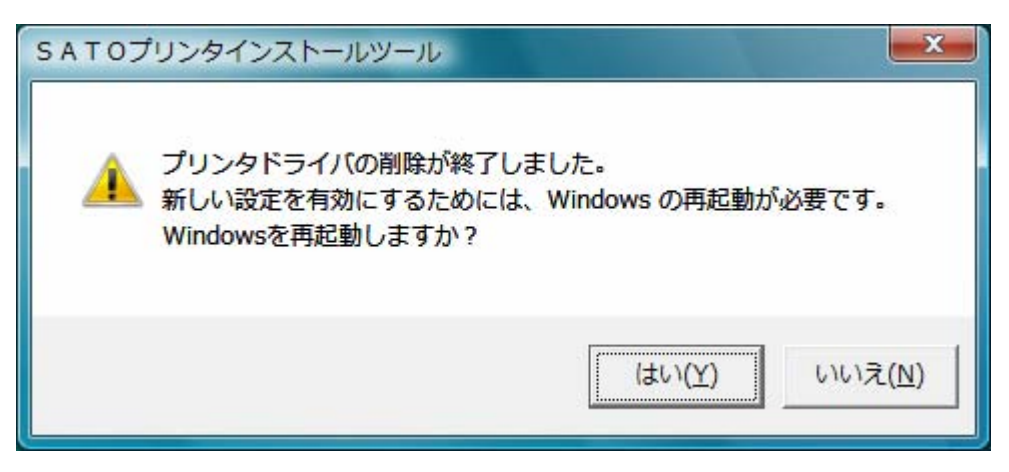

図 4.3 アンインストール終了画面

アンインストール処理が終了すると図 4.3 の画面が表示されますので、「はい(Y)」をクリックして Windows を再起動させてください。これでプリンタドライバのアンインストール作業は終了です。

「いいえ(N)」を選択した場合には、手動でWindowsを再起動させてください。

#### 5. USB 標準印刷サポートのインストール方法

## 5.1. USB 標準印刷サポートのインストール手順

USB 標準印刷サポート対応の機種の場合、USB ポート選択時のインストール方法は「3. インストール手順」 と異なります。「3.2 接続先ポート指定画面」の説明にありますように SATO ドライバの専用インストーラを使用 するのではなく、Windows のインストール手順に従います。

#### 5.1.1. Windows Vista でのインストール手順

USB 標準印刷サポート対応の機種を USB ポートに接続し、機種の電源を ON としますと、Windows が自動的に認識し、「5.1.1.1 Windows のインストール確認画面」が表示されます。

「ドライバソフトウェアを検索してインストールします(推奨)(L)」をクリックしてください。

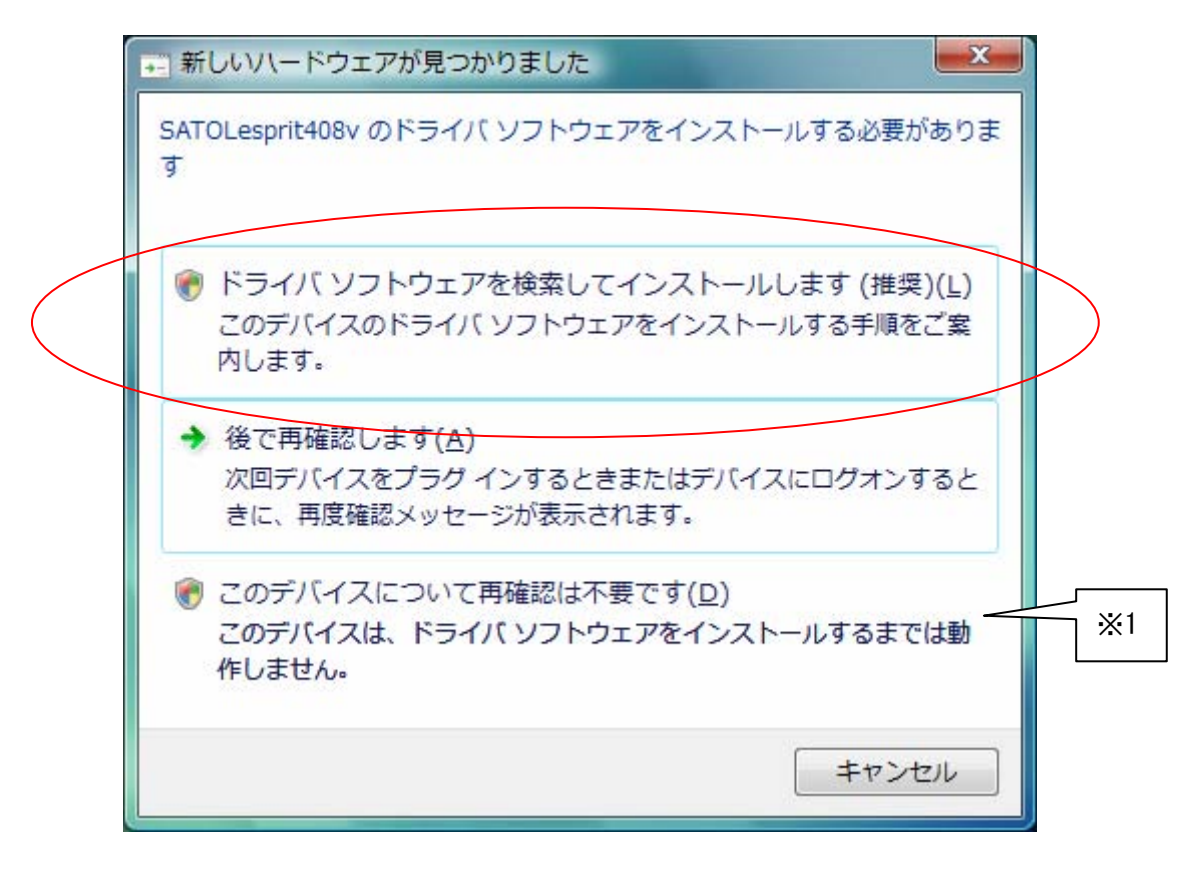

図 5.1.1.1 Windows のインストール確認画面

- 1 「このデバイスについて再確認は不要です(D)」を誤って選択した場合は、インストールが不可能 な状態になります。「5.3 USB 標準印刷サポートインストール時の障害回避方法」を参照ください。
- 2 2台目以降のインストールでは自動的にインストールされます。

「図 5.1.1.1 Windows のインストール確認画面」で丸枠部分をクリックすると、「図 5.1.1.2 Windows のインストール準備画面-1」のメッセージがタスクバーに表示されます。メッセージ部分をクリックすると、「図 5.1.1.3 Windows のインストール準備画面-2」が表示されます。

この状態では Windows が自動的にインストールを行なうためにインストール対象機種のインストール情報 ファイルを検索しています。

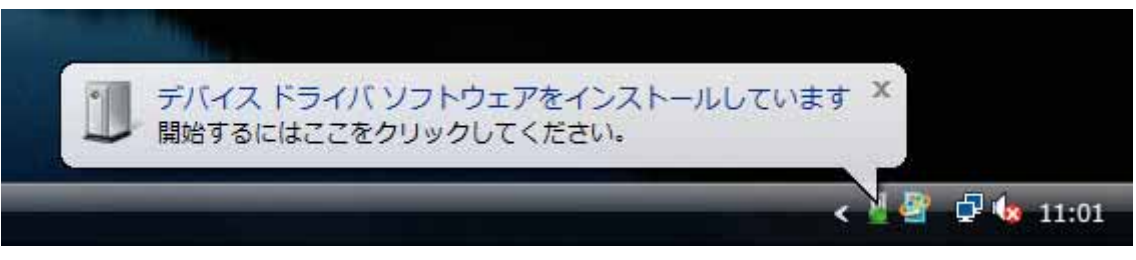

図 5.1.1.2 Windows のインストール準備画面-1

| ドライバ ソフトウェアのインスト-  | - <i>I</i> L            |
|--------------------|-------------------------|
| デバイス ドライバ ソフトウェアをイ | ンストールしています              |
| SATOLesprit408v    | Windows Update を検索しています |
|                    | 閉じる(C)                  |

図 5.1.1.3 Windows のインストール準備画面-2

Windows はインストール情報ファイルを検索しますが、見つからないため、「図 5.1.1.4 Windows のインスト ール開始画面」を表示します。

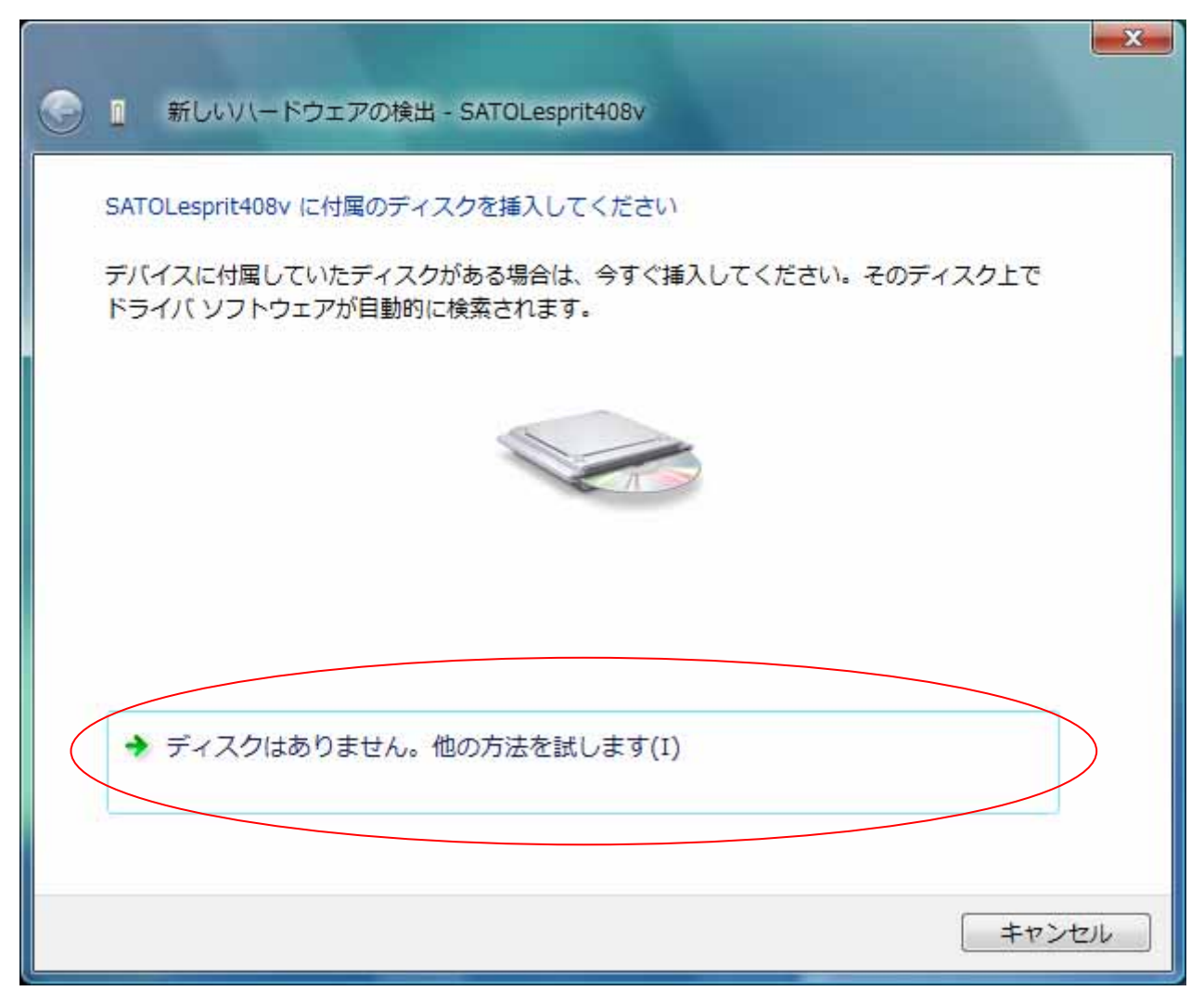

図 5.1.1.4 Windows のインストール開始画面

<u>丸枠部分</u>をクリックします。

| ● 新しいハードウェアの検出 - SATOLesprit408v                                      | ×   |
|-----------------------------------------------------------------------|-----|
| このデバイス用のドライバ ソフトウェアが見つかりませんでした。                                       |     |
| ◆ 解決策を確認します( <u>C</u> )<br>デバイスが動作するために必要な手順があるかどうかが確認されます。           |     |
| コンピュータを参照してトライバ ソフトウェアを検索します (上級)(広)<br>ドライバ ソフトウェアを手動で検索してインストールします。 |     |
| キャン                                                                   | ·セル |

「図 5.1.1.5 Windows のインストール検索画面」が表示されます。

# 図 5.1.1.5 Windows のインストール方法指定画面

インストール情報ファイルを指定しますので、<u>丸枠部分</u>をクリックしてください。

「図 5.1.1.6 インストール情報ファイル指定画面」にてインストール情報ファイルの存在するフォ ルダを指定します。インストール情報ファイルとは、LES400V. INF」となります。インストール情報フ ァイルにつきましては。「5.2 インストール情報ファイルについて」を参照してください。

| 🚱 👖 新しいハードウェアの検出 - SATOLesprit408v |            | ×        |
|------------------------------------|------------|----------|
| コンピュータ上のドライバ ソフトウェアを参照します。         |            |          |
| 次の場所でドライバ ソフトウェアを検索します:            |            |          |
| D:¥DRIVER¥LespritV¥LespritV¥Driver | ▼ 参照(R)    |          |
| ● サブフォルダも検索する(I)                   |            |          |
|                                    | 次へ(N) キャンセ | <u>.</u> |

### 図 5.1.1.6 インストール情報ファイル指定画面

フォルダを指定して「次へ(N)」をクリックします。

インストールを開始すると、「図 5.1.1.7 Windows セキュリティ警告画面」が表示されます。「このドライバソ フトウェアをインストールします(I)」をクリックしてください。

| *セキュリティ                                                                                                    |
|----------------------------------------------------------------------------------------------------|
| イバ ソフトウェアの発行元を検証できません                                                                                                    |
| このドライバ ソフトウェアをインストールしません(D)<br>お使いのデバイス用の、更新されたドライバ ソフトウェアが存在するかど<br>うか製造元の Web サイトで確認してください。                                                             |
| このドライバ ソフトウェアをインストールします(I)<br>製造元の Web サイトまたはディスクから取得したドライバ ソフトウェア<br>のみインストールしてください。その他のソースから取得した署名のないソ<br>フトウェアは、コンピュータに危害を及ぼしたり、情報を盗んだりする可能<br>性があります。 |
|                                                                                                    |

<u>図 5.1.1.7 Windows セキュリティ警告画面</u>

インストールが開始され、「図 5.1.1.8 Windows のインストール実行画面」が表示され、インストール処理を 実行します。

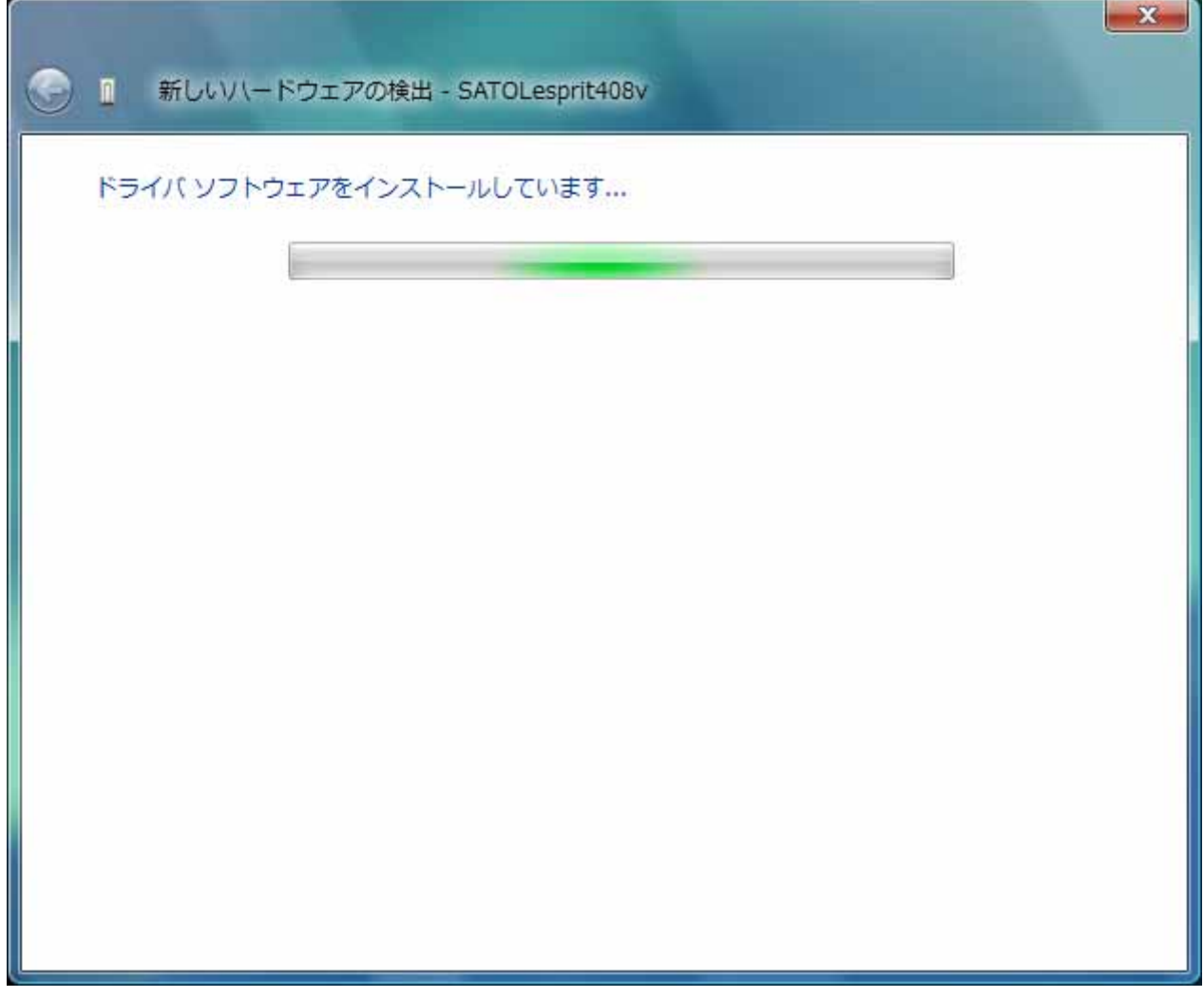

図 5.1.1.8 Windows のインストール実行画面

インストール処理が終了しますと、「図 5.1.1.9 Windows のインストール完了画面」が表示されます。

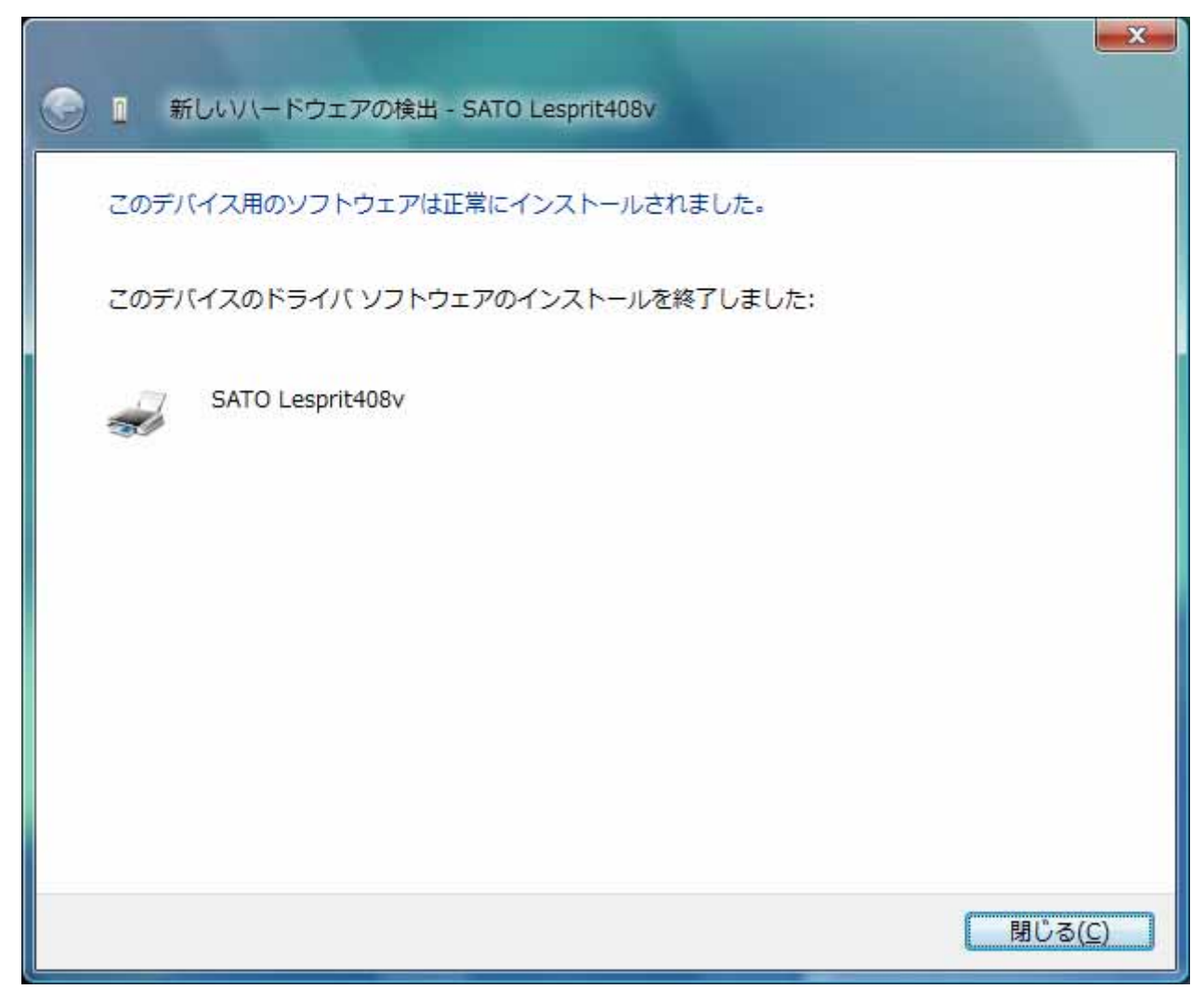

図 5.1.1.9 Windows のインストール完了画面

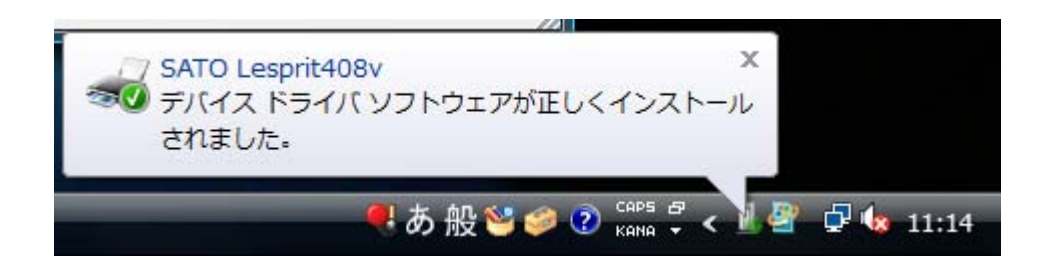

図 5.1.1.10 Windows のインストール完了メッセージ

インストール完了を「図 5.1.1.9 Windows のインストール完了画面」、「5.1.1.10 Windows のインストール 完了メッセージ」を表示して通知します。

以上で USB 標準印刷サポートのインストール処理は完了です。

# 5.1.2. Windows XP でのインストール手順

USB 標準印刷サポート対応の機種を USB ポートに接続し、機種の電源を ON としますと、Windows が自動的に認識し、「5.1.2.1 Windows のインストール確認画面」が表示されます。

「いいえ、今回は接続しません(T)」を選択した後、「次へ(N)」をクリックしてください。

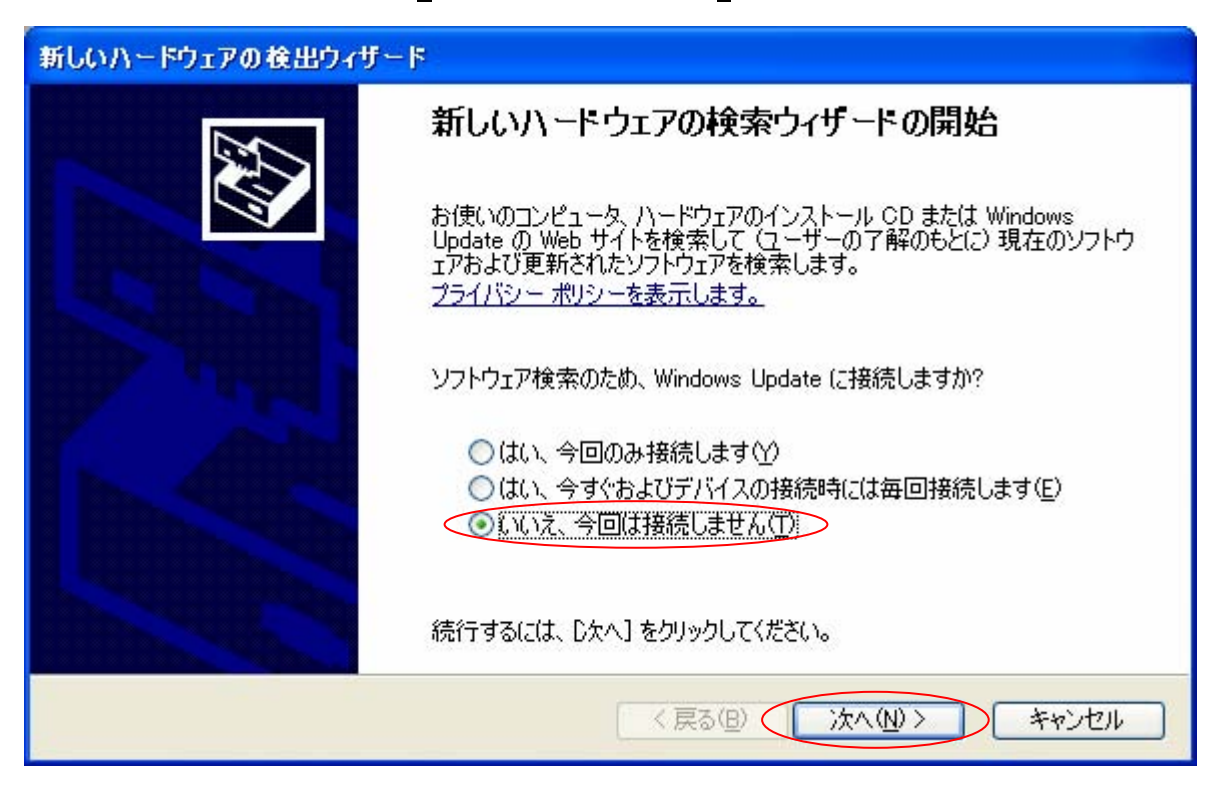

### 図 5.1.2.1 Windows のインストール確認画面

「図 5.1.2.1 Windows のインストール確認画面」で丸枠部分をクリックすると、「図 5.1.2.2 Windows のインストール準備画面」が表示されます。アクセサリ CD-ROM をパソコンに入れた後、「ソフトウェアを自動的にインストールする(推奨)(<u>1</u>)」を選択した後、「次へ(<u>N</u>)」をクリックしてください。

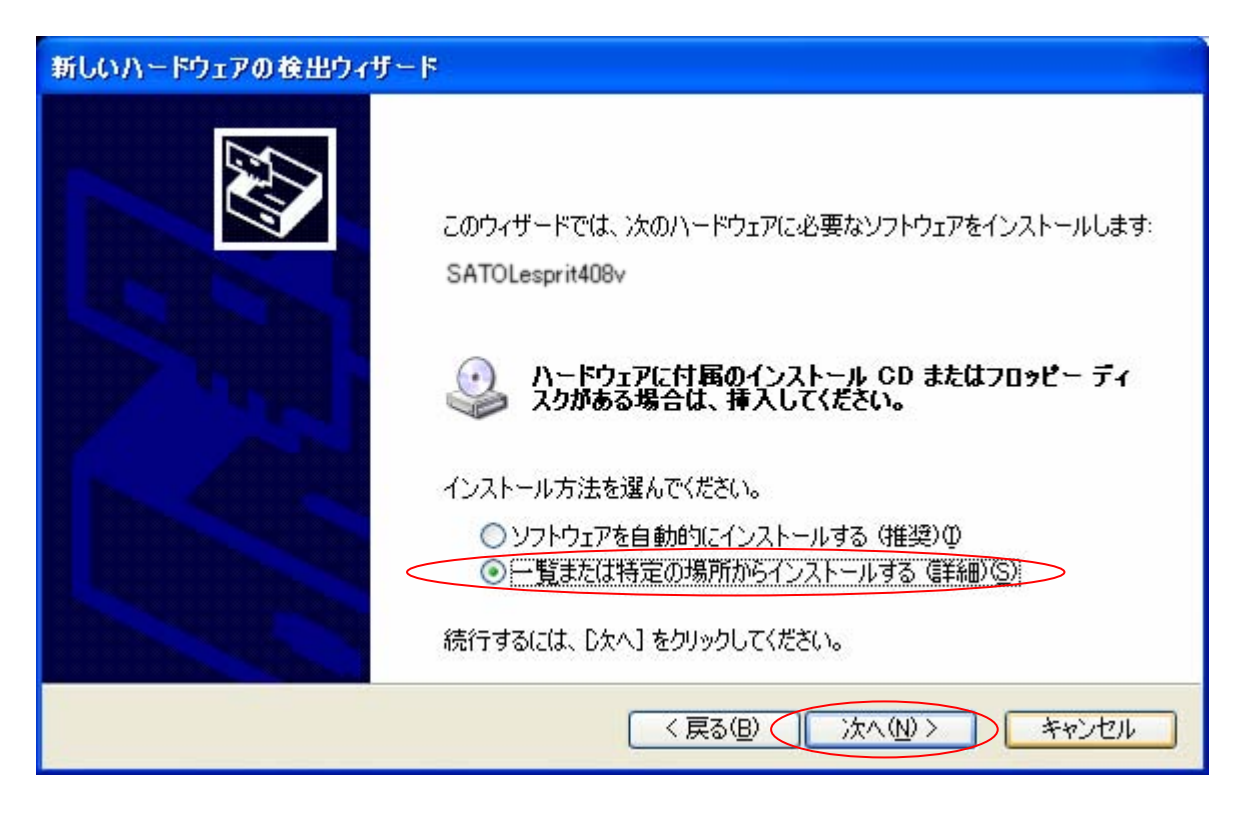

図 5.1.2.2 Windows のインストール準備画面

「図 5.1.2.3 インストール情報ファイル指定画面」にてインストール情報ファイルの存在するフォ ルダを指定します。インストール情報ファイルとは、例の Lesprit408v では「LES400V. INF」となりま す。各インストール情報ファイルにつきましては、「5.2 インストール情報ファイルについて」を参照 してください。

| 新しいハードウェアの検出ウィザード                                                                                                    |
|----------------------------------------------------------------------------------------------------|
| 検索とインストールのオブションを選んでください。                                                                                                    |
| <ul> <li>◇ 次の場所で最適のドライバを検索する(S)<br/>下のチェック ボックスを使って、リムーバブル メディアやローカル パスから検索できます。検索された最適のドラ<br/>イバがインストールされます。</li> <li>□ リムーバブル メディア (フロッピー、CD-ROM など)を検索(M)</li> <li>◇ 次の場所を含める(Q):</li> <li>D:DRIVER¥LespritV¥LespritV¥Driver</li> <li>◆ 反照(R)</li> <li>◆ 検索しないで、インストールするドライバを選択する(D)<br/>一覧からドライバを選択するには、このオブションを選びます。選択されたドライバは、ハードウェアに最適のもの<br/>とは限りません。</li> </ul> |
| < 戻る(B) 次へ(N) > キャンセル                                                                                                    |

図 5.1.2.3 Windows のインストール情報ファイル指定画面

フォルダを指定して「次へ(N)」をクリックします。

インストールを開始すると、「図 5.1.2.4 Windows セキュリティ警告画面」が表示されます。

| ハードウェ    | アのインストール                                                                                                    |
|----------|----------------------------------------------------------------------------------------------------|
| <u>.</u> | このハードウェア:<br>プリンタ<br>を使用するためにインストールしようとしているソフトウェアは、Windows XP との<br>互換性を検証する Windows ロゴテストに合格していません。<br>(のテストが重要である理由)<br>インストールを続行した場合、システムの動作が損なわれたり、システム<br>が不安定になるなど、重大な障害を引き起こす要因となる可能性があり<br>ます。今ずくインストールを中断し、Windows ロゴテストに合格したソフ<br>トウェアが入手可能かどうか、ハードウェア ペンダーに確認されることを、<br>Microsoft は強くお勧めします。 |
|          | 続行(C) インストールの停止(S)                                                                                                    |

<u>「図 5.1.2.4 Windows セキュリティ警告画面」</u>

「続行(<u>C</u>)」をクリックしてください。

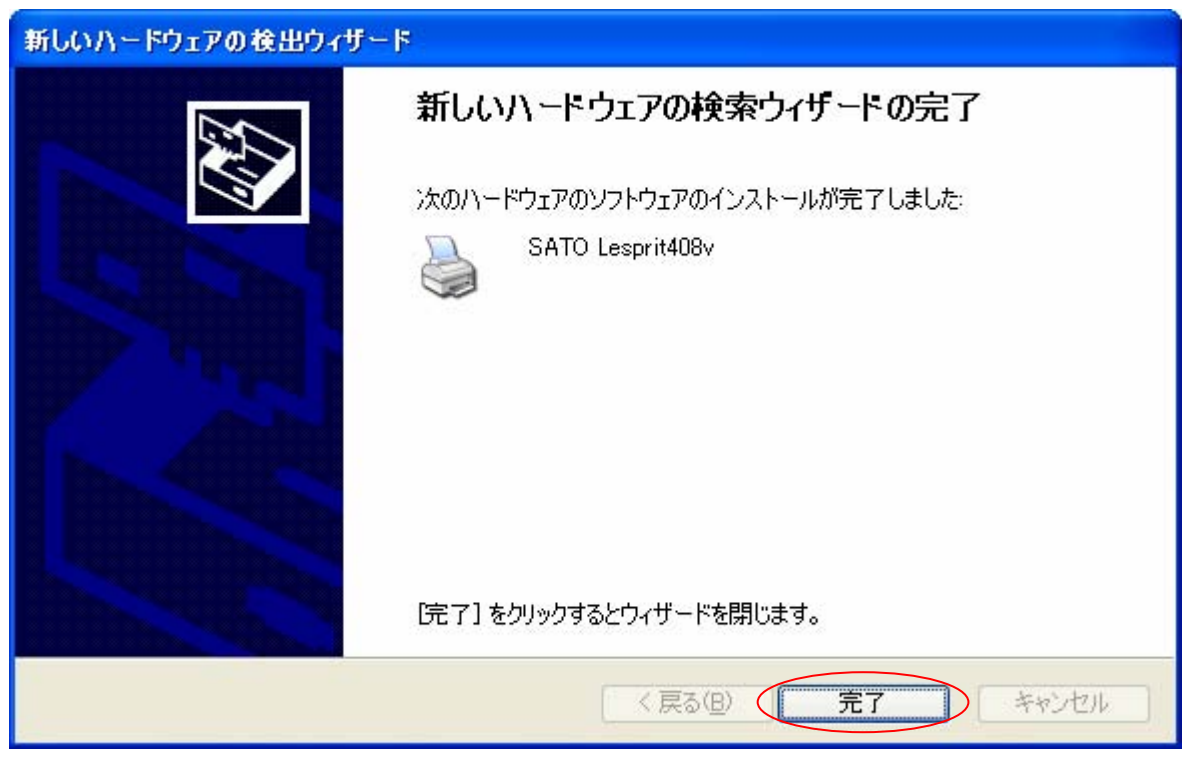

「図 5.1.2.5 Windows のインストール完了画面」が表示されます。「完了」をクリックしてください。

図 5.1.2.5 Windows のインストール完了画面

以上で USB 標準印刷サポートのインストール処理は完了です。

## 5.2. インストール情報ファイルについて

USB 標準印刷サポートのインストール時に必要となる、インストール情報ファイルの存在位置を「図 5.2 インストール情報ファイル」、「表 5.2 インストール情報ファイルの存在位置」で説明します。

|                                      |                |                  |            | x           |
|--------------------------------------|----------------|------------------|------------|-------------|
| G 🗸 🖉 « DRIVER 🖡 LespritV 🖡 Les      | pritV 🕨 Driver | ▼ 4 検索           |            | Q           |
| 🌗 整理 👻 🏢 表示 👻 📗 開く 👻 🖨 印             | 刷 🔞 書き込む       |                  |            | 0           |
| お気に入りリンク                             | 名前             | 更新日時             | 種類         | サイフト        |
| ■ K±1×2×                             | 🔊 LVPM_UI.dll  | 2009/07/15 15:21 | アプリケーション拡張 |             |
|                                      | LVLIB.DLL      | 2009/07/14 13:29 | アプリケーション拡張 |             |
|                                      | S LVBAR.DLL    | 2009/07/07 10:46 | アプリケーション拡張 |             |
| □□□□□□□□□□□□□□□□□□□□□□□□□□□□□□□□□□□□ | S LVPMLPT.dll  | 2009/06/19 17:48 | アプリケーション拡張 |             |
| 7+11.47                              | S LVPMLAN.dll  | 2009/06/19 17:38 | アプリケーション拡張 | 1.00        |
|                                      | LES400V.INF    | 2009/06/19 10:52 | セットアップ情報   |             |
|                                      | LVPMCOM -      | 2009/06/18 15:28 | アプリケーション拡張 |             |
| BINS                                 | TPLV002.PRN    | 2008/02/21 19:35 | PRN ファイル   |             |
|                                      | TPLV102.PRN    | 2008/02/21 19:35 | PRN ファイル   |             |
| EV200R                               | TPLV202.PRN    | 102/21 10.24     | NAZZ NOO   |             |
| 存在位置                                 | TPLV001.PRN    | インストール情報ファ・      | rn rn      | Ш           |
| Lespritv                             | TPLV101.PRN    | 2007/07/25 13:50 | PRN ファイル   |             |
| Lespritv                             | TPLV203.PRN    | 2007/07/23 19:40 | PRN ファイル   |             |
| ∎ Driver ≡                           | TPLV201.PRN    | 2007/07/23 19:39 | PRN ファイル   |             |
| JI IMAGE                             | TPLV103.PRN    | 2007/07/23 19:38 | PRN ファイル   |             |
| INI INI                              | TPLV003.PRN    | 2007/07/23 19:34 | PRN ファイル   |             |
| MANUAL                               | Q LES400V.HLP  | 2001/05/23 15:31 | ヘルプ ファイル   |             |
| SUPPORT                              | S JCCAPI32.DLL | 1999/07/05 11:00 | アプリケーション拡張 | -           |
| J TOOLS -                            | •              | m                |            | н. <b>н</b> |

図 5.2 インストール情報ファイル

| USB 標準印刷サポート対応機種 | インストール情報ファイルの存在位置                              |
|------------------|------------------------------------------------|
| L'esprit408v     | (CD-ROM ドライブ):¥DRIVER¥LespritV¥LespritV¥Driver |
| L'esprit412v     | (CD-ROM ドライブ):¥DRIVER¥LespritV¥LespritV¥Driver |

表 5.2 インストール情報ファイルの存在位置

※ USB 標準印刷サポート対応機種は、上記となります。

※ 上記は一例として OS: Windows Vista でアクセサリ CD-ROM 使用時 のフォルダ構成を表現しています。

ネット上などからドライバー式をダウンロードした場合は、任意 の位置を指定してください。

「表 5.2 インストール情報ファイルの存在位置」にて各機種のインストール情報ファイルの存在位置を示します。各機種の存在位置を「図 5.1.6 インストール情報ファイル指定画面」で指定してください。

### 5.3. USB 標準印刷サポートインストール時の障害回避方法

USB 標準印刷サポート対応機種で USB ポート使用時に、図 5.1.1の※1を選択しますと、インスト ールが不可能な状態になりますので、注意が必要です。

もし選択した場合は、デバイスマネージャ(図 5.3)を起動し、「ユニバーサル シリアル バス コ ントローラ」の「USB 印刷サポート」を削除してください。削除後にプリンタの電源を入れ直すと、 図 5.1.1の画面が起動するようになります。

| 温 デバイス マネージャ                       |   |
|------------------------------------|---|
| ファイル(E) 操作(A) 表示(Y) ヘルプ(H)         |   |
|                                    |   |
| ■ 🚽 フロッピー ドライブ コントローラ              | * |
| ■ 雪 ポート (COM と LPT)                |   |
| □ 🗓 ほかのデバイス                        |   |
| □ 🖞 マウスとそのほかのポインティング デバイス          |   |
| 田 型 モニタ                            |   |
| 📴 🖶 ユニバーサル シリアル バス コントローラ          |   |
| USB ルート ハブ                         |   |
| USB ルート ハブ                         |   |
| USB ルート ハブ                         |   |
|                                    |   |
| USB ルート ハブ                         |   |
| USB ルート ハブ                         |   |
| USB ルート ハブ                         |   |
|                                    |   |
|                                    |   |
|                                    | E |
| — 🏺 標準エンハンス PCI to USB ホスト コントローラ  |   |
| ー 🏺 標準ユニバーサル PCI to USB ホスト コントローラ |   |
| ──員 標準ユニバーサル PCI to USB ホスト コントローラ |   |
|                                    |   |
|                                    |   |
| ● 標準ユニバーサル PCI to USB ホスト コントローラ   |   |
| 由 😋 記憶域コントローラ                      | - |
|                                    |   |

#### 図 5.3 デバイスマネージャ画面

## 6. 注意事項

6.1. インストール起動時のエラーメッセージ

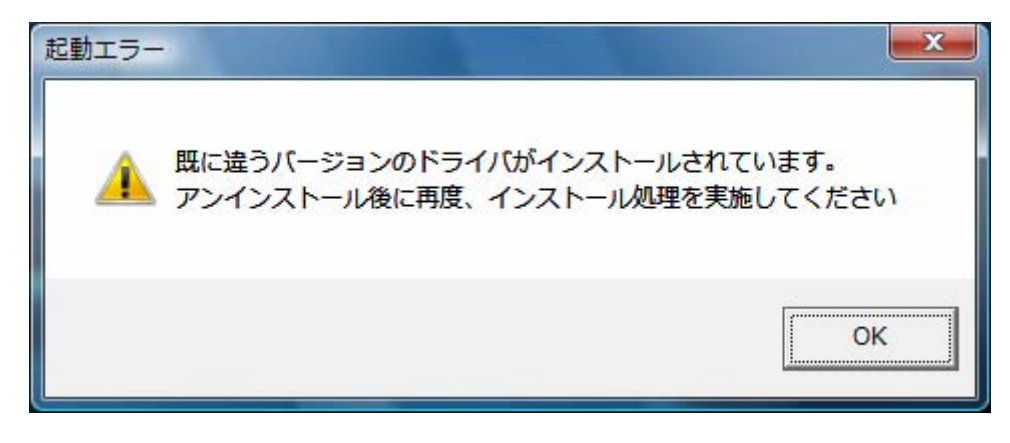

図 6.1 起動エラーメッセージ

インストール起動時に、図 6.1のメッセージが表示される場合があります。このメッセージは、既に違うバー ジョンのドライバがインストールされている場合に表示されます。

アンインストール実施後に再度、インストールを行ってください。

- 注1 プリンタドライバのインストールでは、インストール先のシステムフォルダに、既に同名のファイが存在する場合、上書きコピーを行えません。従って、図 6.1のメッセージが表示された場合は、必ずアンインストール処理を行ってください。
- 注2 インストールが途中で失敗した場合や、アンインストールを行わずにプリンタを削除した場合に、シ ステムフォルダにプリンタドライバ関連のファイルが残ってしまい、図6.1のメッセージが表示される 場合があります。その際はアンインストールを実施後、再度インストールを行ってください。 (そのようなケースの場合、アンインストール画面にプリンタ名が表示されない場合があります。 「4.2 アンインストール プリンタ選択画面」注1を参照してください。)

6.2. アンインストール時のポート共有メッセージ

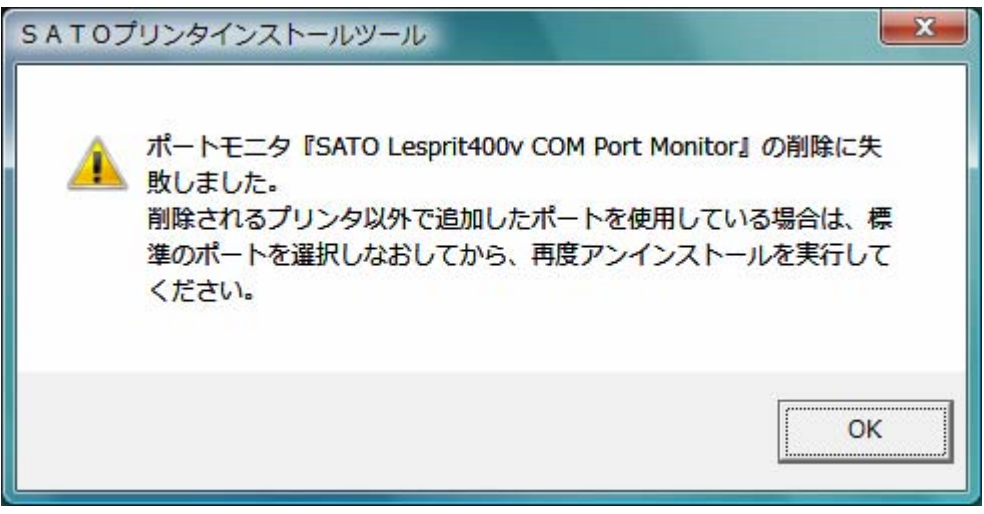

図 6.2.1 ポート共有メッセージ

アンインストールするプリンタの接続ポートを、他のプリンタでも使用している場合、「図 6.2.1 ポート共有メ ッセージ」が表示されます。このメッセージが表示された場合は「図 6.2.2 ポートモニタの画面」を開き、ポート の共有を外してからアンインストールを行ってください。

| Sł                                    | ATO SR408                                                        |                                                 |                          |
|---------------------------------------|------------------------------------------------------------------|-------------------------------------------------|--------------------------|
| 印刷するポート<br>ドキュメントは、<br>印刷されます。<br>ポート | (P)<br>チェック ボックスがオンになって(<br>説明                                   | いるボートのうち、最初に利用可能なもので<br>プリンタ                    | 例では、Lespri<br>の COM ポートを |
| pt2_CO<br>pt4_CO<br>LES CO.           | SATO PT200e/PT408e<br>SATO PT200e/PT408e<br>SATO Lesprit400v COM | SATO PT408e, SATO PT200e                        | が共有していま<br>で、SR408 プリ    |
| LESP_C<br>XPSPort:                    | SATO EE-ER COM<br>ローカル ポート                                       | SATO レスフジT8-R8<br>Microsoft XPS Document Writer | ライバから、この<br>を開き、違うポ・     |
| ボートの〕<br>双方向サポ<br>フラリンタ フー            | 動加(丁)… ポートの<br>ニートを有効にする( <u>E</u> )<br>・ルを有効にする(N)              | 削除( <u>D)</u> ポートの構成( <u>C</u> )                | 選択させます。                  |

図 6.2.2 ポートモニタの画面

LPT ポート、USB ポート接続の場合、プリンタをパソコンに接続した状態でプリンタの電源を入れた場合や、プリンタの電源を入れた状態でパソコンを起動すると、「新しいハードウェアが見つかりました」の画面が表示される場合があります。

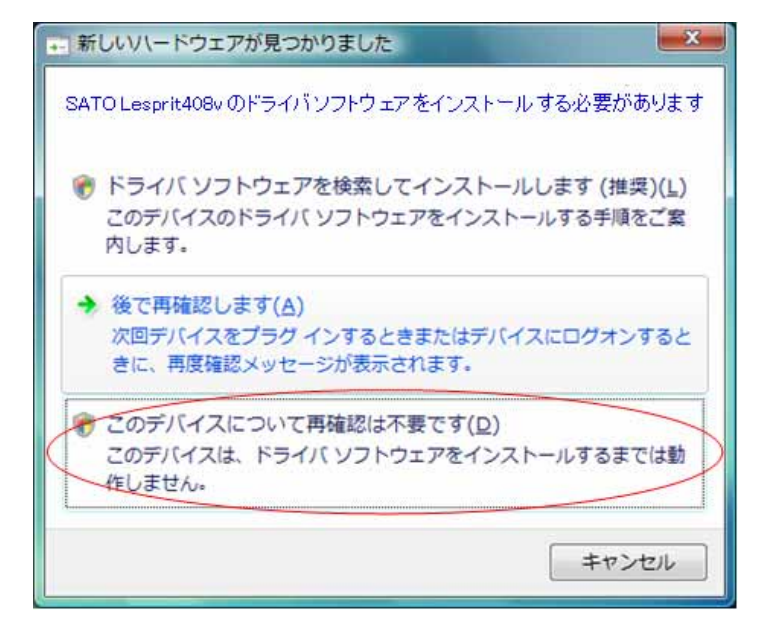

図 6.3.1 新しいハードウェアが見つかりました 画面 (Windows Vista)

| ■ 新しいハードウェアが見つかりました                                                 | ×                   |
|---------------------------------------------------------------------|---------------------|
| SATOLesprit408v のドライバ ソフトウェアをインストールするゼ                              | シ要があります             |
| ドライバ ソフトウェアを検索してインストールします(推奨)(<br>このデバイスのドライバ ソフトウェアをインストールする手順をご案) | ( <b>リ</b><br>内します。 |
| 後で再確認します(A)<br>次回デバイスをブラヴィンするときまたはデバイスにログオンすると<br>セージが表示されます。       | きに、再度確認メッ           |
| このデバイスについて再確認は不要です(D)<br>このデバイスは、ドライバ ソフトウェアをインストールするまでは動作          | 乍しません。              |
|                                                                     | キャンセル               |
| 図 6.3.2 新しいハードウェアが見つかりました 画面 (                                      | Windows Server2008) |

USB 標準印刷サポート対応機種(5. USB 標準印刷サポートのインストール方法)の場合、USB ポー トに限り、Plug & Play によるインストールを行います が、それ以外のケースで、図 6.3.1、図 6.3.2 が表示された場合は丸枠部分を選択し、インストール処理を行わないでください。

Windows Vista/Server2008 以外の OS の場合は、次ページ以降を参照してください。

# WindowsXP/Server2003の場合

(1)「新しいハードウェアの検出ウィザード」が表示されます。「次へ(N)」ボタンをクリックしてく ださい。(CD-ROM は、CD ドライブに入れたままの状態にします。)

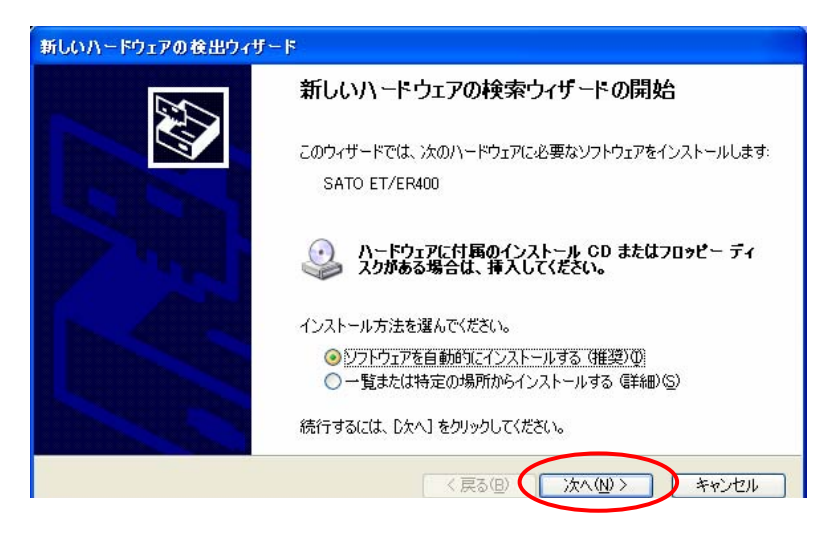

図 6.3.3 新しいハードウェアの検出ウィザードの開始 画面(Windows XP)

(2) 下記の画面が表示されたら「完了」ボタンをクリックしてください。

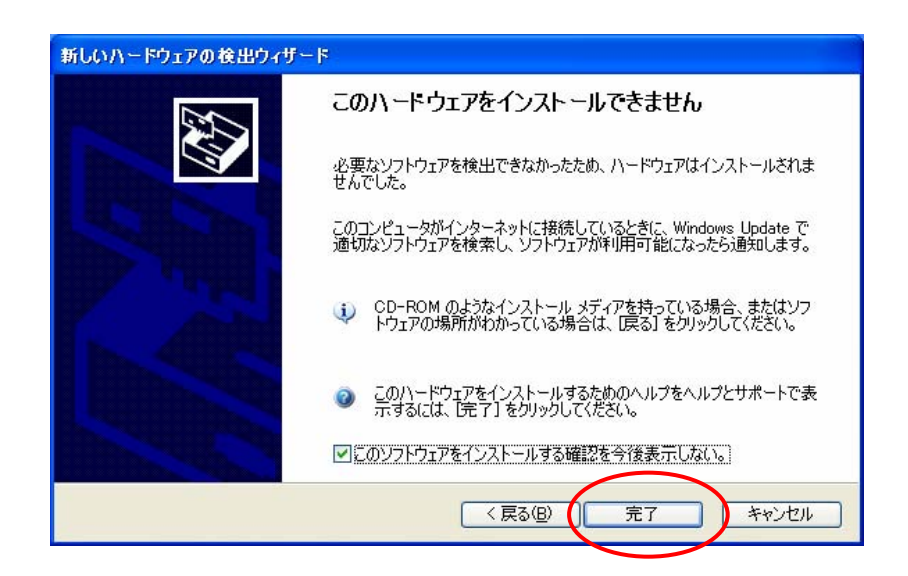

図 6.3.4 このハードウェアをインストールできません 画面(Windows XP)

## Windows2000の場合

(1)「新しいハードウェアの検索ウィザード」が表示されます。「次へ(<u>N</u>)」ボタンをクリックして ください。

| 新しいハードウェアの検出ウィザード |                                                   |
|-------------------|---------------------------------------------------|
|                   | 新しいハードウェアの検索ウィザードの開始                              |
|                   | このウィザードでは、ハードウェア デバイス用のデバイス ドライバのイン<br>ストールを行います。 |
|                   |                                                   |
|                   |                                                   |
|                   |                                                   |
|                   | 続行するには、[次へ]をクリックしてください。                           |
|                   |                                                   |
|                   | 〈 戻る(日) (法へ(10)) キャンセル                            |

図 6.3.5 新しいハードウェアの検出ウィザードの開始 画面(Windows 2000)

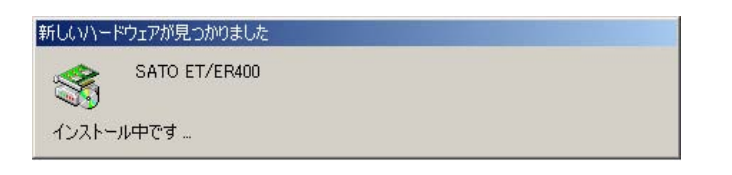

図 6.3.6 インストール中メッセージ 画面(Windows 2000)

(2)「次へ(<u>N</u>)」ボタンをクリックしてください。

| 新しいハードウェアの検出ウィザード                                                                                                    |
|----------------------------------------------------------------------------------------------------|
| <b>ハードウェア デバイス ドライバのインストール</b><br>デバイス ドライバは、ハードウェア デバイスがオペレーティング システムで正しく動作するように設定する<br>ソフトウェア プログラムです。              |
| 次のデバイスをインストールします。                                                                                                    |
| SATO ET/ER400                                                                                                    |
| デバイスのドライバはハードウェア デバイスを実行するソフトウェア プログラムです。新しいデバイスにはドラ<br>イバが必要です。 ドライバ ファイルの場所を指定してインストールを完了するには じたへ] をクリックしてくだ<br>さい。 |
| 検索方法を選択してください。                                                                                                    |
| ○ デバイスに最適なドライバを検索する(推奨)(S)                                                                                            |
| ○ このデバイスの既知のドライバを表示して、その一覧から選択する(D)                                                                                   |
|                                                                                                    |
| < 戻る(B) 次へ(N) > キャンセル                                                                                                 |

図 6.3.7 ハードウェア デバイス ドライバのインストール 画面(Windows 2000)
(3)「次へ(<u>N</u>)」ボタンをクリックしてください。

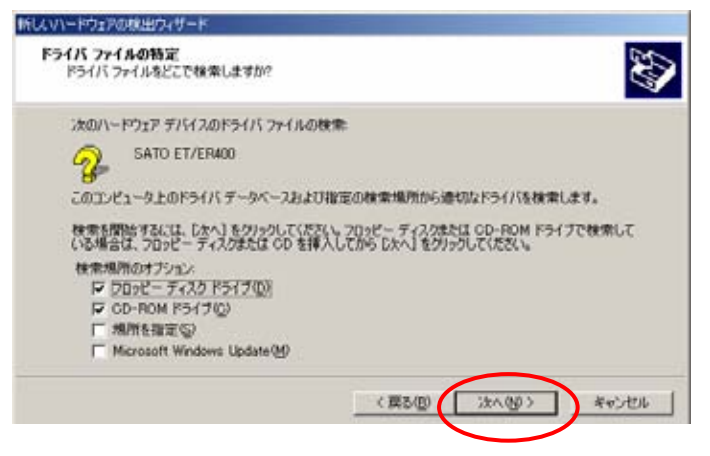

図 6.3.8 デバイス ドライバ ファイルの検索場所指定 画面(Windows 2000)

(4)「完了」ボタンをクリックしてください。

| 新しくいードウェアの検出ウィザード                                                                  |                                                                 |
|------------------------------------------------------------------------------------|-----------------------------------------------------------------|
| <b>ドライバ ファイルの検索</b><br>ハードウェア デバイスのドライバ ファイル検                                      | #//w?7L#Lt.                                                     |
| SATO ET/ER400                                                                      |                                                                 |
| このデバイスのドライバの場所が見つかりま<br>か、またはオブションを増捩して「売了」を                                       | とせんでした。別の場所を検索するには、「戻る」をクリックする<br>クリックしてください。                   |
| ○ デバイスを無効にする(D)<br>コントロール パネルの (D)ードウェ<br>○ このデバイストライバのインストー<br>ドライバ・インストールの確認2メッセ | アの)意加以予認定] を使用してドライバをインストールできます。<br>ルをスキップする(S)<br>ニーブが再表示されます。 |
|                                                                                    |                                                                 |
|                                                                                    | < 戻る(B) 第7 キャンセル                                                |

図 6.3.9 デバイス ドライバ ファイル検索終了 画面(Windows 2000)